# 神农器械 ERP/CSV 系统

# [医疗器械经营版本]

# 真知信息

# 2015.12

| 摘    | 要   |                    |      |                |
|------|-----|--------------------|------|----------------|
| 作    | 者   | 技术部                | 版 本  | 征求意见           |
| 创建日期 |     | 2015 年 12 月 1 日星期二 | 发布日期 | 2015年12月25日星期五 |
| 修订说明 |     |                    |      |                |
| 版权证  | 信息。 |                    |      |                |

# 目 录

|     | 1     | 系统概述7      |
|-----|-------|------------|
| 1.1 | 系     | 统介绍7       |
| 1.2 | 系     | 统安装7       |
|     | 1.2.1 | 安装环境7      |
|     | 1.2.2 | 安装步骤7      |
|     | 2     | 登录系统12     |
| 2.1 | 系     | 统配置12      |
| 2.2 | 系     | 统主界面15     |
| 2.3 | 系     | 统包含的模块15   |
|     | 3     | 基础数据16     |
| 3.1 | 本     | 单位基本信息16   |
| 3.2 |       | 种档案17      |
|     | 271   | - 新建日刊 10  |
|     | 2.2.1 | 別 廷 印 4T   |
|     | 2.2.2 | 约珀······23 |
| 2.2 | 3.2.3 | 自昌甲11L     |
| 5.5 | 1寸    | 甲四种        |
|     | 3.3.1 | 按紧不甲核的种    |
|     | 3.3.2 | 甲核前州26     |
|     | 3.3.3 | 删除27       |
| 3.4 |       | 种设置27      |
|     | 3.4.1 | 产品库存设置     |
|     | 3.4.2 | 调价28       |
|     | 3.4.3 | 标签打印29     |
| 3.5 | 供     | 应商30       |
|     | 3.5.1 | 新建供应商      |
|     |       |            |

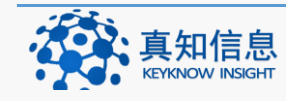

|      | 3.5.2  | 我的供应商32           |
|------|--------|-------------------|
| 3.6  | 部门     | 〕管理               |
|      | 3.6.1  | 新建部门34            |
|      | 3.6.2  | 编辑部门35            |
| 3.7  | 仓屋     | 车管理               |
|      | 3.7.1  | 新建仓库              |
|      | 3.7.2  | 添加货位列表            |
| 3.8  | 货付     | 立管理               |
| 3.9  | 用户     | <sup>5</sup> 管理   |
|      | 3.9.1  | 新建用户              |
|      | 3.9.2  | 权限设置40            |
| 3.10 | ) 本自   | 单位基本信息41          |
| 3.11 | L 流利   | 呈设 <u>置</u> 42    |
|      | 3.11.1 | 直接入库所做的设置43       |
|      | 3.11.2 | 采购订单后入库所做的设置44    |
|      | 4      | 采购入库45            |
| 4.1  | 直接     | 妾入库45             |
| 4.2  | 由多     | <b>采</b> 购订单来入库49 |
|      | 4.2.1  | 配置入库数量和订单数量匹配49   |
|      | 4.2.2  | 新建采购订单50          |
|      | 4.2.3  | 采购记录审核            |
|      | 4.2.4  | 收货/验收/入库53        |
| 4.3  | 采则     | 肉订单56             |
|      | 4.3.1  | 查询采购订单56          |
|      | 4.3.2  | 新建采购订单57          |
|      | 4.3.3  | 还原归档的订单           |
| 4.4  | 采则     | 构记录59             |
|      | 4.4.1  | 打开60              |

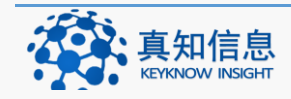

地址: 江苏省常州市常州科教城天润大厦 C 座 1107-1109 室 邮编: 213164公司网址: http://www.keyknow.com办公电话: (+86)519.8918.8906客服热线: (+86)180.1595.5588

|      | 4.4.2 | 2  | 归档       |                                                                                                    | 62                        |
|------|-------|----|----------|----------------------------------------------------------------------------------------------------|---------------------------|
| 4.5  |       | 收货 | 行/验收     | 【/入库详细                                                                                                    | 62                        |
|      | 5     |    | 销售       | 出库                                                                                                    | 64                        |
| 5.1  |       | 销售 | 評単       |                                                                                                    | 64                        |
|      | 5.1.1 | 1  | 销售       | 普通产品                                                                                                    | 64                        |
|      | 5.1.2 | 2  | 挂单       |                                                                                                    | 65                        |
|      | 5.1.3 | 3  | 取单       |                                                                                                    | 67                        |
| 5.2  |       | 销售 | 言流水      |                                                                                                    | 68                        |
|      | 5.2.1 | 1  | 查看       | 销售流水                                                                                                    | 68                        |
|      | 5.2.2 | 2  | 退货       |                                                                                                    | 69                        |
| 5.3  |       | 销售 | 言流水      | 详细列表                                                                                                    | 70                        |
| 5.4  |       | 交接 | 接班管      | 理                                                                                                    | 71                        |
|      | 5.4.1 | 1  | 查询       | 交班                                                                                                    | 72                        |
|      | 5.4.2 | 2  | 交班       |                                                                                                    | 73                        |
| 5.5  |       | 出库 | 軍复核      | 申请                                                                                                    | 76                        |
| 5.6  |       | 退货 | 行申请      |                                                                                                    | 76                        |
|      | 5.6.1 | 1  | 申请       | 退货                                                                                                    | 76                        |
|      | 5.6.2 | 2  | 红冲       |                                                                                                    | 77                        |
| 5.7  |       | 退货 | 行单       |                                                                                                    | 78                        |
| 5.8  |       | 退货 | 台出库      |                                                                                                    | 80                        |
| 5.9  |       | 退货 | 台出库      | 详细                                                                                                    | 82                        |
| 5.10 | )     | 召回 | 记录       |                                                                                                    | 82                        |
| 5.11 |       | 运输 | 前单       |                                                                                                    | 83                        |
| 5.12 |       | 运输 | 前信息      |                                                                                                    | 84                        |
|      | 6     |    | 库存       |                                                                                                    | 84                        |
| 6.1  |       | 库存 | 统计       |                                                                                                    | 84                        |
|      | 6.1.1 | 1  | 按照       | 相应的条件查询库存                                                                                                    | 85                        |
|      | 6.1.2 | 2  | 库存       | 分析                                                                                                    | 85                        |
|      | 真矢    |    | 息<br>GHT | 地址: 江苏省常州市常州科教城天润大厦 C 座 1107-1109 室<br>公司网址: http://www.keyknow.com 电子邮件: yes<br>办公电话: (+86)519.8918.8906 客服热线. (+86 | 邮编:213164<br>@keyknow.com |

| 6.2  | 效      | 期报警8        | 6  |
|------|--------|-------------|----|
|      | 6.2.1  | 近效期产品8      | 6  |
|      | 6.2.2  | 过期产品8       | 7  |
| 6.3  | 库存     | 字上下限        | 7  |
| 6.4  | 库存     | 字养护8        | 8  |
|      | 6.4.1  | 养护记录查看8     | 8  |
|      | 6.4.2  | 新建养护8       | 8  |
| 6.5  | 库石     | <b>字盘点9</b> | 0  |
|      | 6.5.1  | 盘点查询9       | 0  |
|      | 6.5.2  | 新建盘点9       | 1  |
| 6.6  | 库石     | 字调整9        | 2  |
|      | 6.6.1  | 查找要调整的产品9   | 3  |
|      | 6.6.2  | 修改库存9       | 3  |
| 6.7  | 库石     | 字调整记录9      | 5  |
| 6.8  | 库石     | 字分析9        | 5  |
| 6.9  | 锁题     | 定9          | 6  |
|      | 6.9.1  | 搜索锁定的产品9    | 7  |
|      | 6.9.2  | 解锁9         | 8  |
| 6.10 | ) 停售   | 害下架申请9      | 9  |
|      | 6.10.1 | 下架产品确定10    | 0  |
|      | 6.10.2 | 下架设置10      | 0  |
| 6.11 | L 不f   | 合格报损处理10    | )1 |
|      | 6.11.1 | 搜索停售产品10    | )2 |
|      | 6.11.2 | 停售产品作废审核10  | )2 |
|      | 7      | 质量监督管理10    | )3 |
|      | 8      | 财务管理10      | )3 |

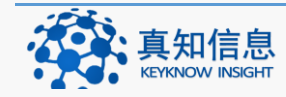

| 8.1  | 约      | 结算记录10                 |     |  |  |  |
|------|--------|------------------------|-----|--|--|--|
| 8.2  | 亲      | 新建结算                   |     |  |  |  |
| 8.3  | 则      | 长号管理                   | 105 |  |  |  |
|      | 9      | 单位管理                   | 105 |  |  |  |
| 9.1  | 朱      | 寺价商品的计算方式              | 106 |  |  |  |
|      | 9.1.1  | 勾选了参与打折活动的基础上勾选在原价上折扣  | 106 |  |  |  |
|      | 9.1.2  | 勾选了参与打折活动的基础上勾选在会员价上折扣 | 107 |  |  |  |
|      | 10     | 会员管理                   | 107 |  |  |  |
|      | 10.1.1 | 查找会员                   | 108 |  |  |  |
|      | 10.1.2 | 会员编辑                   | 108 |  |  |  |
|      | 10.1.3 | 会员新建                   | 109 |  |  |  |
| 10.2 | 2 利    | 只分兑换记录                 | 110 |  |  |  |
|      | 10.2.1 | 查询积分兑换                 | 110 |  |  |  |
|      | 10.2.2 | 积分兑换新建                 | 110 |  |  |  |
|      | 11     | 证照提醒                   | 111 |  |  |  |
| 11.3 | 1 单    | 单位证照提醒                 | 111 |  |  |  |
| 11.2 | 2 首    | <b>首营品种证照提醒</b>        | 112 |  |  |  |
|      | 12     | 联系我们                   | 112 |  |  |  |

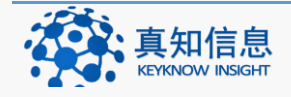

## 1 <u>系统概述</u>

#### 1.1 系统介绍

随着信息化建设的不断深入,为贯彻落实国务院及各级地方政府关于加快信息化 建设,推行电子政务、实施政府上网工程的总体部署,推动器械监督管理部门办 公自动化,促进管理规范化,提高管理效率、管理质量,我们根据《医疗器械监 督管理条例》和《医疗器械经营监督管理办法》等法规规章规定,结合应用实际, 多次与监管部门、企业进行沟通,针对性的推出了神农器械 ERP 系统。

构筑以现代信息科技为基础的医疗器械监管系统信息化体系,全面支撑监管的信息化、网络化,不断降低监管的运营成本,从而全面提高医疗器械监管系统的监管效率和服务能力,完善医疗器械安全体系,为和谐社会的建设作出贡献。

真知信息推出的神农药械 ERP/CSV 系统,在全面遵循医疗器械监督管理 GSP 等规 范的前提下,大大提高了企业在医疗器械的管理品质和操作的效率。

| 基本配置                      | 建议配置                                                                                                    |
|---------------------------|----------------------------------------------------------------------------------------------------|
| Windows XP , Windows      | 32/64 位都支持                                                                                                    |
| Server 2003/2008, Windows |                                                                                                    |
| 7/8                       |                                                                                                    |
| 无特殊要求                     |                                                                                                    |
| 1G 以上                     | 建议 2G 以上                                                                                                    |
| C 盘空间 1G 以上               | 建议 C 盘空间 5G 以上,                                                                                                    |
| 系统安装磁盘空间 2G 以上            | 系统安装磁盘空间 10G                                                                                                    |
|                           | 以上,以便存放较多运行                                                                                                    |
|                           | 数据                                                                                                    |
| SQL Server Express 2008   | 多终端和连锁药店建议                                                                                                    |
| SQL Server 2008           | 安装 SQL Server 2008                                                                                                  |
|                           | 基本配置<br>Windows XP , Windows<br>Server 2003/2008, Windows<br>7/8<br>无特殊要求<br>1G 以上<br>C 盘空间 1G 以上<br>系统安装磁盘空间 2G 以上 |

# 1.2 系统安装

#### 1.2.1 安装环境

#### 1.2.2 安装步骤

由于神农药械 ERP/CSV 系统采用最新的软件架构,需要 dot.net framework 4.0 与 Sql Server 数据库。这两个支撑软件都有微软开发,免费使用。如果待安装的计算 机中没有安装这两个软件,安装过程需要的时间需要 20-40 分钟甚至更多(取决 于网络速度和系统性能)。神农发布的安装程序中包含这两个支撑软件,您可以 直接下载安装运行。如果待安装的计算机中包含这两个支撑软件,安装过程可以 几分钟内完成。

安装包自动从互联网下载,下载地址为: <u>http://pan.baidu.com/s/1mg8AsNu</u>

下载好的神农器械系统安装程序下图所示:

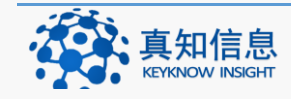

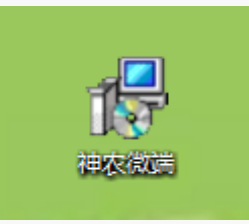

双击安装程序选择下一步:

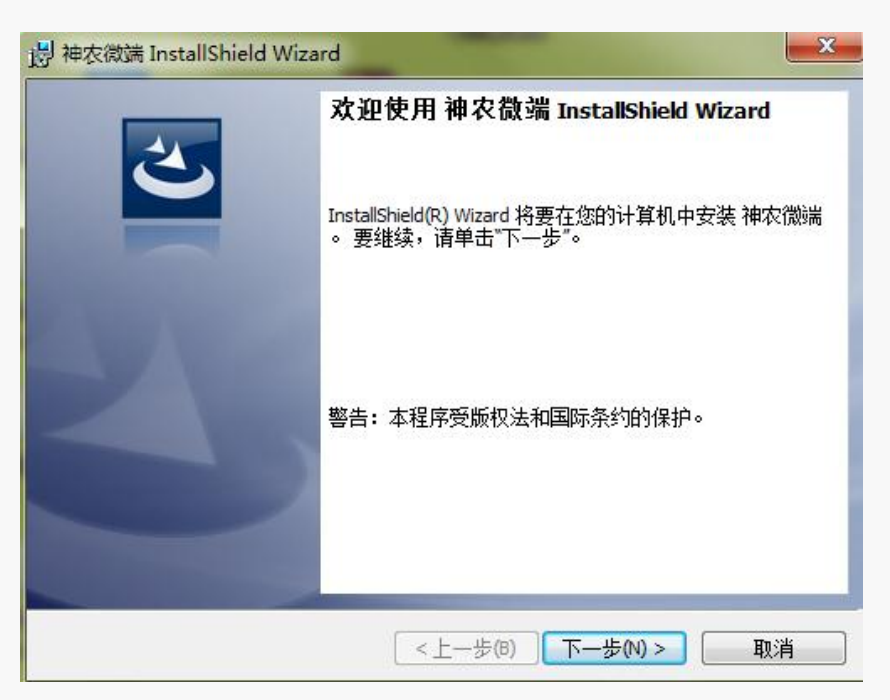

选择我接受该许可证协议中的条款:

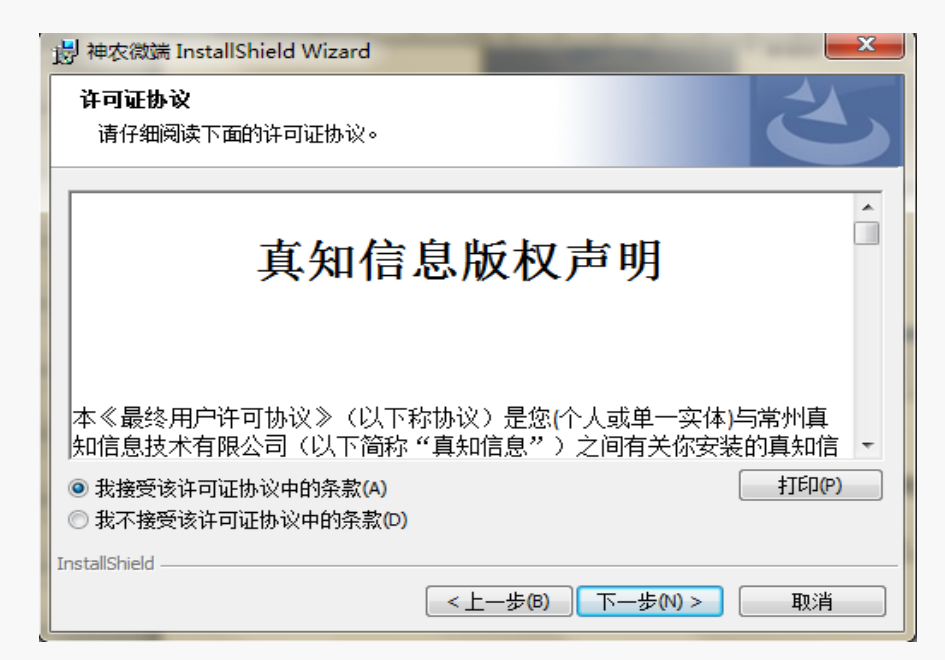

选择下一步,填写单位名称:

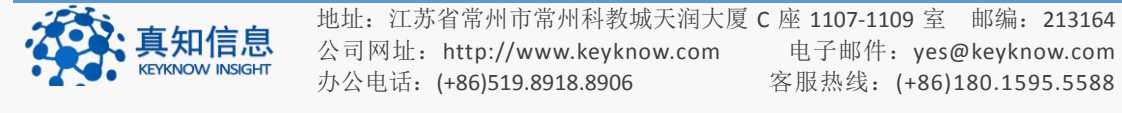

| - |   | t  | -  | E. | t- | - |  |
|---|---|----|----|----|----|---|--|
|   | 7 | k- | r* | E  |    | r |  |
|   | Λ | 17 | N  | T  |    | ĸ |  |

| 闄 神农微端 InstallShield Wizard |       | -    | and the second | ×  |
|-----------------------------|-------|------|----------------|----|
| <b>用户信息</b><br>请输入您的信息。     |       |      |                | と  |
| 用户姓名(U):<br>pangpang        |       |      |                |    |
| 单位(2):<br>常州真知信息技术有限公司      |       |      |                |    |
| ,                           |       |      |                |    |
|                             |       |      |                |    |
|                             |       |      |                |    |
| InstallShield               |       |      |                |    |
|                             | <上一步個 | ) 下- | -歩(№) >        | 取消 |

点击下一步,选择完整安装,我们的系统默认是的安装在 C 盘,

| · 持神农微端 InstallShield Wizard          |
|---------------------------------------|
| <b>安装类型</b><br>选择最适合自己需要的安装类型。        |
| 请选择一个安装类型。                            |
| ◎ 完整安装(0) 将安装所有的程序功能。(需要的磁盘空间最大)。     |
| ◎ 自定义(5) 选择要安装的程序功能和将要安装的位置。建议高级用户使用。 |
| InstallShield<br><上一步(B) 下一步(N)> 取消   |

用户若是想要更改安装路径,则选择自定义,选择下一步。 我们将其放在 D 盘,选想要存放的路径,选择好之后,点击确定

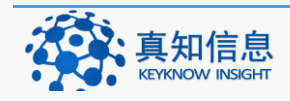

| -     | ÷  |          | -  | - |  |
|-------|----|----------|----|---|--|
| - E 5 | k- | <u>_</u> | 브  |   |  |
| -17   | 17 | D.       | ιF | 火 |  |

| 詞 神农微端 InstallShield Wizard    | ×            |
|--------------------------------|--------------|
| 更改当前目的地文件夹                     |              |
| 浏览目的地文件夹。                      | $\mathbf{C}$ |
| 搜索范围(L):                       |              |
| 📄 神农微端                         | • <b>E</b> 💣 |
| Geckofx                        |              |
| 文件夹名称(E):                      |              |
| D:\Program Files\Keyknow\神农微端\ |              |
| InstallShield                  | 确定 取消        |

选择下一步,如下图所示。

| 岗 神农微端 InstallShield Wizard            | ×                     |
|----------------------------------------|-----------------------|
| 自定义安装<br>选择要安装的程序功能。                   | E                     |
| 单击下面列表内的图标以更改功能的安装方式。                  | 功能说明                  |
|                                        | 此功能需要硬盘驱动器上的<br>78MB。 |
| 安装到:<br>D:\Program Files\Keyknow\神农微端\ | 更改(A)                 |
| 和ISTORISTICIO<br>帮助(H) 空间(S) <上一步(B)   | 下步(N) > 取消            |

点击"安装"按钮

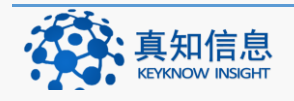

| 岃 神农微端 InstallShield Wizard                       | ×  |
|---------------------------------------------------|----|
| 已做好安装程序的准备<br>向导准备开始安装。                           | 3  |
| 单击"安装"开始安装。<br>要查看或更改任何安装设置,请单击"上一步"。 单击"取消"退出向导。 |    |
|                                                   |    |
|                                                   |    |
|                                                   |    |
| InstallShield — 安装(1) 安装(1)                       | 取消 |

# 完成后出现的界面如下:

| 1月 神农微端             | InstallShield Wizard                                |
|---------------------|-----------------------------------------------------|
| <b>正在安装</b><br>正在安装 | 神农微端<br>表您选择的程序功能。                                  |
| 12                  | InstallShield Wizard 正在安装 神农微端 ,请稍假。 这需要几分钟的时<br>间。 |
|                     | 状态:<br>正在复制新文件                                      |
|                     |                                                     |
|                     |                                                     |
| InstallShield       |                                                     |
|                     | <上一步(B) 下一步(N) > <b>取消</b>                          |

点击完成

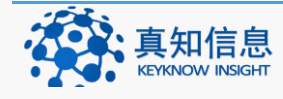

地址: 江苏省常州市常州科教城天润大厦 C 座 1107-1109 室 邮编: 213164公司网址: http://www.keyknow.com办公电话: (+86)519.8918.8906客服热线: (+86)180.1595.5588

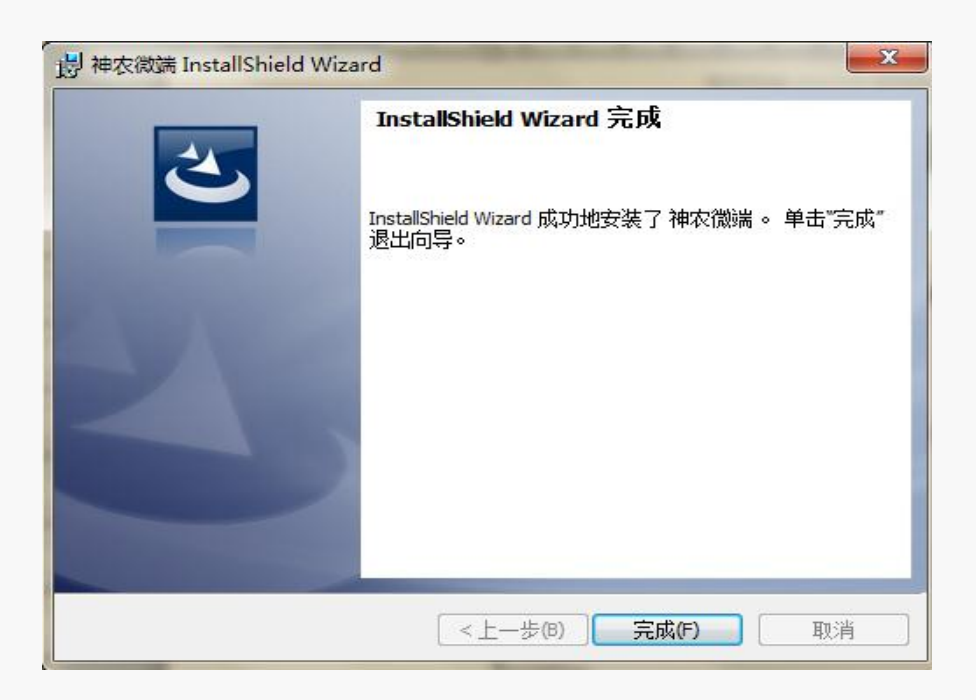

完成安装,安装完成后,桌面上会出现如下标志的快捷方式,即为我们系统:

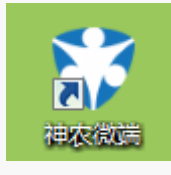

# 2 登录系统

系统安装好之后,双击图标,出现的界面如下:

| →神农食品药品ERP/CSV系统 ■Lease<br>*前野/CSV系统 |                           |         | 配置 最小化 |
|--------------------------------------|---------------------------|---------|--------|
|                                      | <i>▶</i> 神农食药ERF          | P/CSV系统 |        |
|                                      | ▶ 请输入登录信息                 |         |        |
|                                      | <b>食品生产</b><br>用户名        | •       |        |
|                                      | 空码<br>                    | A       |        |
|                                      | - KENN                    | 堂东      |        |
|                                      |                           |         |        |
|                                      | 9-2015 真知信息. 版权所有 KeyKnow |         |        |
|                                      |                           |         |        |

# 2.1 系统配置

系统安装好之后,双击打开,如上图,点击配置,进行系统的配置

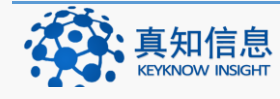

地址: 江苏省常州市常州科教城天润大厦 C 座 1107-1109 室 邮编: 213164公司网址: http://www.keyknow.com办公电话: (+86)519.8918.8906客服热线: (+86)180.1595.5588

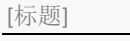

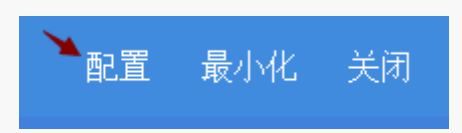

点击推荐应用后面的倒三角,即可选择相应的应用,如稷山药械经营

| 📫 系统配置  |                          | x |
|---------|--------------------------|---|
| 网络设置版权利 | <b>声明</b>                |   |
| 推荐应用:   | 综合云平台                    |   |
| 应用名称:   | 远程审方入口<br>"法强理度云入口       |   |
| 服务器网址:  | 注 预约店<br>全民标准版入口         |   |
| 1)如果您需要 | 行 公 約                    |   |
| 2)服务端网址 | / 真知测试/演示<br>  运城业务系统    |   |
| 3)真知信息版 | ▲ 稷山药械经营 5588.<br>稷山食品经营 |   |
|         |                          |   |
|         |                          |   |

选择好之后,点击"应用推荐"

| 👫 系统配置                                                                                                    |                                   | x |
|----------------------------------------------------------------------------------------------------|-----------------------------------|---|
| 网络设置版权利                                                                                                    | <b>与明</b>                         |   |
| 推荐应用:                                                                                                    | 稷山药械经营                            |   |
| 应用名称:                                                                                                    | 稷山药械经营                            |   |
| 服务器网址:                                                                                                    | http://221.204.25.92:20112 保存     |   |
| 1) 如果您需要(                                                                                                    | 的应用名称没有在推荐下拉列表中,请自行添加应用的名称和服务端网址。 |   |
| <ul> <li>推荐应用: 楼山药械经营</li> <li>应用名称: 稷山药械经营</li> <li>服务器网址: http://221.204.25.92:20112</li> <li>保存</li> <li>1)如果您需要的应用名称没有在推荐下拉列表中,请自行添加应用的名称和服务端网址。</li> <li>2)服务端网址在微端程序重启后生效。</li> <li>3) 真知信息版权所有,网址www.keyknow.com。客服热线: 180-1595-5588.</li> </ul> |                                   |   |
| Pishtorn       应用推荐         推荐应用:       一一一一一一一一一一一一一一一一一一一一一一一一一一一一一一一一一一一一                                                                                                    |                                   |   |
|                                                                                                    |                                   |   |
|                                                                                                    |                                   |   |
|                                                                                                    |                                   |   |

这样应用名称和服务器网址就会自动显示出来,最后保存。

注意:如果服务器网址有变动的请填写最新的服务器网址:如无锡区域填写:

http://dtyjj.keyknow.com:20381/

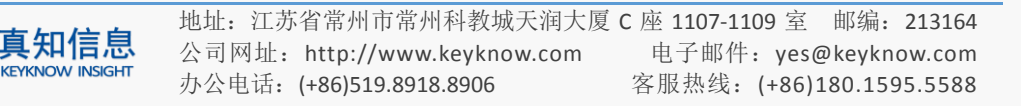

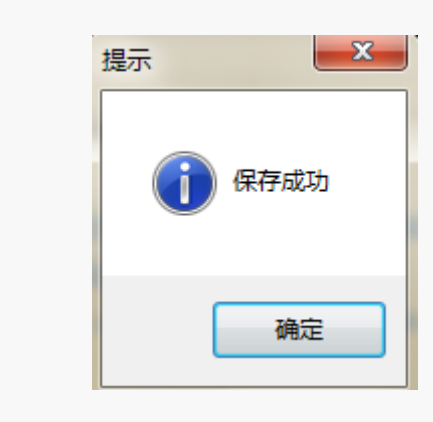

| 保存完成后, | 点击 | 闭 |
|--------|----|---|
|        |    | ' |

|          | ▶神农食药ERP/CSV系统                                |
|----------|-----------------------------------------------|
| 📫 系统配置   |                                               |
| 网络设置 版权] | <b>声</b> 明                                    |
| 推荐应用:    | 稷山药械经营                                        |
| 应用名称:    | 稷山药械经营                                        |
| 服务器网址:   | http://221.204.25.92:20112 保存                 |
| 1) 如果您需要 | 的应用名称没有在推荐下拉列表中,请自行添加应用的名称和服务端网址。             |
| 2)服务端网址  | 在微端程序重启后生效。                                   |
| 3/具知信息版  | 伙所有,PQII_www.keyknow.com。各册款没非 180-1585-5568. |
|          |                                               |
|          |                                               |
|          |                                               |

然后点击我们的 logo 图标

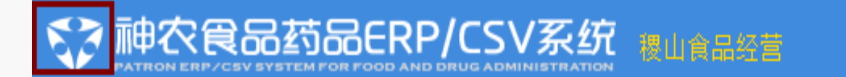

用户填写登录名和密码即可。我们会根据每个企业的实际情况进行分配用户账号及权限。

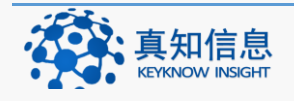

| ✓神农 药械ERP/CSV系统 |
|-----------------|
| ■请输入用户信息        |
| 用户名             |
| 密码              |
| □ 记住我们          |
|                 |

# 2.2 系统主界面

登陆系统后,我们的主界面如下:

| 🕆 神农药植     | ¢ERΡ, | /CSV系统丹徒器械演示版本                          |                                                      |          | 【后退   | <u>мн</u> ) ≣жв <b>4</b> | 🌑 🕷 🗸 |
|------------|-------|-----------------------------------------|------------------------------------------------------|----------|-------|--------------------------|-------|
| ■ 采购入库     | ~     | 首页                                      |                                                      |          |       |                          |       |
| - 首页       |       | 近發圖/討斷結晶信息                              |                                                      | 撤号       | 剩余量   | 失效日期                     | 销售价格  |
| 采购订单       |       | 总胆红素测定试剂(钒酸氧化法)(2*401*20)随动三维生物工程集团有限公司 |                                                      | 20150101 | 10.00 | 2016-01-01               | 0.00  |
| 采购记录       |       |                                         |                                                      |          |       |                          |       |
| 收货/验收/入库   |       | 通知公告                                    | 系统消息                                                 |          |       |                          |       |
| 收货/验收/入库详细 | •     | 1、有关请货的相关内容!!!                          | 1、有关请货的相关内容                                          |          |       |                          |       |
|            | ~     | 2、有关收货的相关内容!!!<br>3、有关销售的相关内容!!!        | <ol> <li>2、有关收货的相关内容</li> <li>3、有关销售的相关内容</li> </ol> |          |       |                          |       |
| ■ 库存       | ~     | 4、有关养护的相关内容!!!<br>5、有关盘点的相关内容!!!        | <ol> <li>4、有关养护的相关内容</li> <li>5、有关盘点的相关内容</li> </ol> |          |       |                          |       |
| ■ GSP管理    |       | 6、有关锁定的相关内容!!!<br>7、有关下牢的相关内容!!!        | 6、有关锁定的相关内容<br>7、有关下架的相关内容                           |          |       |                          |       |
| ■ 财务管理     | ~     | 8、有关不合楷的相关内容!!!<br>9、有关库存统计的相关内容!!!     | 8、有关不合格的相关内容<br>9、有关库存统计的相关;                         | 9111     |       |                          |       |
| ■ 基础数据     | ~     |                                         |                                                      |          |       |                          |       |
| ■ 单位管理     | ~     |                                         |                                                      |          |       |                          |       |
| ■ 会员管理     | ~     |                                         |                                                      |          |       |                          |       |
| ■ 证照提醒     | ~     |                                         |                                                      |          |       |                          |       |
|            |       |                                         |                                                      |          |       |                          |       |
|            |       |                                         |                                                      |          |       |                          |       |
|            |       |                                         |                                                      |          |       |                          |       |

其中,首页主要是任务中心提醒功能,提醒已经过期或是即将过期的产品,采取 相应的措施。

# 2.3 系统包含的模块

系统主要包含如下几个部分:

采购入库,销售出库,库存,GSP管理,财务管理,基础数据,单位管理,会员 管理以及证照提醒等。

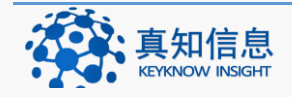

|            | ■ 销售出库                                  | ~      |      |         |    |
|------------|-----------------------------------------|--------|------|---------|----|
|            | 销售开单                                    |        | ■ 库  | 字       | ~  |
|            | 销售流水                                    |        | - 库存 | 统计      |    |
|            | 销售流水详细                                  | 昞表     | - 效期 | 报警      |    |
|            | 六体班管理                                   |        | - 库存 | 上下限     |    |
|            | 义该圳自连                                   |        | 一 库存 | 养护      |    |
|            | 出库复核记录                                  | ै      | 一 库存 | 盘点      |    |
|            | 退货申请                                    |        | - 库存 | 调整      |    |
| ■ 采购入库     | ▶ 退货订单                                  |        | - 库存 | 调整记录    |    |
| 首页         | 退货出库                                    |        | - 库存 | 分析      |    |
| 亚购订单       | 退俗出库详细                                  | A      | 一 锁定 |         |    |
| 不均り千       |                                         | 4      | - 停售 | 下架申请    |    |
| 采购记录       | 召回记录                                    |        | - 药品 | 停售GSP处理 |    |
| 收货/验收/入库   | 运输单                                     |        | - 不合 | 格/报损处理  |    |
| 收货/验收/入库详细 | 运输信息                                    |        | 一 生成 | 消毁记录    |    |
|            |                                         |        |      |         |    |
| ■ 基础数据 ~   |                                         |        |      |         |    |
| 品种档案       |                                         |        |      |         |    |
| 待审品种       |                                         |        |      |         |    |
| 品种设置       |                                         |        |      |         |    |
| 供应商        |                                         |        |      |         |    |
| 部门管理       |                                         |        |      |         |    |
| ● 仓库管理     | ●●□□●□□●□□●□□●□□●□□●□□●□□●□□●□□●□□●□□●□ |        |      |         |    |
| 货位管理       | 首位配署                                    |        |      |         |    |
| — 用户管理     | 平位前且                                    | 会员管理   |      | ■ 证照提   | 醒  |
| 本单位基本信息    | ] 会员管理 🛛 🗸 🗸                            | 积分兑换记录 |      | 首营品种    | 证照 |
| 流程设置       | 证照提醒 ~                                  | ■ 证照提醒 | ~    | / 单位证照  | 提醒 |

# 3 基础数据

基础数据主要包含:品种档案、待审品种,品种设置、供应商,部门管理、仓库 管理,货位管理,用户管理、本单位基本信息,流程设置等。

# 3.1 本单位基本信息

本单位基本信息,记录的是单位的一些基本信息,如经营许可证号,区域,单位 类型等。

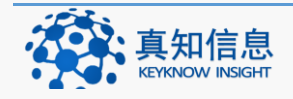

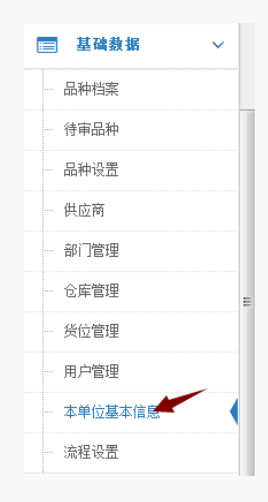

点击基础数据菜单栏下的"本单位基本信息",出现的界面如下:

| ge       >         ge       >         ge <td< th=""><th>4</th><th>神农药械</th><th>ERP</th><th>/CSV 系统丹徒器械演示版本</th><th></th><th>(后退</th><th>前进》</th><th>≣≝a.4</th><th>≣жs<b>4</b> (</th><th>п 🖉</th><th>E884</th><th>=xe 4 🚯</th><th>≣as4 🙆 ;</th><th>≣ise 4 🙆 🛪</th><th>≣isse 4 🙆 🐉 ya</th></td<>                                                                                                    | 4   | 神农药械        | ERP | /CSV 系统丹徒器械演示版本 |                                                                                                    | (后退                 | 前进》   | ≣≝a.4 | ≣жs <b>4</b> ( | п 🖉 | E884 | =xe 4 🚯 | ≣as4 🙆 ; | ≣ise 4 🙆 🛪 | ≣isse 4 🙆 🐉 ya |
|----------------------------------------------------------------------------------------------------|-----|-------------|-----|-----------------|----------------------------------------------------------------------------------------------------|---------------------|-------|-------|----------------|-----|------|---------|----------|------------|----------------|
| ##       ``         ##       ``         ##       D         ##       D         ###       D         ####       D         #####       D         #####       D         ######       D         ######       D         ####################################                                                                                                    |     | 彩购入库        | ~   | 药店信息            |                                                                                                    |                     |       |       |                |     |      |         |          |            |                |
| Image: State and State and State an                        |     | 售出库         | ~   |                 |                                                                                                    |                     |       |       |                |     |      |         |          |            |                |
| III       0       adalabe 0551-4bd9-8544-26375fea830         IIII       0       adalabe 0551-4bd9-8544-26375fea830         IIIII       0       6468 #       月日期後天の広木         IIIIIIIIIIIIIIIIIIIIIIIIIIIIIIIIIIII                                                                                                    |     | 车存          | ~   | 药店基本信息          |                                                                                                    |                     |       |       |                |     |      |         |          |            |                |
|                                                                                                    |     | GSP管理       |     | 10              | ac4e1e3e-035f-4bd9-8544-286375fea830                                                                                                    |                     |       |       |                |     |      |         |          |            |                |
|                                                                                                    |     | は忽管理        | ~   | 单位名称:           | 丹徒關城演示版本                                                                                                    |                     |       |       |                |     |      |         |          |            |                |
| 日本     日本     日 |     | ON BAL      |     | 简称:             | 丹徒聯城演示版本                                                                                                    |                     |       |       |                |     |      |         |          |            |                |
|                                                                                                    | 1   | 基础数据        | ~   | 经营许可证号:         | 苏D4152544554                                                                                                    |                     |       |       |                |     |      |         |          |            |                |
|                                                                                                    | ĉ   | 种档案         |     | 经营许可证效期:        | 2018/6/30 0:00:00                                                                                                    |                     |       |       |                |     |      |         |          |            |                |
|                                                                                                    | 1   | 审品种         |     | 工商执照效期:         |                                                                                                    |                     |       |       |                |     |      |         |          |            |                |
|                                                                                                    | ŝ   | 种设置         |     | 所属区域:           | 山西 ▼ 大同市 ▼ 大同县 ▼ 一请选择— ▼                                                                                                    |                     |       |       |                |     |      |         |          |            |                |
|                                                                                                    | ł   | 应商          |     | 地址:             | 中国山西省山西阳高县山西省阳高县龙泉镇新华南路56号                                                                                                    |                     |       |       |                |     |      |         |          |            |                |
|                                                                                                    | 14  | 门管理         |     | 此编:             | 038103                                                                                                    |                     |       |       |                |     |      |         |          |            |                |
| ● 中药材         ● 中药材         ● 中药材         ● 中药材         ● 中药材         ● 中药材         ● 中药材         ● 中药材         ● 中药材         ● 中药材         ● ●药状         ● ●药状         ● ●药状         ● ●药状         ● ●药状         ● ●药状         ● ●药状         ● ●药状         ● ●药状         ● ●药饮         ● ●药饮         ● ●药饮         ● ●药饮         ● ●药饮         ● ●药饮         ● ●药饮         ● ●药饮         ● ●药饮         ● ●药饮         ● ●药饮         ● ●药饮         ● ●药饮         ● ●药饮         ● ●药饮         ● ●药饮         ● ● ● ● ●         ● ●         ● ●         ● ●         ● ●         ●         ●         ●         ●         ●         ●         ●         ●         ●         ●         ●         ●         ●         ●         ●         ●         ●         ●         ●         ●         ●         ●         ●         ●         ●         ●         ●         ●         ●         ●         ●         ●         ●         ●         ●         ●         ●         ●         ●         ●         ●         ●         ●         ●         ●         ●         ●         ●         ●         ●         ●         ●         ●         ●         ●         ●         ●         ●         ● </th <th></th> <th></th> <th></th> <th>单位类型:</th> <th></th> <th></th> <th></th> <th></th> <th></th> <th></th> <th></th> <th></th> <th></th> <th></th> <th></th>                                                                                                    |     |             |     | 单位类型:           |                                                                                                    |                     |       |       |                |     |      |         |          |            |                |
|                                                                                                    |     |             |     | 17月神母:          | 山苏村 山苏村长 山北苏 化学苏联油 化学原料苏 拉生麦原料苏 拉生麦用油 生化苏                                                                                                    | a 🛛 🕁               | 9741日 |       |                |     |      |         |          |            |                |
| ● (#48.□ Utx48.□ 1±4用48.□ 4首(平药48.) □ 母要有品(約約)                                                                                                    | 3   | (1), III 78 |     | 经营范围:           | □ 特許的 □ 午3007 □ 干0633 □ 10753000 □ 10750000 □ 107500000 □ 10750000 □ 10750000 □ 10750000 □ 10750000 □ 10750000 □ 10750000 □ 10750000 □ 10750000 □ 10750000 □ 107500000 □ 1075000000 □ 107500000 □ 1075000000 □ 107500000 □ 107500000 □ 107500000 □ 107500000 □ 107500000 □ 107500000 □ 107500000 □ 107500000 □ 107500000 □ 107500000 □ 1075000000 □ 1075000000 □ 1075000000 □ 1075000000 □ 107500000000000000000000000000000000000 | ョー <u>ェ</u><br>限二类) |       |       |                |     |      |         |          |            |                |
|                                                                                                    | F   | 户管理         |     |                 | 保健品 🔤 化妆品 🔄 计生用品 🔲 自营(非药品) 🥅 母要商品(奶粉)                                                                                                    |                     |       |       |                |     |      |         |          |            |                |
|                                                                                                    | 2   | 单位基本信息      | -   |                 | 保存                                                                                                    |                     |       |       |                |     |      |         |          |            |                |
| 同步王约重                                                                                                    | 200 | 程设置         |     | 同步至药监           |                                                                                                    |                     |       |       |                |     |      |         |          |            |                |

若单位信息有变动,用户可以根据实际情况修改,最后保存上传药监即可。

# 3.2 品种档案

品种档案:记录了系统里面已有的并且审核过的品种的相关信息,可以对已经审 核过的品种进行查看,纠错品种信息以及新建品种。

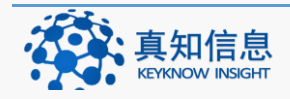

|   | 基础数据    |
|---|---------|
|   | 品种档案    |
|   | 待审品种    |
|   | 品种设置    |
| - | 供应商     |
|   | 部门管理    |
|   | 仓库管理    |
| - | 货位管理    |
| - | 用户管理    |
|   | 本单位基本信息 |
|   | 流程设置    |

点击基础数据菜单管理下面的"品种档案",在品种档案里,用户可以查看医疗器械的电子档案信息,审核的情况以及对器械信息有误的进行纠错。

如下图所示:

| 品种   | 字典                  |               |                     |                |             |           | ✔ 品种新建  |
|------|---------------------|---------------|---------------------|----------------|-------------|-----------|---------|
| 品名/自 | 编码: 打               | í音:           |                     | 条码:            |             |           |         |
| 生产   |                     | 中药饮片          | 🔲 属于处方药 🔲           | 属于特别管制品 🔲 需要冷藏 | 搜索 导出到excel |           |         |
| 档案号  | 通用名                 | 单位/规<br>格     | 批准文号/ 剂型            | 生产厂家/产地        | 拼音/条码       | 药品所属范围    |         |
| 5    | 氨酚美伪麻片<br>【 氨酚美伪麻片】 | 盒<br>8片+4片    | 国药准字H10980111<br>片剂 | 宁波大红鹰药业股份有限公司  | AFMWMP      | 中药饮片, 中成药 | 纠错 首营审批 |
| 24   | 氨酚美伪麻片<br>【 氨酚美伪麻片】 | 盒<br>8片+4片    | 国药准字H10980111<br>片剂 | 宁波大红鹰药业股份有限公司  | AFMWMP      | 中药饮片, 中成药 | 纠错 首营审批 |
| 1    | 苍耳子鼻炎胶囊             | 盒<br>0.4e*36約 | 国药准字Z19993134<br>胶墨 | 四川禾邦阳光制药股份有限公司 | CEZBYJN     | 中成药       | 纠错 首营审批 |

用户可以依据实际需求,按照相应的搜素条件对品种进行搜索,如阿莫西林胶囊, 我们在拼音一栏打入 amxljn,然后点击搜索,结果如下:

| 品种   | 中字典         |                        |                      |                   |                                               |                 |         |
|------|-------------|------------------------|----------------------|-------------------|-----------------------------------------------|-----------------|---------|
| 品名/自 | 编码: 打       | 倍: amxl                |                      | 条码:               |                                               |                 |         |
| 生产   |             | 中药饮片 🛄                 | 属于处方药 🛄 属            | 于特别管制品 🔤 需要冷藏 🛛 搜 | 索导出到excel                                     |                 |         |
| 档案号  | 通用名         | 单位/规格                  | 批准文号/剂型              | 生产厂家/产地           | 拼音/条码                                         | 药品所属范围          |         |
| 4    | 啊莫西林颗粒      | <u>會</u><br>0.125g*20袋 | 国药准字H13024272<br>颗粒剂 | 黑龙江葵花药业           | #AMXLKL #EMXLKL                               | 化学药制剂           | 纠错 首营审批 |
| 3267 | 4阿莫西林胶囊(天力) | 童<br>0.25g*30s         | 国药准字H10983084<br>胶囊  | 海润(秦皇岛)药业有限公司     | dAMKLJN (TL)<br>dEMKLJN (TL)<br>6933719900511 | 化学药制剂,抗生素<br>制剂 | 纠错 首营审批 |
| 528  | 阿莫西林分散片     | 盒<br>0.25g*12s         | 分散片                  | 石家庄四药             | AMXLFSP EMXLFSP                               |                 | 纠错 首营审批 |

在审核结果的后面,有蓝色突出字体标出的"纠错"和"首营审批"。

# 3.2.1 新建品种

当我们要入库的产品在品种档案里面找不到的情况下,这个时候,我们需要进行 品种新建,点击品种档案中的"品种新建"按钮进入,如下图:

| R食药平台数据中心 并    | 丹徒器械演示版本                                  |                 |                       |                    |                                   | 品种管理 品 | 沖档案 (           | 品种纠错       | 往来单位                 | 往来单位档案        | 往来单位纠错 | 《后退 前进》 |
|----------------|-------------------------------------------|-----------------|-----------------------|--------------------|-----------------------------------|--------|-----------------|------------|----------------------|---------------|--------|---------|
| 品种管理           |                                           |                 |                       |                    |                                   |        |                 |            |                      |               |        |         |
| 攫示:在以下品种中,只有校振 | 威通过的品种可以同步到本地,未校核的品种                      | 请联系管理员校核,校核未成功  | 的品种请检查校核              | <sub>克</sub> 康见进行修 | 改后重新找管理员校核。                       |        |                 |            |                      |               |        |         |
| 大类型: 医疗器械      | <ul> <li>小类型:</li></ul>                   | ▼ 状态:           | • 排序                  | :                  |                                   |        |                 |            |                      |               |        |         |
| 关键词:           | 创建的位:                                     | 🗖 我的品种 👘        | R Hendala             | 18 約品位             | 包快道                               |        |                 |            |                      |               |        |         |
|                |                                           |                 |                       |                    |                                   |        | 消炎              |            |                      |               |        | 4       |
| 品名<br>商品名例名    | 生产厂家<br>裁准文号注册证号                          | 条码<br>拼音        | 規格<br>单位              | 产品图<br>片           | 创建时间                              |        | 品码数率            | 3          | 纠错                   | 使用            | 审核结果   | 线       |
| 总蛋白检测试剂盒       | 咸特曼生物科技(南京)有限公司<br>苏食药监械住字2013第2400363号   | ZDBJCSJH        | 3*100ml<br>意          |                    | 2015/6/27 17:35:20                |        | 电子<br>(0)<br>产部 | 子档案<br>記图片 | 纠错信<br>息<br>我要纠<br>错 | 复制<br>增加到我的系统 | Ekkia  | ₩<br>≪  |
| 总重白测定试剂        | 維防三維生物工程集团有限公司<br>魯食药监核(街)字2014第2400260号  | ZDBCDSJ         | 4*50ml<br>盒           |                    | 2015-6/30 17:29:29<br>稷山县维达商贸有限公司 |        | 电于<br>(0)<br>产音 | 子档案<br>品图片 | 纠错信<br>息<br>我要纠<br>错 | 复制<br>增加到我的系统 | EXNA   |         |
| 回题计截检测试剂盒      | 威特曼生物科技(南东)有限公司<br>苏食药监械(街)字2013第2400335号 | ZDZSJCSJH       | 2*80ml<br>1*40ml<br>童 |                    | 2015/6/27 18:05:45<br>稷山县维达商贸有限公司 |        | 电行<br>(0)<br>产部 | 子档案        | 纠错信<br>息<br>我要纠<br>错 | 复制<br>增加到我的系统 | Ekk    |         |
| 包胆红素试剂盒        | 威特曼生物科技(南京)有限公司<br>苏食药篮械准字2013第2400339号   | ZDGSSJH ZDHSSJH | 2*80mi<br>1*40mi<br>童 |                    | 2015/6/25 11:23:59                |        | 电子<br>(0)<br>产部 | 子档案<br>3图片 | 纠错信<br>息<br>我要纠      | 规制<br>增加到我的系统 | 已校檢    |         |

1)数据中心已经提供给我们,可以直接使用的产品

在关键词的文本框里面,搜索我们要找的产品,例如:总胆汁酸检测试剂盒

| 提示:在以下品种中,只有校核通过的 | 的品种可以同步到本地,未校核的品种请联系管理员核 | 交核,校核未成功的品种请检查校核意 | 见进行修改后重新找管理员校核。 |
|-------------------|--------------------------|-------------------|-----------------|
| 大类型: 医疗器械 ▼       | 小类型:请选择 ▼ 状态:            | _请选择              | 一请选择— ▼         |
| 关键词: 总胆汁酸检测试剂盒    | 创建单位:                    | 3 我的品种 搜索 我的最新动态  | 药品信息快查          |

核对信息后若与自己想找的品种信息相一致,则点击"增加到我的系统"成功后, 系统会显示同步成功的字样,如下图:

| 晶名<br>商品名/别名 | 生产厂家<br>批准文号/注册证号                          | 条码<br>拼音  | 规格<br>单位           | 产品图片 | 创建时间                              | 溯源<br>品码 | 资料              | 糾错           | 使用            | 审核结果 |
|--------------|--------------------------------------------|-----------|--------------------|------|-----------------------------------|----------|-----------------|--------------|---------------|------|
| 总胆汁酸检测试剂盒    | 威特曼生物科技(南京)有限公司<br>苏食药监碱(准)字2013第2400335号  | ZDZSJCSJH | 2*80ml 1*40ml<br>倉 |      | 2015/6/27 18:05:45<br>稷山县维达商资有限公司 |          | 电子档案(0)<br>产品图片 | 纠错信息<br>我要纠错 | 复制<br>增加到我的系统 | 已校核  |
|              |                                            |           |                    |      |                                   |          |                 |              |               |      |
|              |                                            |           |                    |      |                                   |          |                 |              |               |      |
| 品名<br>商品名/别名 | 生产厂家<br>批准文号/注册证号                          | 条码<br>拼音  | 规格<br>单位           | 产品图片 | 创建时间                              | 溯源<br>品码 | 资料              | 糾错           | 使用            | 审核结果 |
| 总胆汁酸检测试剂盒    | 威特曼生物科技 (南京)有限公司<br>苏食药监械(准)字2013第2400335号 | ZDZSJCSJH | 2*80ml 1*40ml<br>盒 |      | 2015/6/27 18:05:45<br>稷山县维达商贸有限公司 |          | 电子档案(0)<br>产品图片 | 纠错信息<br>我要纠错 | 复制<br>同步成功    | 已枝核  |

同步成功的品种在待审品种里面可以找到。

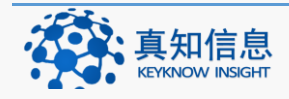

|              |       |       |           |             |                            |                             |           | 20 / 3  | 112   |
|--------------|-------|-------|-----------|-------------|----------------------------|-----------------------------|-----------|---------|-------|
| Se de chatta | -tcon |       |           |             |                            |                             |           |         |       |
|              | MCKP, | /C3V5 | 如行徒諸俄)與不成 | 4           |                            |                             |           | 《后退 前进》 |       |
| ■ 米购入库       | ~     | 品和    | 中字典       |             |                            |                             |           |         |       |
| ■ 销售出库       | ~     | 日本/白  | sidum -   | 111 875 -   | de:                        |                             |           |         |       |
| ■ 库存         | ~     | 生产    | 「下家:      | □ 中药饮片 □」   | 刷于处方药 🗔 属于特                | 別管制品 🔲 需要冷藏 搜索              |           |         |       |
| ■ GSP管理      |       |       |           |             |                            | _                           |           |         |       |
| ■ 财务管理       | ~     | 档案号   | 通用名       | 单位/规<br>格   | 注册证号/备案凭证<br>编号/剂型         | 生产厂家/产地                     | 拼音/条码     | 药品所属范围  |       |
| ■ 基础数据       | ~     | 1118  | 总胆汁酸检测试剂盒 | 倉<br>2*80ml | 苏食药监械(准)字<br>2013第2400335号 | 威特曼生物科技 ( 南京 ) 有限公司<br>江苏南京 | ZDZSJCSJH |         | 纠错 首書 |
| 品种档案         | -     | _     |           | 1 4011      | 小知                         |                             |           |         |       |
| 待审品种         | •     | Ċ     |           |             |                            |                             |           |         |       |
| 品种设置         |       |       |           |             |                            |                             |           |         |       |
| 供应商          |       |       |           |             |                            |                             |           |         |       |
| 部门管理         |       |       |           |             |                            |                             |           |         |       |
| 仓库管理         |       |       |           |             |                            |                             |           |         |       |
| 货位管理         |       |       |           |             |                            |                             |           |         |       |
| 田白管理         |       |       |           |             |                            |                             |           |         |       |

2) 数据中心未提供企业单位所要的产品信息

若是在数据中心的关键词文本框输入品名后查询,找不到产品,显示界面如下

#### 品种管理

本单位基本信息 流程设置 ■ 单位管理

| 提示:在以下品种中,只有校梳通过的品种可以同步到本地,未校核的品种清顺系管理员校核,校核未成功的品种清检查校核意见进行修改后重新线管理员校核。                                                                                                    |
|----------------------------------------------------------------------------------------------------|
| 大英型:     医疗器械     小英型:     -満肉拝一     第序:     -満肉拝一     第序:     -満肉拝一     第       笑罅词:     轮椅手动     伽道单位:       2000年前の6     約品信息快倉                                                                                                    |
| 如果您需要的品种不在上述列表,请 添加陶品 添加料他 注意:新添加的品种不能与已有品种重复                                                                                                    |
| <ul> <li>         為加盟              1、为了重め数据中心出现一个品种疗务基础数据的情形,请您在添加前多为必行细检查。总理要添加的品种是否已经出现。如果已经存在调查操使用,这样也可以节约您大量的时间。             2、添加的品种与请确保信息的完整性和正确性。存在错如的信息将产重影响平台数据的质量,并将给您的工作带来不便。             3. 如此即忘品种与请确保信息的完整性和正确性。存在错如的信息相广重影响平台数据的质量,并将给您的工作带来不便。             4. 对他愿意加加工程地信息的仲心常如高品体添加和维护的权限,这种位此后只能先建交资料给平台管理员或监管部门申请后代为管理。由此带来不便的责任由用户自行承担。             ¥期間置             1、力了推动器组取管理工作的这本,信息将应后通路分子细检查后用推交。             2、清影为不变是一个品种,因为该品种的信息已被输出管部门,将可能被其他单位使用,对违反这一原则的单位将取消品种添加和维护的权限,该单位此后只能先建交资料给平台管理员或监管部门申请后代为管理。由此带来不便的责任由用户目行承担。      </li> </ul> |

# 点击"添加器械"按钮重新新建产品。

| 品种管理                                                                    |
|-------------------------------------------------------------------------|
| 提示:在以下品种中,只有校核通过的品种可以同步到本地,未校核的品种请联系管理员校核,校核未成功的品种请检查校核意见进行修改后重新找管理员校核。 |
| 大类型: 医疗器械 ▼ 小类型:请选择 ▼ 状态:请选择 ▼ 排序:请选择 ▼                                 |
| 关键词: 轮椅手动 创建单位: <b>3</b> 我的品种 搜索 我的最新动态 药品信息快查                          |
| 如果您需要的品种不在上述列表,请添加药品 添加器械 添加其他 ,注意:新添加的品种不能与已有品种重复                      |

# 点击添加品种按钮,如下图:

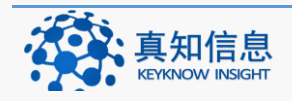

| 品种基本信息   |                  |                |               |                         |
|----------|------------------|----------------|---------------|-------------------------|
| *品名:     |                  |                |               |                         |
| 商标名:     |                  |                |               |                         |
| 别名:      |                  |                |               |                         |
| 英文名:     |                  |                |               |                         |
| *条码:     |                  |                |               | (此处只可填入商品条码,请不要填写自定义编码) |
| 品码:      |                  | (针对产品溯源防伪)     |               |                         |
| *类型:     | 医疗器械             | —请选择—          | ▼ (此处用于品种管)   | 里搜索类型时使用)               |
| *单位:     | 盒                |                |               |                         |
| *归属经营范围: | 🔲  类医疗器械 🔲   类医疗 | 器械 🔲 III类医疗器械  | >             |                         |
| 规格:      |                  | (例如:4mg*100片,谢 | 青不要和"包装规格"搞混消 | 育)                      |
| 产地:      |                  |                |               |                         |
|          |                  |                |               |                         |
| * 批准文号:  |                  |                |               | (注册证号/备案号)              |
| * 生产企业:  |                  |                |               |                         |
| *保质期:    |                  | (如"36个月")      |               |                         |
| 1曲位 -    |                  |                |               |                         |
|          |                  |                |               |                         |
| 商品说明信息   |                  |                |               |                         |
| 用法用量:    |                  |                |               |                         |
|          |                  |                |               |                         |
| )(       | )í               |                |               |                         |

红圈为必填项,填写好相关的信息,点击 保存即可。

注意:企业在添加品种信息的时候,请认真填写,以保证品种信息的准确信。

3) 快捷查询

在我们的品种管理界面,给企业单位提供了快捷方式查询功能,分别为我的品种 和品种信息快查。

如下图:

| 大类型: | _请选择 → 小类型:                            | 请选择—                     | 请选择—                   | —请选择—     |
|------|----------------------------------------|--------------------------|------------------------|-----------|
| 关键词: | 创建单位:                                  |                          | 我的品种 搜索 我的最新动          | 态 药品信息快查  |
|      |                                        |                          |                        |           |
| •    | 我的品种<br>我的品种指的是在系<br>因为是自己建立的品<br>种信息。 | 统里面,自己建立的品<br>种信息,所以我们可以 | 品种,若信息有误;<br>以直接点击维护直: | ,<br>接修改品 |
|      | 如下图:                                   |                          |                        |           |
|      | _ 地址: 江苏省常州市常                          | 了州科教城天润大厦 C 座            | 1107-1109 室 邮编:        | 213164    |

真知信息 KEYKNOW INSIGHT 

 地址: 江苏省常州市常州科教城天润大厦 C 座 1107-1109 室 邮编: 213164

 公司网址: http://www.keyknow.com

 办公电话: (+86)519.8918.8906

 客服热线: (+86)180.1595.5588

品种管理 **提示:**在以下品种中,只有核核通过的品种可以同步到本地,未校核的品种清联系管理员校核,校核未成功的品种清检查校核意见进行修改后重新找管理员校核。 大类型: 一请选择— ▼ 小类型: 一请选择一 ▼ 状态: \_-请选择--▼ 排序: \_-请选择--• ☑ 我的品种 搜索 药品信息快查 关键词: 创建单位: 品种管理 提示:在以下品种中,只有核核通过的品种可以同步到本地,未依然的品种调取系管理员核核,核核未成功的品种调检查核核意见进行给政后重新拆管理员核核 大类型: 小类型: 一语选择 ● 状态: 一请法择一 ■ 排序: 一语选择-. 國家的品种 投索 药品信息快查 关键词: 创建单位: 品名 商品名别名 生产厂家 批准文号注册证号 条码 拼音 規格 单位 淵源 品码 资料 自己建立的药品信息可以占击维护直接 纠错 使用行修改 审核结果 产品图片 创建时间 已校镇 江苏鱼跃 H020日 盒 2015/7/22 10:27:12 电子档案(0) 纠错信息 要制 维护 产品图片 我要纠结 增加制计的系统 <u>皇</u>[[ 123 ZCY ZSY 2015/6/11 12:57:41 訪ね.2 电子档案(0) 纠错信息 置制 维护 产品图片 我要纠错 YW2 盒 药丸1 电子检查(0) 纠错信息 产品图片 我要纠错 2015/6/11 12:56:21 受制 维护 YW1 ŝ 123456 YTW 2015/6/12 9:51:40 摇头丸 111 1 电子检察(0) 纠错信息 質制 维护 产品图片 我要纠错 校校未通过 ŝ 云南盘龙云海药止有限公司 国药准字Z53020685 0.4g\*90粒/盒 盒 2015/4/20 9:19:36 已校住 电子档案(1) 纠错信息 實制 维护 产品图片 我要纠请 增加别我的系统 排毒养颜胶囊 盘龙云海 排毒养颜胶囊 PDYYJN

• 品种信息快查

如单位对有些品种信息有不确定的地方,可以点击进行查询。

| 品种           | 管理        |            |          |           |                  |          |          |                 |    |
|--------------|-----------|------------|----------|-----------|------------------|----------|----------|-----------------|----|
|              |           |            |          |           |                  |          |          |                 |    |
| <b>提示:</b> 在 | 以下品种中,只有核 | 被通过的品种可以同步 | 到本地,未校核的 | 加制神清联系管理员 | <b>员校核,校核未成功</b> | 加品种请检查校核 | 意见进行修改后望 | <b>官新找管理员</b> 校 | 核。 |
| 大类型:         | 一请选择一     | ▼ 小类型:     | 一请选择一    | ▼ 状态:     | 一请选择一            | ▼ 排序:    | 一请选择一    | •               |    |
| 关键词:         |           | 创建单位:      |          |           | []我的品种 搜         | 索药品信息快查  |          |                 |    |
|              |           |            |          |           |                  |          |          |                 |    |

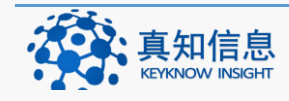

| 5品数据库,药智数据-国内最专业的医药                             | 数据■区                      |                        |                           |
|-------------------------------------------------|---------------------------|------------------------|---------------------------|
| 您好, 欢迎来到药智数据! 请登录 🖇                             | 8费注册                      | 旗下站点▼ 发布需求             | 发布供应 用户中心 网站导航 🔻 帮助中心     |
| <b>Ųa⊚zH</b> 药督数                                | 据                         | Ya@ZH药督数据 V            | Prentymaticant<br>尊享服务    |
| 首页 药品 CHEMPHAR                                  | M 中药材 医疗器械 食品-(           | と妆品 VIP 药智网 蘇          | 5智商城   药智论坛   医药资讯   医药招商 |
| 药品标准   药品说明书   药品注册进度                           | 药品转让信息   国外药典   医保目录   药品 | 筛选系统   药品中标信息查询   杂质-对 | 照品数据库 辅料数据库 政策法规数据库       |
| 药品研发 +                                          | 🔎 国产药品数据库                 |                        | 查询帮助 在线反馈 🔊订阕RS           |
| 生产检验 +                                          | 普通查询 Vip高级查询              | 历史数据查询                 | 在线客服>>>                   |
| 合理用药 +                                          | 产品名称                      | 🔲 勾选以精确检索              |                           |
| 市场信息 -                                          | 批准文号:                     |                        |                           |
| ■ 美国药品销售数据TOP200                                | 规 格:                      |                        |                           |
| ■ 政策法规数据库                                       | 剂 型:                      |                        |                           |
| <ul> <li>上市药品查询筛选系统</li> <li>且产药品数据库</li> </ul> | 药品商品名:                    |                        |                           |
| ■ 进口药品数据库                                       | 药品本位码:                    |                        |                           |
| ■ 药品中标信息查询 <sup>_推荐</sup>                       | 生产单位:                     |                        |                           |
| ■ 太和药品行情查询 ■ 药品最高零售价                            | 查询                        |                        |                           |
|                                                 |                           |                        |                           |
|                                                 |                           |                        |                           |

# 3.2.2 纠错

纠错:指的是对已经审核过的品种有误的进行品种信息的更改。

| 品种          | 字典                  |            |                     |                       |                          |           |         |
|-------------|---------------------|------------|---------------------|-----------------------|--------------------------|-----------|---------|
| 品名/自<br>生产) | 编码:                 | 穑:<br>中药饮片 | 🔲 属于处方药 📃           | 余码:<br>属于特别管制品 □ 需要冷藏 | 搜索 <mark>导出到excel</mark> |           |         |
| 档案号         | 通用名                 | 单位/规<br>格  | 批准文号/剂型             | 生产厂家/产地               | 拼音/条码                    | 药品所属范围    |         |
| 5           | 氨酚美伪麻片<br>【 氨酚美伪麻片】 | 盒<br>8片+4片 | 国药准字H10980111<br>片剂 | 宁波大红鹰药业股份有限公司         | AFMWMP                   | 中药饮片, 中成药 | 纠错 首营审批 |

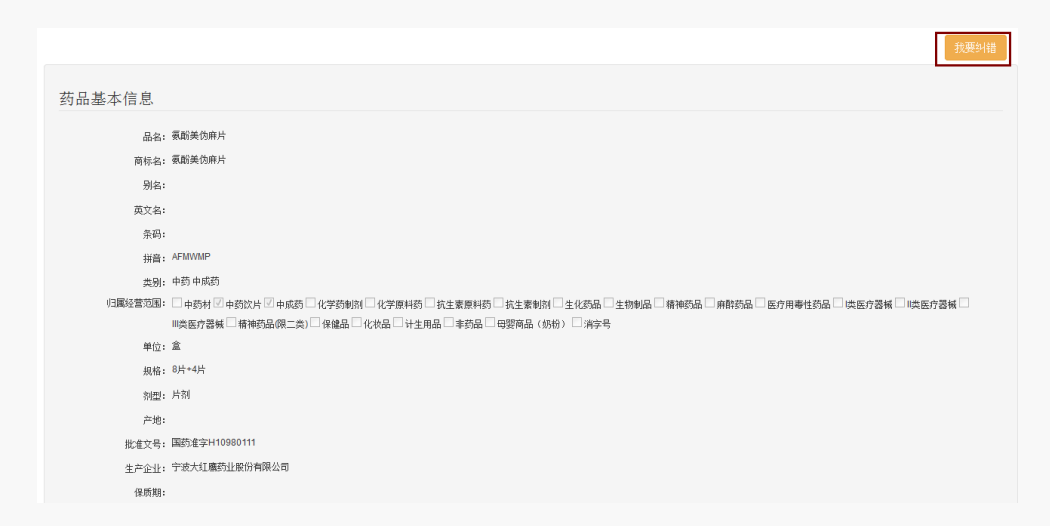

#### 点击纠错,显示的界面如下:

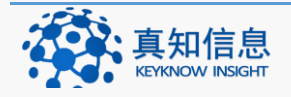

地址: 江苏省常州市常州科教城天润大厦 C 座 1107-1109 室 邮编: 213164公司网址: http://www.keyknow.com办公电话: (+86)519.8918.8906电子邮件: yes@keyknow.com客服热线: (+86)180.1595.5588

| - L |       | LT 22 - |
|-----|-------|---------|
| 17  | रेंगर | 是同      |
| 14  | ZD    | 龙方      |

| 商品说明信息    |                    |                      |                     |            |             |            |      |
|-----------|--------------------|----------------------|---------------------|------------|-------------|------------|------|
| 适应症:      | 本品适用于治疗和减轻脑冒       | 问起的发热、头痛、周           | <b>]</b> 身四肢酸痛、鼻塞、咳 | 嗽等症状。      |             |            |      |
| 商品质量标准:   | 口服。成人每6小时服用1~      | ~2片,24小时内不超过         | 18片。                |            |             |            |      |
|           | 有OTC批件             |                      |                     |            |             |            |      |
|           | 商品检验报告书符合要求        | t                    |                     |            |             |            |      |
|           | 有商品说明书             |                      |                     |            |             |            |      |
|           | 直接接触商品的包装材料        | 有注册证                 |                     |            |             |            |      |
|           | 有最小销售单元样品          |                      |                     |            |             |            |      |
| 商品广告批准文号: |                    |                      |                     |            |             |            |      |
| 广告批准备案部门: |                    |                      |                     |            |             |            |      |
| 质量标准:     |                    |                      |                     |            |             |            |      |
|           | ☑共享此商品信息           |                      |                     |            |             |            |      |
| 更新时间:     | 2015/5/25 15:29:16 |                      |                     |            |             |            |      |
| 电子档案      |                    |                      |                     |            |             |            |      |
| 证件名称      |                    | 证件类型                 | 缩略图                 | 发证机关       | 有效截止日期      | 创建单位       | 创建时间 |
| 测航式       | 保健用品批准证书           | Million and<br>1-10- | 11                  | 2015-03-19 | 江苏全民大药房有限公司 | 2015-03-19 | 1    |

点击我要纠错,则可以对有误的产品信息做出说明。

| 品种纠错      |        | × |
|-----------|--------|---|
| 品种:       | 氨酚美伪麻片 |   |
| - 22(1-1) | 保存     |   |
|           |        |   |

把发现的问题写在问题文本框中,点击保存后,系统管理员会去更改品种信息。

# 3.2.3 首营审批

首营审批:对已经审核过的品种的信息进行查看。

点击首营审批,出现的界面如下:

| 品种          | 品种字典                                                                           |             |                              |                                   |                          |           |        |            |
|-------------|--------------------------------------------------------------------------------|-------------|------------------------------|-----------------------------------|--------------------------|-----------|--------|------------|
| 品名/自<br>生产) | 品名/自编码:     拼音:     条码:       生产厂家:     日本的次片     属于地方药       属于特别管制品     電影分離 |             |                              |                                   |                          |           |        |            |
| 档案号         | 通用名                                                                            | 4           | 单位/规<br>皆                    | 注册证号/备案凭证<br>编号/剂型                | 生产厂家/产地                  | 拼音/条码     | 药品所属范围 |            |
| 1118        | 总胆汁酸检测试剂盒                                                                      | 1<br>2<br>1 | <u>命</u><br>2*80ml<br>L*40ml | 苏食药监械()生)字<br>2013第2400335号<br>未知 | 威特曼生物科技 (南京)有限公司<br>江苏南京 | ZDZSJCSJH |        | 纠错 首营审批 删除 |

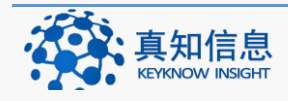

地址: 江苏省常州市常州科教城天润大厦 C 座 1107-1109 室 邮编: 213164 公司网址: http://www.keyknow.com 电子邮件: yes@keyknow.com 办公电话: (+86)519.8918.8906 客服热线: (+86)180.1595.5588

产品通过审核后,点击形成档案,产品将显示于品种档案中,只有品种档案中的 品种才能够正式的使用。

| ■ 质量负责人审核                           |          |      |                     |      |  |  |  |  |
|-------------------------------------|----------|------|---------------------|------|--|--|--|--|
|                                     |          |      |                     |      |  |  |  |  |
| 质量负责人审核                             |          |      |                     |      |  |  |  |  |
| 验收结论                                | 合格       |      |                     |      |  |  |  |  |
|                                     |          |      |                     |      |  |  |  |  |
| 验收人                                 | уао      | 验收日期 | 2015/12/23 14:14:52 |      |  |  |  |  |
| <ul> <li>通过</li> <li>不通过</li> </ul> | <u>1</u> |      |                     | 形成档案 |  |  |  |  |

#### 3.3 待审品种

待审品种里面指的是从数据中心同步到自己系统里面的所有产品,这些产品企业 单位需要进行审核方可使用。

点击基础数据菜单下的待审品种,界面如下:

| 基础数据     |
|----------|
| <br>品种档案 |
| <br>待审品种 |
| <br>品种设置 |
| <br>供应商  |
| <br>部门管理 |
| <br>仓库管理 |

## 3.3.1 搜索未审核品种

点击待审品种,界面如下:

| 品种         | 中字典          |                |                      |                              |                             |        |         | 品种新建 |
|------------|--------------|----------------|----------------------|------------------------------|-----------------------------|--------|---------|------|
| 品名/自<br>生产 | 编码: 拼        | 音:<br>中药饮片 [   | 属于处方药                | 条码:<br>属于特别管制品 🔲 需要冷藏        | 援 索                         |        |         |      |
| 档案号        | 通用名          | 单位/规格          | 批准文号/剂型              | 生产厂家/产地                      | 拼音/条码                       | 药品所属范围 |         |      |
| 3275       | 二甲双胍格列本脲片    | 无<br>0.25g*24片 | 国药准字H20050457<br>片剂  | 通化久铭药业有限公司                   | EJSGGLENPI<br>6936123500018 |        | 纠错 首营审批 | 冊修余  |
| 2522       | 氯雷他定胶囊123456 | 盒<br>5mg*10片   | 片剂                   |                              | LLTDJN123456                |        | 纠错 首营审批 | 冊都余  |
| 3462       | 双黄连口服液       | 盒<br>10ml*10支  | 国药准字Z41020565<br>口服液 | 河南太龙药业股份有限公司<br>河南太龙药业股份有限公司 | SHLKFY<br>6934572310028     | 化学药制剂  | 纠错 首营审批 | 冊修余  |

用户可以依据相应的搜索条件进行品种搜索,例如以"总胆汁酸检测试剂盒"为

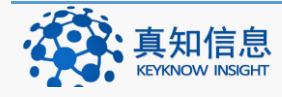

地址: 江苏省常州市常州科教城天润大厦 C 座 1107-1109 室 邮编: 213164 公司网址: http://www.keyknow.com 办公电话: (+86)519.8918.8906

电子邮件: yes@keyknow.com 客服热线: (+86)180.1595.5588

#### 例,界面如下:

| 品和         | 中字典                  |                       |                                          |                         |           |        | <i>✔</i> 品种新藏 |
|------------|----------------------|-----------------------|------------------------------------------|-------------------------|-----------|--------|---------------|
| 品名/自<br>生产 | 编码: 总胆汁酸检测试剂盒<br>厂家: | 拼音:<br>□ 中药饮片 □ 1     | 条 日本 二 二 二 二 二 二 二 二 二 二 二 二 二 二 二 二 二 二 | 码:<br>别管制品 🔤 蜜要冷藏 提索    |           |        |               |
| 档案号        | 通用名                  | 单位/规<br>格             | 注册证号/备案凭证<br>编号/刻型                       | 生产厂家/产地                 | 拼音/祭码     | 药品所属范围 |               |
| 1118       | 总胆汁酸检测试剂盒            | 盦<br>2*80ml<br>1*40ml | 苏食药监械(准)字<br>2013第2400335号<br>未知         | 威特曼生物科技(南京)有限公司<br>江苏南京 | ZDZSJCSJH |        | 纠错 首暫审批 删除    |

#### 3.3.2 审核品种

按照相应的条件,找到未审核的品种,点击首营审批

| 品种          | 字典            |               |                                            |                           |           |        | /品种新载      |
|-------------|---------------|---------------|--------------------------------------------|---------------------------|-----------|--------|------------|
| 品名/自<br>生产, | 编码: 总胆汁酸检测试剂盒 | 拼音:<br>□ 中药饮用 | 1 □属于处方药 □属于                               | ¥码:<br>特别管制品 □ 需要冷藏 搜索    |           |        |            |
| 档案号         | 通用名           | 单格            | 位/规 注册证号/备案凭证<br>编号/剂型                     | 生产厂家/产地                   | 拼音/条码     | 药品所属范围 |            |
| 1118        | 总胆汁酸检测试剂盒     | 盦<br>2*<br>1* | 苏食药监械(准)字<br>80ml 2013第2400335号<br>40ml 未知 | 威特曼生物科技(南京)有限公司<br>计 江苏南京 | ZDZSJCSJH |        | 纠错 首掌审批 删除 |

| ■质量负责人审核  |        |      |                    |      |  |  |  |  |
|-----------|--------|------|--------------------|------|--|--|--|--|
|           |        |      |                    |      |  |  |  |  |
| 质重负责人审核   |        |      |                    | 1    |  |  |  |  |
| 验收结论      | 合格     |      |                    |      |  |  |  |  |
| 验收人       | 黄药师    | 验收日期 | 2015/5/20 16:12:35 |      |  |  |  |  |
| ◉ 通过 ○ 不通 | ۱<br>ت |      |                    | 形成档案 |  |  |  |  |

#### 选择通过,形成档案。

| 审核完成 |
|------|
| 确定   |

则该产品通过审核,可以看到审核信息。

| ■质量负责人审核             |     |      |                    |       |  |  |  |  |
|----------------------|-----|------|--------------------|-------|--|--|--|--|
|                      |     |      |                    |       |  |  |  |  |
| 质量负责人审核              |     |      |                    | 12    |  |  |  |  |
| 验收结论                 | 合格  |      |                    | li li |  |  |  |  |
| 验收人                  | 黄药师 | 验收日期 | 2015/5/20 16:12:35 |       |  |  |  |  |
| ◉ 通过 <sup>○</sup> 不道 | 通过  |      |                    |       |  |  |  |  |

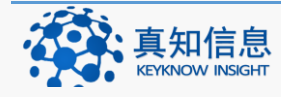

地址: 江苏省常州市常州科教城天润大厦 C 座 1107-1109 室 邮编: 213164公司网址: http://www.keyknow.com办公电话: (+86)519.8918.8906电子邮件: yes@keyknow.com客服热线: (+86)180.1595.5588

#### 3.3.3 删除

删除指的是添加到我的系统里面的产品,同步过来后发觉同步的不对或是不需要, 在还没审核之前,将其删除,这样改产品信息就不会出现在待审品种里面。

如下图:

找到要删除的待审品种,点击删除即可。

| 品和         | <b>i</b> 字典  |                      |                      |                              |                            |        |         | 🖋 品种新建 |
|------------|--------------|----------------------|----------------------|------------------------------|----------------------------|--------|---------|--------|
| 品名/自<br>生产 | 编码: 拼描       | 音:<br>中药饮片 〔         | 🗌 属于处方药 🔲            | 条码:<br>属于特别管制品 □ 需要冷藏        | 搜索                         |        |         |        |
| 档案号        | 通用名          | 单位/规格                | 批准文号/ 剂型             | 生产厂家/产地                      | 拼音/条码                      | 药品所属范围 |         | 1      |
| 2522       | 氯雷他定胶囊123456 | 盒<br>5mg*10片         | 片剂                   |                              | LLTDJW123456               |        | 纠错 首营审批 | HIR.   |
| 3462       | 双黄连口服液       | 盒<br>10ml*10支        | 国药准字Z41020565<br>口服液 | 河南太龙药业服份有限公司<br>河南太龙药业服份有限公司 | SHLKFY<br>6934572310028    | 化学药制剂  | 纠错 首营审批 | 删除     |
| 3276       | 盐酸二甲双胍肠溶片    | 无<br>0.25g*48片<br>/瓶 | 国药准字)152020469<br>其它 | 贵州天安药业                       | YSEJSGCRP<br>6923935900099 |        | 纠错 首营审批 | 删除     |

删除时系统会给与提示,如下图:

| The page at http://221.204.25.92:20112 says: |  |
|----------------------------------------------|--|
| ? 删除后将无法恢复,确定删除吗?                            |  |
| OK Cancel                                    |  |

确认删除选择 OK, 否则选择 Cancel。

## 3.4 品种设置

品种设置主要包含对库存设置,调价以及打印等操作。

| 三 基础数据 |
|--------|
| 品种档案   |
| 待审品种   |
| 品种设置   |
| — 供应商  |
| 部门管理   |

点击基础数据菜单下面的"品种设置"菜单,出现的界面如下:

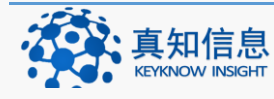

地址: 江苏省常州市常州科教城天润大厦 C 座 1107-1109 室 邮编: 213164公司网址: http://www.keyknow.com办公电话: (+86)519.8918.8906客服热线: (+86)180.1595.5588

| * 10:00    |     | /CSV 影响丹徒器械演示                     | 版本              |                              |                         |         |         |         | •> = | lise | 4 👩 🛲              |
|------------|-----|-----------------------------------|-----------------|------------------------------|-------------------------|---------|---------|---------|------|------|--------------------|
| ■ 采购入库     | ~ * | 品种调价设置                            |                 |                              |                         |         |         |         |      |      |                    |
| 1 销售出库     | ~   | Ref (Califier                     | 100 M .         | 8.m -                        | 8 # F # 1               |         |         |         |      |      |                    |
| <b>库存</b>  | ~   | 金库: 一道选择一                         | • 特价品 一语        | 5月 N用: -                     | □ 未设价 □ 已设价             | 搜索 1    | 印标透     |         |      |      |                    |
| GSP管理      |     | 道田久/冬辺                            | 割型/提格(型号)       | 注册证号/各来性证编号                  | 牛产厂室/产物                 | 家商价     | 告价      | 会员价     | 利加率  | 介库   |                    |
| 】财务管理      | ~   | 总蛋白检测试剂盒                          | 治波<br>治波        | 苏食药监械准字2013第2400363号         | 成特量生物科技(南京)有限公司         | 2000.00 | 2500.00 | 2500.00 | 0.25 |      | 库存设置 网价 打印         |
| 基础数据       | ~   | 总胆红素测定试剂(钒酸氧化法)                   | 5-100mi<br>胶窗   | 鲁食药监械(准)字2014第2400249号       | )上的南京<br>潍坊三维生物工程集团有限公司 | 1000.00 | 1300.00 | 1300.00 | 0.30 |      | 库存设置调价打            |
| 品种档案       |     | 中药粉碎机                             | 2-40 1-20<br>未知 | 无                            | 上海                      | 500.00  | 800.00  | 800.00  | 0.60 | 4    | 库存设置调价打            |
| 待审品种       | _   | 足浴盆                               | 2两<br>其它        |                              | 上海<br>富林                | 200.00  | 300.00  | 300.00  | 0.50 | 2    | 库存设置 调价 打          |
| 品种化量       |     | 6946140302236<br>戶相计能检测试剂會        | ZY002型<br>末知    | 苏食药能碱//#1/安2013第2400335号     | 富林<br>威特曼牛鲸科技(南京)有限公司   |         |         |         |      |      | 底な设置 連位 打          |
| (四) 100.00 |     | recency - suppose promoti 19.000. | 2*80ml 1*40ml   | a history a corolise doctory | 江苏南京                    |         |         |         |      |      | and well which the |
|            |     |                                   |                 |                              |                         |         |         |         |      |      | 4                  |

# 3.4.1 产品库存设置

点击基础设置菜单下的"品种设置",用户按照相应的搜索条件,如按照拼音来 搜索产品,如下图:

| 品种调价设置                   |                     |                         |                          |      |     |     |     |            |  |
|--------------------------|---------------------|-------------------------|--------------------------|------|-----|-----|-----|------------|--|
| 品名/自编码: 总胆汁酸<br>仓库: 一请选择 | 公测试剂盒 拼音<br>→ 特价    | : 条码:<br>品请选择 ▼利润:      | 生产厂家:<br>- □ 未设价 □ 已设价 ; | 叟索 打 | 印标签 |     |     |            |  |
| 通用名/条码                   | 刹型/ 規格(型号)          | 注册证号/备案凭证编号             | 生产厂家/产地                  | 采购价  | 告价  | 会员价 | 利润率 | 仓库         |  |
| 总胆汁酸检测试剂盒                | 未知<br>2*80ml 1*40ml | 威特曼生物科技(南京)有限公司<br>江苏南京 |                          |      |     |     | -   | 库存设置 调价 打印 |  |

# 点击库存设置,填写好信息后,保存。

| • | ✔ 库存设 | <b>署</b><br>11.1111111111111111111111111111111111 |         |       |   | ×     |
|---|-------|---------------------------------------------------|---------|-------|---|-------|
|   | 自编码:  |                                                   |         |       |   |       |
|   | 库存上限: | 100                                               | 库存下限:   | 10    |   |       |
|   | 最大数量: | 100.00                                            | (门店每月最) | 大进货数) |   |       |
|   | 仓库:   | 原材料库                                              | 货位:     | —请选择— | • |       |
|   |       |                                                   |         |       |   |       |
|   |       |                                                   |         |       |   |       |
|   |       |                                                   |         |       |   | 保存 取消 |

3.4.2 调价

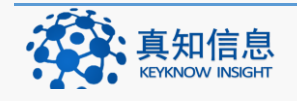

| ■ 基础数据 |
|--------|
| 品种档案   |
| 待审品种   |
| 品种设置   |
| —— 供应商 |
| 部门管理   |
| 仓库管理   |

指的是用户单位自己给某个产品设立相关的价格。

选择好想要调价的某个产品后,点击调价,填写好信息后保存。

| 틷  | 品种调         | 价订         | <u>  全</u> 置 |                   |        |            |    |           |        |          |          |    |                |        |                      |              |             |     |     |     |     |      |     |              |
|----|-------------|------------|--------------|-------------------|--------|------------|----|-----------|--------|----------|----------|----|----------------|--------|----------------------|--------------|-------------|-----|-----|-----|-----|------|-----|--------------|
| 品名 | 3/自编码<br>仓库 | : 总<br>: 一 | 胆汁酸<br>-请选护  | 检测试剂3<br>译—       | •      | 拼音<br>] 特价 | i: | 请选择       |        | 条<br>▼ 利 | 码:<br>润: |    |                |        | 生产<br>□ <sub>未</sub> | "厂家:<br>设价 〖 | 已设价         | 搜索  | 116 | 际签  |     |      |     |              |
| 用  | 名/条码        |            |              | <u> 刹型/ 規</u>     | 各(型号   | )          | 注册 | i证号/备案凭ii | 编号     |          |          | 4  | 产厂家/产!         | 也<br>也 |                      |              |             | 采购价 | 售价  | 会员价 | 利润率 | 仓库   |     |              |
| Ð  | 汁酸检测        | 试剂盒        | t            | 未知<br>2*80ml 1    | .*40ml |            | 苏食 | 药监槭(/推)字2 | 013第24 | 003354   | 5        | 威江 | 载特曼生物科<br>[苏南京 | 技(南    | <u>京</u> )有          | 限公司          |             |     |     |     |     | 原材料库 | 库存设 | 置 调价 打<br>┛┛ |
| •  | ► ►         | 品和         | 中训<br>:      | <b>哥</b> 介<br>500 |        |            |    |           |        | 零        | 售价       | :  | 800            |        |                      |              |             |     |     |     |     |      |     | ×            |
|    | 会历          | 员价         | :            | 750               |        |            |    |           |        | 最        | 低价:      | :  | 750            |        |                      |              |             |     |     |     |     |      |     |              |
|    | 促領          | 肖价         | :            |                   |        |            |    |           |        |          |          |    | □特化            | 商      | 品                    |              |             |     |     |     |     |      |     |              |
|    | 提示          | : (        | 1)           | 如果                | 会员     | 价          | 格利 | 和最小你      | 〉格没    | 有论       | 2置,      | 系  | 统会自            | 司动     | 填充                   | 零售           | <b>善</b> 价。 |     |     |     |     |      |     |              |
|    |             |            |              |                   |        |            |    |           |        |          |          |    |                |        |                      |              |             |     |     |     |     | 保存   | 取   | 消            |

| dt.keyknow.com:8052 上的网页显示: | ×  |
|-----------------------------|----|
| 设置成功!                       |    |
|                             | 确定 |

3.4.3 标签打印

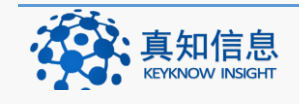

地址: 江苏省常州市常州科教城天润大厦 C 座 1107-1109 室 邮编: 213164公司网址: http://www.keyknow.com电子邮件: yes@keyknow.com办公电话: (+86)519.8918.8906客服热线: (+86)180.1595.5588

| 基础数据   |
|--------|
| 品种档案   |
| 一 待审品种 |
| 品种设置 🚩 |
| —— 供应商 |

将产品的信息打印出来,选择好要打印信息的产品,点击打印,结果如下:

| 品种调价设                | 置                     |                        |                             |              |        |       |      |                       |
|----------------------|-----------------------|------------------------|-----------------------------|--------------|--------|-------|------|-----------------------|
| 品名/自编码: 总服<br>仓库: 一i | 计酸检测试剂盒 拼<br>新选择— ▼ 特 | 音: 条码:<br>价品请选择 ▼ 利润:  | 生产厂家:<br>                   | 价 搜索 打       | 印标签    | 北量打印标 | 价签   |                       |
| 通用名/条码               | 刹型/ 規格(型号)            | 注册证号/备案凭证编号            | 生产厂家/产地                     | 采购价售价        | 会员价    | 利润率   | 仓库   |                       |
| 总胆汁酸检测试剂盒            | 未知<br>2*80ml 1*40ml   | 苏食药监械(准)字2013第2400335号 | 威特曼生物科技 ( 南京 ) 有限公司<br>江苏南京 | 500.00 800.0 | 750.00 | 0.60  | 原材料库 | 库存设置 调价 打印<br>单个打印标价签 |

| 品名:阿莫西林胶囊<br>扁号:6936788000663<br>零售价: | 品名:阿莫西林胶囊<br>扁号:6936788000663<br>零售价:<br>规格:0.25g*36片 | 打印预览             | 打印设计     | 直接打印 |
|---------------------------------------|-------------------------------------------------------|------------------|----------|------|
| 扁号: 6936788000663<br>@售价:             | 編号: 6936788000663<br>零售价:<br>规格: 0.25g*36片            | 品名:阿莫            | 5 林胶囊    |      |
|                                       | 觇格:0.25g*36片                                          | 编号: 6936<br>零售价: | 88000663 |      |

#### 3.5 供应商

首先需要在基础数据中,建立供应商,供应商连接的是神农数据中心,对于已有 供应商,只需要增加到我的系统即可。如没有(首先要进行查询),则需要进行 新建,同产品新建方法一致。

# 3.5.1 新建供应商

点击基础数据菜单下的供应商,出现的界面如下:

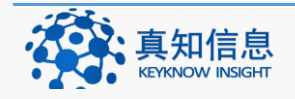

| 供应商                      |                           |                      |                      |                          | <b>》</b> 供应 | 拉商新建       |
|--------------------------|---------------------------|----------------------|----------------------|--------------------------|-------------|------------|
| 单位名称:<br>联系人:            | 助记码:<br>企业经营许可证:          |                      | # 索                  |                          |             |            |
| 单位名称                     | 助记码                       | 联系人<br>联系电话          | 地址/传真                | 经营范围                     | 审核结果        |            |
| 常州市水晶蜜桃商贸有限公司            | CZSSJMTSMYXGS             | 杨爱龙<br>0519-68688749 | 天宁区关河东路 12号          | I类医疗器械 II类医疗器械 化妆品       | 质里负责人审核通过   | 纠错<br>首营审批 |
| 常州真知信息技术有限公司             | CZZZXXJSYXGS CZZZXXJZYXGS | XX                   | 常州武进                 | 中药材,中药饮片,中成药,麻醉药品        |             | 纠错<br>首营审批 |
| 常州真知信息技术有限公司             | CZZZXXJSYXGS CZZZXXJZYXGS | 叶施仁<br>13775613825   | 常州市武进区科教城天润科技大厦C#110 | 中药材, 中药饮片, 中成药, 化学药制剂, 麻 |             | 纠错<br>首营审批 |
| 成都時輕效药业                  | CDBOYY                    |                      | 四川省成都市               |                          | 质量负责人审核通过   | 纠错<br>首营审批 |
| 点击供应商新<br><sub>供应商</sub> | 建                         |                      |                      |                          |             |            |
| 单位名称:<br>联系人:            | 助记码:<br>企业经营许可证:          |                      | 搜索                   |                          |             |            |
| 如下图:                     |                           |                      |                      |                          |             |            |
| 往来单位管理                   | 1                         |                      |                      |                          |             |            |
| <b>提示:</b> 在以下往来单位中,只    | 有棱核通过的单位可以同步到2            | <b>私地,未校核的</b>       | 单位请联系管理员校核,校核未成功的单位  | 边请检查校核意见进行修改后重新找管理员      | 校核。         |            |
| 关键词:                     | 状态: 一请选择一                 |                      | 排序: _请选择-            | 单位:                      | 我的供应商 搜索    |            |

首先,我们需要查询我们要找的供应商,如常州真知信息技术有限公司

| 往来单位管理                                                                                                    |   |
|----------------------------------------------------------------------------------------------------|---|
|                                                                                                    |   |
| <b>提示:</b> 在以下往来单位中,只有校校通过的单位可以同步到本地,未校校的单位请联系管理员校核,校核未成功的单位请检查校校意见进行修改后重新找管理员校核。                          | 1 |
| 关键词: 款州直知信息技术有限公司 抹态: 一请选择- · 捕捞: 一请选择- · 试选择- · 试选择- · 试选择- · 试验单位: · · · · · · · · · · · · · · · · · · · |   |
| 如果您需要的往来单位没有出现在以下列表中,请 新建往来单位 ,注意:新添加的往来单位不能与已有往来单位重复                                                      |   |
| 没有这个供应商,则点击供应商新建按钮,填写好相关信息                                                                                 |   |
| 如下图:                                                                                                    |   |

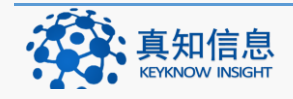

| - 1  |    |    | ъ | +- | - |  |
|------|----|----|---|----|---|--|
| 17   | k- | r* | E |    |   |  |
| - 14 | 17 | Þ  | A |    | ĸ |  |

| 供应商名称:                                           | 告州百如信自 <b>技</b> 术右阳                                                                                           | 小司                                                                                          |                  |                           |               |         |  |
|--------------------------------------------------|----------------------------------------------------------------------------------------------------|---------------------------------------------------------------------------------------------|------------------|---------------------------|---------------|---------|--|
| 0.021-1-0-00                                     | 吊川县为唱息仅不用限                                                                                                    | ·用/YII具为U信息投不有限公司                                                                           |                  |                           |               |         |  |
| 供应商简称:                                           | 真知信息技术有限公司                                                                                                    |                                                                                             |                  |                           |               |         |  |
| 省:                                               | 江苏                                                                                                    | •                                                                                           |                  |                           |               |         |  |
| 经营范围:                                            | ☑ 中药材 ☑ 中药饮片                                                                                                  | ☑ 中成药 	□ 化学药制剂 □                                                                            | □化学原料药 □ 抗生素!!   | (料药 □ 抗生素)                | 制剂 🗌 生化药品 🔲   | 生物制品 🔲  |  |
|                                                  |                                                                                                    |                                                                                             |                  |                           |               |         |  |
|                                                  | · 精神药品 📝 麻醉药品 📗                                                                                               | 医疗用毒性药品 📃   类医                                                                              | :疗器械 📃   类医疗器械 🛽 | □Ⅲ类医疗器械                   | ■ 精神药品(限 = 类) | 保健品     |  |
| (妆品 🔲 计生用品 🔲 自营                                  | 精神药品 ☑ 麻醉药品 ☑<br>【(非药品) □ 母婴商品                                                                                | 】医疗用毒性药品                                                                                    | 疗器械 🔲 II类医疗器械 🗍  | □Ⅲ类医疗器械□                  | ■精神药品(限二类)    | - 保健品 - |  |
| (妆品 □ 计生用品 □ 自言<br>地址:                           | 精神药品 ☑ 麻酔药品<br>【(非药品) □ 母婴商品<br>常州武进                                                                          | 』 医疗用毒性药品                                                                                   | 疗器械 🔲 II类医疗器械 🛛  | ■Ⅲ类医疗器械                   | □精神药品(限二类)    | □ 保健品 □ |  |
| (妆品 🗌 计生用品 🔲 自喜<br>地址:<br>邮编:                    | 精神药品 ☑ 麻醉药品 ☑<br>(非药品) ☑ 母婴商品<br>常州武进<br>213164                                                               | ■ 医疗用毒性药品 ■ 供医<br>(奶粉)<br>传真:                                                               | 疗器械 🔲 II类医疗器械    | ■Ⅲ类医疗器械                   | ■精神药品(限二类)    | 🔲 保健品 🔲 |  |
|                                                  | <ul> <li>精神药品 </li> <li>● 母婴商品</li> <li>常州武进</li> <li>213164</li> <li>xx</li> </ul>                           | ■ 医疗用毒性药品 □   供医<br>(奶粉)<br>传真:<br>联系电话:                                                    | 疗器械 🔲 I类医疗器械     | □ Ⅲ类医疗器械 [                | □精神药品(限二类)    | □保健品 □  |  |
| (妆品 🗌 计生用品 🗐 自動<br>地址:<br>邮编:<br>联系人:<br>开户行:    | 精神药品 ☑ 麻醉药品 ☑<br>【 ( 非药品 )                                                                                    | <ul> <li>医疗用毒性药品 □ 供医<br/>(奶粉)</li> <li>(奶粉)</li> <li>(長真:<br/>(東系电话:<br/>开户行账号:</li> </ul> | 疗器械 	□ □类医疗器械    | □ Ⅲ类医疗器械 □                | □精神药品(限二类)    | □ 保健品 □ |  |
| (妆品) [] 计生用品 [] 自雲<br>地址:<br>邮编:<br>联系人:<br>开户行: | <ul> <li>精神药品 ◎ 角醇药品</li> <li>(非药品) ◎ 母婴商品</li> <li>常州武进</li> <li>213164</li> <li>xx</li> <li>図 共享</li> </ul> | ○医疗用毒性药品 □ 类医<br>(奶粉) (奶粉) (皮育: 联系电话: 开户行账号:                                                | 疗器械 	□ □类医疗器械    | □ Ⅲ类医疗器械 □<br>_<br>_<br>_ | □精神药品(限二类)    | □保健品 □  |  |

填写好之后,点击保存,如图所示

|                | 增加到我的系统 修改                                                                                                    |
|----------------|----------------------------------------------------------------------------------------------------|
| 供应商详细          |                                                                                                    |
| 供应商名称          | : 常州真知信息技术有限公司                                                                                                    |
| 供应商简称          | : 真知信息技术有限公司                                                                                                    |
| 拼音             | : CZZZXXJSYXGS CZZZXXJZYXGS                                                                                                    |
| 省              | : 江苏                                                                                                    |
| 经营范围           | : ☑ 中药材 ☑ 中药饮片 ☑ 中成药 □ 化学药制剂 □ 化学原料药 □ 抗生素原料药 □ 抗生素制剂 □ 生化药品 □ 生物制品 □<br>精神药品 ☑ 麻醉药品 □ 医疗用毒性药品 □ 哄医疗器械 □ Ⅱ类医疗器械 □ Ⅲ类医疗器械 □ 精神药品 (佩二类) □ 保健品 □ |
| 化妆品 🗌 计生用品 🗌 自 | 营(非药品) 🗌 母婴商品(奶粉) 🗌 消字号                                                                                                    |
| 地址             | : 常州武进                                                                                                    |
| 由陸無            | : 213164                                                                                                    |
|                |                                                                                                    |

点击增加到我的系统按钮,会显示同步成功的字样。

| 供应商详细 供应商名称:常州真知信息技术有限公司 供应商资简称: 真知信息技术有限公司 拼音: CZZZXUSYXGS CZZZXUJZYXGS 省: 江苏 经营范围: ②中药材 ③中药均 ④中药饮片 ③中成药 □ 化学药制剂 □ 化学原料药 □ 抗生素原料药 □ 抗生素制剂 □ 生化药品 □ 生物制品 □ 指神药品 ◎ 麻醉药品 □ 医疗用毒性药品 □ 烘医疗器械 □ 哄医疗器械 □ 哄医疗器械 □ 哄医疗器械 □ 哄医疗器械 □ 哄医疗器械 □ 哄医疗器械 □ 哄医疗器械 □ 哄医疗器械 □ 哄医疗器械 □ 哄医疗器械 □ 哄医疗器械 □ 哄医疗器械 □ 哄医疗器械 □ 哄医疗器械 □ 哄医疗器械 □ 哄医疗器械 □ 哄医疗器械 □ 哄医疗器械 □ 哄医疗器械 □ 哄人医疗器械 □ 哄人医疗器 □ 供給品 |
|----------------------------------------------------------------------------------------------------|
| 供应商名称:常州真知信息技术有限公司<br>供应商简称:真知信息技术有限公司<br>拼音: CZZZXUSYXGS CZZZXUJZYXGS<br>省: 证苏<br>经营范围: ② 中药材 ② 中药为 ③ 中成药 □ 化学药制剂 □ 化学原料药 □ 抗生素原料药 □ 抗生素制剂 □ 生化药品 □ 生物制品 □<br>精神药品 ③ 麻醉药品 □ 医疗用毒性药品 □ 哄医疗器械 □ 哄医疗器械 □ 叫笑医疗器械 □ 叫笑医疗器械 □ 叫笑医疗器械 □ 叫笑医疗器械 □ 叫笑医疗器械 □ 叫笑医疗器械                                                                                                    |
| 供应商简称: 真知信息技术有限公司<br>拼音: CZZZYOUSYYGS CZZZYOUZYYGS<br>省: 江苏<br>经营范围: ② 中药材 ② 中药内 ③ 中药防 □ 化学药制剂 □ 化学原料药 □ 抗生素原料药 □ 抗生素制剂 □ 生化药品 □ 生物制品 □<br>精神药品 ③ 麻醉药品 □ 医疗用毒性药品 □ 哄医疗器械 □ 哄医疗器械 □ 叫笑医疗器械 □ 叫笑医疗器械 □ 叫笑医疗器械 □ 叫笑医疗器械 □ 叫笑医疗器                                                                                                    |
| 拼音: CZZZXUSYXGS CZZZVUJYXGS<br>省: 江苏<br>经营范围: ☑ 中药村 ☑ 中药饮片 ☑ 中成药 □ 化学药制剂 □ 化学原料药 □ 抗生素原料药 □ 抗生素制剂 □ 生化药品 □ 生物制品 □<br>精神药品 ☑ 麻醉药品 □ 医疗用毒性药品 □ 埃医疗器械 □ □峡医疗器械 □ □峡医疗器械 □ □ 横峰药品(网二类) □ 保健品 □                                                                                                    |
| 省: 江苏<br>经营范围: ☑ 中药材 ☑ 中药次片 ☑ 中成药 □ 化学药制剂 □ 化学原料药 □ 抗生素原料药 □ 抗生素制剂 □ 生化药品 □ 生物制品 □<br>精神药品 ☑ 麻醉药品 □ 医疗用毒性药品 □ 哄医疗器械 □ □ 哄医疗器械 □ □ 哄医疗器械 □ □ 構神药品 限二类) □ 保健品 □                                                                                                    |
| 经营范围: ☑ 中药材 ☑ 中药饮片 ☑ 中成药 □ 化学药制剂 □ 化学原料药 □ 抗生素原料药 □ 抗生素制剂 □ 生化药品 □ 生物制品 □<br>精神药品 ☑ 麻醉药品 □ 医疗用毒性药品 □ 哄医疗器械 □ ⊯医疗器械 □ ■类医疗器械 □ ■类医疗器械 □ ■类医疗器                                                                                                    |
|                                                                                                    |
| 化妆品 🗌 计生用品 🗌 自营(非药品) 🗌 母婴商品(奶粉) 🗌 消字号                                                                                                    |
| 地址:常州武进                                                                                                    |
| 曲阳高: 213164                                                                                                    |

3.5.2 我的供应商

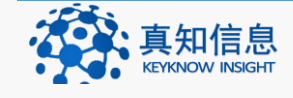

地址: 江苏省常州市常州科教城天润大厦 C 座 1107-1109 室 邮编: 213164公司网址: http://www.keyknow.com办公电话: (+86)519.8918.8906电子邮件: yes@keyknow.com客服热线: (+86)180.1595.5588

我的供应商指的是本系统里面自己建立的供应商,可以对这些供应商进行修改修 改。

如下图,点击供应商,新建供应商

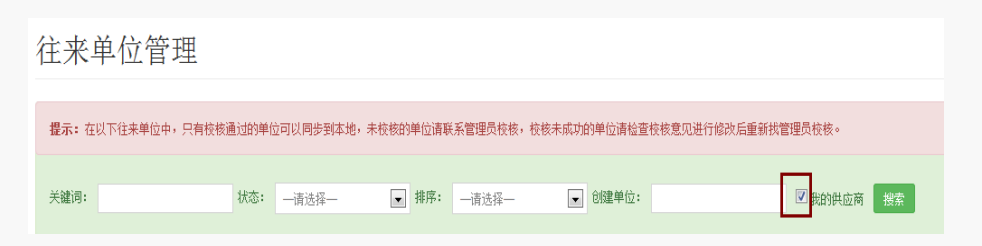

#### 在我的供应商前面打钩,点击搜索

| 稷山县医药药村有限公司<br>山西稷山县    | 穩山昱医药药材有限公司<br>JSXYYYCYXGS                | 2015/6/12 8:06:07  | 电子档案<br>(0) | 纠错信息<br>我要纠错 | 修改<br>增加到我的系统 | 已校核 |
|-------------------------|-------------------------------------------|--------------------|-------------|--------------|---------------|-----|
| 广州白云山药业                 | 白云山<br>AZBYSYY GZBYSYY                    | 2015/6/11 11:33:03 | 电子档案<br>(0) | 纠错信息<br>我要纠错 | 修改<br>增加到我的系统 | 已校核 |
| 广东顺峰药业有限公司<br>广东省       | 广东) 假峙药业有限公司<br>ADSFYYYXGS GDSFYYYXGS     | 2015/6/12 9:13:47  | 电子档案<br>(0) | 纠错信息<br>我要纠错 | 修改<br>增加到我的系统 | 已校核 |
| 深圳轻松保健食品有限公司<br>广东省     | 深圳轻松保健食品有限公司<br>SZQSBJSPYXGS SZQSBJYPYXGS | 2015/6/12 9:10:28  | 电子档案<br>(0) | 纠错信息<br>我要纠错 | 修改<br>增加到我的系统 | 已校核 |
| 运城市医药药材公司宏大分公司<br>山西运城  | 运城市医药药材公司宏大分公司<br>YCSYYYCGSHDFGS          | 2015/6/12 7:58:06  | 电子档案<br>(0) | 纠错信息<br>我要纠错 | 修改<br>增加到我的系统 | 已校核 |
| 运城市神农中药村有限公司<br>山西省运城市  | 运城市神农中药材有限公司<br>YCSSNZYCYXGS              | 2015/6/12 8:05:22  | 电子档案<br>(0) | 纠错信息<br>我要纠错 | 修改<br>增加到我的系统 | 已校核 |
| 新乡市亚太医疗用品有限公司<br>河南省新乡市 | 新乡市亚太医疗用品有限公司<br>XXSYTYLYPYXGS            | 2015/6/12 9:00:01  | 电子档案<br>(0) | 纠错信息<br>我要纠错 | 修改<br>增加到我的系统 | 已校核 |
| 湖南洞庭药 <u>业</u><br>湖南省   | 湖南洞庭药业<br>HNDTYY                          | 2015/6/12 9:22:07  | 电子档案<br>(0) | 纠错信息<br>我要纠错 | 修改<br>增加到我的系统 | 已校校 |

备注:

- 若是建立的供应商信息不全或是有误,直接点击修改,修改完毕后保存即可。
- 若不是自己建立的供应商,则点击我要纠错,方法与产品相同.

# 3.6 部门管理

根据企业部门设置,在系统中注册该部门。

提醒:质量部门一定是"质量管理部"

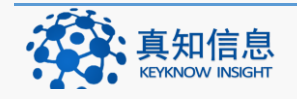

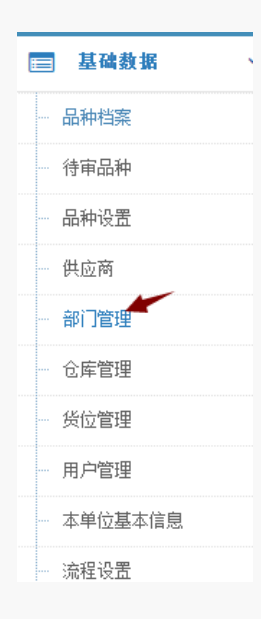

点击基础数据菜单下的部门管理,如下图:

| 部门列表                   | 部门新建  |
|------------------------|-------|
| 部门名称                   |       |
| 审方部                    | 编辑 删除 |
| 质量管理部                  | 编辑 删除 |
| 综合部                    | 编辑 删除 |
| 财务部                    | 编辑 删除 |
| 总经理室                   | 编辑 删除 |
| 储运部                    | 编辑 删除 |
| 门管部                    | 编辑 删除 |
| 采购部                    | 编辑 删除 |
| 提示: 质量监督部门请命名为"质量管理部"。 |       |

## 3.6.1 新建部门

若要是新建部门,则点击部门新建按钮,填写好相关的信息,点击保存即可。

部门列表

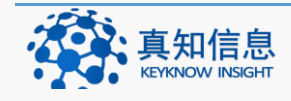

| ✔ 部 | 门新建 | ŧ   |  |  |    |   | × |
|-----|-----|-----|--|--|----|---|---|
| 4   | 名称: | 人事部 |  |  |    |   |   |
|     |     |     |  |  |    |   |   |
|     |     |     |  |  |    |   |   |
|     |     |     |  |  |    |   |   |
|     |     |     |  |  | 保有 | 取 | 消 |

### 3.6.2 编辑部门

对已经建立好的部门,我们可以进行编辑和删除的操作。如新建里的人事部

| 部门名称  |       |
|-------|-------|
| 审方部   | 编辑 删除 |
| 质量管理部 | 编辑 删除 |
| 综合部   | 编辑 删除 |
| 财务部   | 编辑 删除 |
| 总经理室  | 编辑 删除 |
| 储运部   | 编辑 删除 |
| 门管部   | 编辑 删除 |
| 人事部   | 编辑 删除 |
| 采购部   | 编辑 删除 |

- 编辑:更改部门信息
- 删除:删除该部门,确认删除后,还可以恢复。

| 确认册除吗? |  |
|--------|--|
| 确定取消   |  |

点击确认后,界面如下:

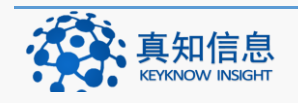

# 部门列表

| 部门名称                  |       |  |  |
|-----------------------|-------|--|--|
| 审方部                   | 编辑 删除 |  |  |
| 质量管理部                 | 编辑 删除 |  |  |
| 综合部                   | 编辑 删除 |  |  |
| 财务部                   | 编辑 删除 |  |  |
| 总经理室                  | 编辑 删除 |  |  |
| 储运部                   | 编辑 删除 |  |  |
| 门管部                   | 编辑 删除 |  |  |
| 人事部                   | 编辑恢复  |  |  |
| 采购部                   | 编辑 删除 |  |  |
| 提示:质量监督部门请命名为"质量管理部"。 |       |  |  |

若是想恢复,点击恢复即可。

## 3.7 仓库管理

仓库管理包含对仓库进行新增以及编辑的操作功能。

| E | ■基础数据 、 |
|---|---------|
|   | 品种档案    |
|   | 待审品种    |
|   | 品种设置    |
|   | 供应商     |
|   | 部门管理    |
|   | 一 仓库管理  |
|   | 货位管理    |
|   | 用户管理    |
|   | 本单位基本信息 |
|   | 流程设置    |

# 3.7.1 新建仓库

点击基础数据菜单下面的仓库管理,界面如下

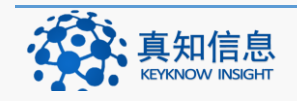
| 仓库列表   |      |       |       |       |      |       |       | 仓库新建    |
|--------|------|-------|-------|-------|------|-------|-------|---------|
| 仓库名称   | 仓库类型 | 仓库总面积 | 常温库面积 | 閉京库面积 | 冷库容积 | 养护室面积 | 洋气槽面积 |         |
| 综合库    | 0    |       |       |       |      |       |       | 编辑 货位列表 |
| 非药品区   | 0    |       |       |       |      |       |       | 编辑 货位列表 |
| 医疗器械库  | 0    |       |       |       |      |       |       | 编辑 货位列表 |
| 中药饮片库  | 0    |       |       |       |      |       |       | 编辑 货位列表 |
| 药品阴凉库  | 0    |       |       |       |      |       |       | 编辑 货位列表 |
| 仓库联动测试 | 0    |       |       |       |      |       |       | 编辑 货位列表 |
| 药品常温库  | 0    |       |       |       |      |       |       | 编辑 货位列表 |

若新建仓库,点击仓库新建,填写基本信息后保存。

| ~ | 仓库新建     |     |              |   |     | ×        |
|---|----------|-----|--------------|---|-----|----------|
|   |          |     |              |   |     | <b>^</b> |
|   | 仓库名称:    | 西药库 | 仓库类型:        | 0 |     |          |
|   | 仓库地址:    |     |              |   |     |          |
|   | 位置:      |     |              |   |     |          |
|   | 仓库总面积:   |     | 常温库面积:       |   |     | Е        |
|   | 阴凉库面积:   |     | 冷库 (冷藏柜) 容积: |   |     |          |
|   | 养护室面积:   |     | 氧气槽容积:       |   |     |          |
|   | 中药饮片库面积: |     | 低温冷库容积:      |   |     |          |
|   | 友许,      |     |              |   |     |          |
|   | ■注:      |     |              |   |     |          |
|   |          |     |              |   |     |          |
|   |          |     |              |   | 保存取 | 消        |

### 3.7.2 添加货位列表

选中好想要添加货位列表的仓库,如西药库,点击蓝色字体货位列表

| 仓库列表   |      |       |       |       |      |       |       | 仓库新建    |
|--------|------|-------|-------|-------|------|-------|-------|---------|
| 仓库名称   | 仓库类型 | 仓库总面积 | 常温库面积 | 阴凉库面积 | 冷库容积 | 养护室面积 | 洋气槽面积 |         |
| 综合库    | 0    |       |       |       |      |       |       | 编辑 货位列表 |
| 丰药品区   | 0    |       |       |       |      |       |       | 编辑 货位列表 |
| 医疗器械库  | 0    |       |       |       |      |       |       | 编辑 货位列表 |
| 西药库    | 0    |       |       |       |      |       |       | 编辑 货位列表 |
| 中药饮片库  | 0    |       |       |       |      |       |       | 编辑 货位列表 |
| 药品阴凉库  | 0    |       |       |       |      |       |       | 编辑 货位列表 |
| 仓库联动测试 | 0    |       |       |       |      |       |       | 编辑 货位列表 |
| 药品常温库  | 0    |       |       |       |      |       |       | 编辑 货位列表 |

填写货位列表信息

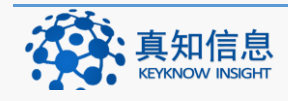

| 货位列表 |      |      | [  | 货位新建 |
|------|------|------|----|------|
| 货位名称 | 仓库名称 | 创建时间 | 香注 |      |

### 点击货位新增,填写好信息后,保存即可。

| ~ | 货位新建 |     |  |          | ×  |
|---|------|-----|--|----------|----|
|   |      |     |  |          | ŕ  |
|   | 名称:  | 001 |  |          |    |
|   | 条码:  |     |  |          | =  |
|   | 备注:  |     |  |          |    |
|   |      |     |  |          |    |
|   |      |     |  | 促方 町     | 出  |
|   |      |     |  | 1A 1T 4X | 7H |

提示:可在货物管理中,对所有货物统一管理。

### 3.8 货位管理

对系统中的所有货位进行编辑,若想要修改货位信息,选中货位,点击编辑即可。

# 3.9 用户管理

用户管理主要包含新建用户,将用户信息以表格的形式导出,对已经建立的用户 进行编辑以及权限的设置。

点击基础数据菜单下的用户管理

| = | 基础数据    |
|---|---------|
|   | 品种档案    |
|   | 待审品种    |
|   | 品种设置    |
|   | 供应商     |
|   | 部门管理    |
|   | 仓库管理    |
|   | 货位管理    |
|   | 用户管理    |
|   | 本单位基本信息 |
|   | 流程设置    |

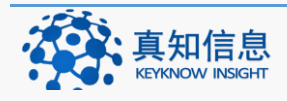

### 3.9.1 新建用户

点击基础数据菜单下的用户管理,界面如下:

| 用户列表        |             |    |      |      |    |      |    |       |                    |    |    |    |    | ✔用户新建 |
|-------------|-------------|----|------|------|----|------|----|-------|--------------------|----|----|----|----|-------|
| 姓名:         |             | 捜索 | 用户导出 |      |    |      |    |       |                    |    |    |    |    |       |
| 姓名          | 登录名         | 性别 | 手机   | 办公电话 | QQ | 电子邮件 | 职称 | 部门    | 入职曰期               |    |    |    |    |       |
| zhangyaoshi | zhangyaoshi | 女  |      |      |    |      |    | 质量管理部 | 2015/6/17 15:43:11 | 编辑 | 停用 | 删除 | 权限 |       |
| zhouyaoshi  | zhouyaoshi  | 女  |      |      |    |      |    | 质量管理部 | 2015/6/15 9:10:42  | 编辑 | 停用 | 删除 | 权限 |       |
| 黄药师         | zzxx2015    | 女  |      |      |    |      |    | 质量管理部 | 2015/6/9 9:37:00   | 编辑 | 停用 | 删除 | 权限 |       |
| 李浩天         | 18015955588 | 男  |      |      |    |      |    | 质量管理部 | 2015/6/27 16:16:08 | 编辑 | 停用 | 删除 | 权限 |       |
| 李药师         | zzxx2016    | 女  |      |      |    |      |    | 质量管理部 | 2015/6/9 9:36:59   | 编辑 | 停用 | 删除 | 权限 |       |

点击新建用户,填写员工的基本信息,并将用户添加到相应部门。填写好后保存。 如下图:

| 姓名:  | 搜索 用户导    | ±        |   |  |  |
|------|-----------|----------|---|--|--|
|      |           |          |   |  |  |
| 巡神田古 |           |          |   |  |  |
| 新建用尸 |           |          |   |  |  |
|      | 登录名:      | zzxx2018 |   |  |  |
|      | 用户名:      | 林药师      |   |  |  |
|      | 密码:       | 123456   |   |  |  |
|      | 所在部门:     | 质量管理部    | - |  |  |
|      | 职称:       |          |   |  |  |
|      | 职位:       |          |   |  |  |
|      | 入职时间:     |          |   |  |  |
|      | 离职时间:     |          |   |  |  |
|      | 证件类型:     |          |   |  |  |
|      | 证件号码:     |          |   |  |  |
|      | 血门 马崎·    |          |   |  |  |
|      | 9.4-6-41. |          |   |  |  |
|      | ₼从由注•     |          |   |  |  |
|      | 三和・       |          |   |  |  |
|      | TUG.      |          |   |  |  |
|      | Lmail:    |          |   |  |  |
|      | 14 C.     |          |   |  |  |
|      | "任别:      | 女        | • |  |  |
|      | 用户权限:     |          |   |  |  |
|      | 地址:       |          |   |  |  |
|      | 备注:       |          |   |  |  |
|      |           | 保存       |   |  |  |
|      |           |          |   |  |  |

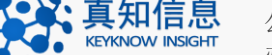

 公司网址: http://www.keyknow.com
 电子邮件: yes@keyknow.com

 办公电话: (+86)519.8918.8906
 客服热线: (+86)180.1595.5588

填写好之后,保存即可。

### 3.9.2 权限设置

| 用户列表        |             |     |      |      |    |      |    |       |                    |    |    |     | ✔用户新建 |
|-------------|-------------|-----|------|------|----|------|----|-------|--------------------|----|----|-----|-------|
| 姓名:         | 19          | 嗦 用 | 月户导出 |      |    |      |    |       |                    |    |    |     |       |
| 姓名          | 登录名         | 性别  | 手机   | 办公电话 | QQ | 电子邮件 | 职称 | 部门    | 入职曰期               |    |    |     |       |
| zhangyaoshi | zhangyaoshi | 女   |      |      |    |      |    | 质量管理部 | 2015/6/17 15:43:11 | 编辑 | 停用 | 明郁余 | 权限    |
| zhouyaoshi  | zhouyaoshi  | 女   |      |      |    |      |    | 质量管理部 | 2015/6/15 9:10:42  | 编辑 | 停用 | 研修余 | 权限    |
| 黄药师         | zzxx2015    | 女   |      |      |    |      |    | 质量管理部 | 2015/6/9 9:37:00   | 编辑 | 停用 | 明郁余 | 枳限    |
| 李浩天         | 18015955588 | 男   |      |      |    |      |    | 质量管理部 | 2015/6/27 16:16:08 | 编辑 | 停用 | 研修余 | 权限    |
| 李药师         | zzxx2016    | 女   |      |      |    |      |    | 质量管理部 | 2015/6/9 9:36:59   | 编辑 | 停用 | 明郁余 | 权限    |

根据实际操作情况,给予用户相应权限。选中好用户之后,点击权限。给用户设 置权限后保存。

| 黄药师权限设置          |                  |                 |
|------------------|------------------|-----------------|
|                  |                  |                 |
| ☑ 年/季度计划列表       | ☑ 年/季度计划修改       | ☑ 年/季度计划采购部审核   |
| 📝 年/季度计划质量管理部门审核 | 📝 日采购计划列表        | 🗹 日采购计划新建       |
| 📝 日采购计划编辑        | 📝 日采购计划查看        | 🗷 日采购计划归档       |
| 📝 日计划确认生成采购订单操作  | 📝 采购订单列表         | ☑ 采购订单新建        |
| 📝 门店采购订单状态处理     | ☑ 采购订单查看         | 📝 采购订单确认生成采购记录  |
| 📝 采购记录列表         | 📝 采购记录生成收货草稿     | 📝 门店退回申请列表      |
| 📝 门店退回申请审核       | 📝 退货单打印操作        | ☑ 收货/验收/入库列表    |
| 📝 收货/入库查看        | ☑ 收货操作           | ☑ 入库验收操作        |
| 📝 入库单打印          | ☑ 入库操作           | ☑ 入库详细列表        |
| 📝 总店销售订单列表       | 🔽 总店销售订单详细列表     | ☑ 总店销售订单状态处理    |
| 📝 总店销售订单发货操作     | ☑ 总店销售订单归档操作     | ☑ 出库列表          |
| ☑ 出库发货操作         | ☑ 出库复核操作         | ☑ 出库发货确认操作      |
| ☑ 出库单Excel导出操作   | ☑ 出库详细列表         | ☑ 出库单打印操作       |
| 📝 总店退货采购部初审      | ☑ 总店退货质量部复审      | ☑ 门店退货发货        |
| 📝 门店退货总店采购部复核    | 📝 门店退货确认生成出库记录操作 | ☑ 销售开单          |
| 📝 销售流水列表         | 📝 销售流水详细列表       | ☑ 门店退货列表        |
| 📝 门店退货申请操作       | ☑ 购进退出列表         | ☑ 购进退出申请列表      |
| 📝 总店购进退出审核       | 📝 库存统计列表         | ☑ 效期报警列表        |
|                  |                  |                 |
| ☑ 库存调整操作         | 🔽 库存分析操作         | ☑ 锁定            |
| ☑ 解锁             | ☑ 停售下架申请检索查看     | ☑ 停售下架申请操作      |
| ☑ 药品停售GSP处理列表    | ☑ 药品停售GSP处理复核操作  | ☑ 不合格/报损处理列表    |
| ☑ 不合格/报损处理申请     | 📝 不合格/报损处理采购部初审  | ☑ 不合格/报损处理质量部审核 |
| ☑ 不合格/报损处理总经理审核  | 📝 生成销售记录列表       | 🗹 生成销售记录审核      |
| ☑ 运输单列表          | 📝 运输单添加操作        | ☑ 已审成功品种列表      |
| 📝 待审品种列表         | 📝 重审品种列表         | ☑ 首营品种新建操作      |
| 📝 首营品种电子档案       | 📝 首营品种手动更新操作     | ☑ 首营品种纠错        |
| 🗹 品种设置列表         | ☑ 首营品种查看         | ☑ 首营采购部初审       |
| 📝 首营质量部门审核       | 🗹 首营质重负责人审核      | ☑ 库存设置操作        |
| ☑ 总店调价设置操作       | 🔽 门店调价操作         | ☑ 已经审核供应商列表     |
| 📝 待审供应商列表        | ☑ 重审供应商列表        | ☑ 首营企业电子档案      |
| 🔽 供应商手动更新操作      | ☑ 供应商新建操作        | ☑ 供应商纠错         |
| ☑ 供应商查看          | ☑ 部门管理列表         | ☑ 部门新建          |
| ☑ 部门编辑           | ☑ 仓库管理列表         | ☑ 仓库新建          |
| ☑ 仓库编辑           | ☑ 货位管理列表         | ☑ 货位新建          |
| ☑ 货位编辑           | ☑ 用户管理列表         | ☑ 用户新建          |
| ☑ 用户编辑           | ☑ 权限分配           | ☑ 用户上传          |
| ☑ 本单位基本信息        | ☑ 流程设置           | ☑ 门店列表          |
| ☑ 门店新建           | ☑ 门店编辑           | ☑ 门店禁用          |
|                  |                  |                 |

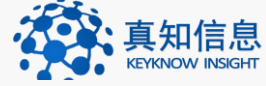

地址: 江苏省常州市常州科教城天润大厦 C 座 1107-1109 室 邮编: 213164 公司网址: http://www.keyknow.com 电子邮件: yes@keyknow.com 办公电话: (+86)519.8918.8906 客服热线: (+86)180.1595.5588

| ☑ 仓库编辑    | ☑ 货位管理列表      | ☑ 货位新建        |
|-----------|---------------|---------------|
| ☑ 货位编辑    | 📝 用户管理列表      | ☑ 用户新建        |
| ☑ 用户编辑    | 📝 权限分配        | ☑ 用户上传        |
| 🗹 本单位基本信息 | 📝 流程设置        | ☑ 门店列表        |
| 🗹 门店新建    | 🗹 门店编辑        | ☑ 门店禁用        |
| 🗹 门店上传    | ☑ 门店配置列表      | ☑ 门店配置新增      |
| ☑ 门店配置编辑  | ☑ 门店配置复制      | ☑ 门店配置查看      |
| ☑ 会员管理列表  | 📝 消费记录列表      | ☑ 积分兑换列表      |
| ☑ 消费统计列表  | 📝 门店质量管理部审核   | 🔽 门店质里负责人审核   |
| ☑ 供应商结算   | 📝 供应商付款记录     | ☑ 供应商付款新增     |
| ☑ 财务部审批   | 📝 供应商银行账号管理列表 | ☑ 供应商银行账号添加操作 |
| ☑ 门店结算    | ☑ 营业额结算       | ✓ gsp管理       |
| 🗹 门店品种目录  | 📝 供应商品种目录     | ☑ 门店入库详细      |
| ☑ 门店销售详细  | 📝 门店库存        | ☑ 首营品种证照      |
| ☑ 首营企业证照  | ☑ 单位证照提醒      |               |
|           |               |               |
| 保存        |               |               |

备注:只有质量负责人才可以给其他员工设置权限。

# 3.10 本单位基本信息

本单位基本信息指的是用户单位的相关信息。用户单位可以修改其信息,若需要 修改,修改完毕后保存即可。

| 📰 基础数据 🗸 🗸 | * |
|------------|---|
|            |   |
| 一 待审品种     |   |
| 品种设置       |   |
| 供应商        | i |
| 部门管理       | l |
| - 仓库管理     | l |
| - 货位管理     | l |
| 用户管理       |   |
| 本单位基本信息    | = |
| 流程设置       |   |

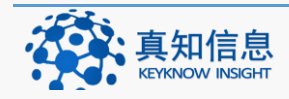

| 药店基本信息   |                                                              |
|----------|--------------------------------------------------------------|
|          |                                                              |
| 单位名称:    | 单体药店网络版演示单位                                                  |
| 简 称:     | 单体演示店                                                        |
| 经营许可证号:  | 20190206                                                     |
| 经营许可证效期: |                                                              |
| 工商执照效期:  |                                                              |
| 所属区域:    | 山西     」     运城市     」     运城直管     「     东城     「           |
| 地址:      |                                                              |
| 由陸編:     |                                                              |
| 单位类型:    | 单体药店                                                         |
| 门店编号:    | 1                                                            |
|          | ☑ 中药材 ☑ 中药饮片 □ 中成药 □ 化学药制剂 □ 化学原料药 □ 抗生素原料药 □ 抗生素制剂 ☑ 生化药品   |
| 经营范围:    | ☑ 生物制品 □ 精神药品 □ 麻醉药品 □ 医疗用毒性药品 □ I类医疗器械 □ II类医疗器械 □ III类医疗器械 |
|          | 🔲 精神药品(限二类) 🔲 保健品 🗐 化妆品 🗹 计生用品 💭 自营(非药品) 💭 母婴商品(奶粉)          |
|          | 保存                                                           |

# 3.11 流程设置

流程设置:指的对本系统的一些操作所设置的权限。

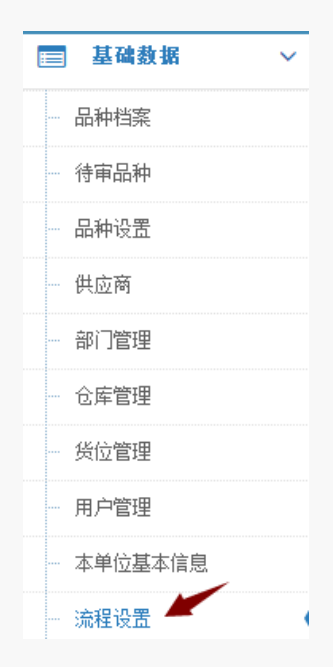

点击基础数据菜单下面的流程设置,出现的界面如下:

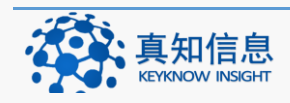

地址: 江苏省常州市常州科教城天润大厦 C 座 1107-1109 室 邮编: 213164公司网址: http://www.keyknow.com办公电话: (+86)519.8918.8906客服热线: (+86)180.1595.5588

| 是否需要双审核:             | 不需要双审 ▼     |
|----------------------|-------------|
| 单位证照过期是否经营:          | 单位证照过期可以经营▼ |
| 供应商证照过期是否锁定:         | 不需要    ▼    |
| 品种档案过期是否锁定:          | 不需要 ▼       |
| 是否验证品种经营范围控制:        | 不需要   ▼     |
| 是否需要年计划:             | 不需要   ▼     |
| 需要验证入库数重和订单数重匹<br>配: | 需要          |
| 是否需要首营审核:            | 不需要         |
| 是否直接入库需要采购记录:        | 不需要 ▼       |
| 单位是否需要审核才可以请货:       | 不需要 ▼       |
| 请货是否需要设置价格和有库存:      | 不需要   ▼     |
| 保存                   |             |

可根据运营的实际情况(制度)选择相应的流程。如是否需要双审,是否需要年 计划等。设置好之后点击保存按钮即可。

提示:此流程设置非常重要,请根据企业制度选择。

3.11.1 直接入库所做的设置

在我们的系统里面,企业单位若选择的是直接入库,其中需要设置的流程如下:

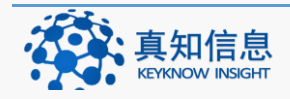

| 12 | ᆸ | J.L. | 999. |  |
|----|---|------|------|--|
| 64 | Έ | 叹    | 旦    |  |

| <b>流程</b>               |             |
|-------------------------|-------------|
| 是否需要双审核:                | 不需要双审       |
| 单位证照过期是否经营:             | 单位证照过期可以经营▼ |
| 供应商证照过期是否锁定:            | 不需要    ▼    |
| 品种档案过期是否锁定:             | 不需要         |
| 是否验证品种经营范围控制:           | 不需要         |
| 是否需要年计划:                | 不需要         |
| 需要验证入库数重和订单数重匹<br>配:    | 不需要         |
| 是否需要首营审核:               | 不需要         |
| 是否直接入库需要采购记录:           | 不需要         |
| 单位是否需要审核才可以请货:          | 不需要         |
| 请货是否需要设置价格和有库存 <b>:</b> | 不需要         |
| 保存                      |             |

需要验证入库数量和订单数量匹配的选项中选择不需要.

3.11.2采购订单后入库所做的设置

在我们的系统里面,企业单位若采用的是采购订单后依据订单入库,其中需要设置 的流程如下:

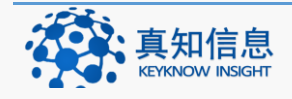

| 流程设置                 |             |
|----------------------|-------------|
| 是否需要双审核:             | 不需要双审       |
| 单位证照过期是否经营:          | 单位证照过期可以经营▼ |
| 供应商证照过期是否锁定:         | 不需要         |
| 品种档案过期是否锁定:          | 不需要    ▼    |
| 是否验证品种经营范围控制:        | 不需要    ▼    |
| 是否需要年计划:             | 不需要    ▼    |
| 需要验证入库数里和订单数里匹<br>配: | 需要          |
| 是否需要首营审核:            | 不需要         |
| 是否直接入库需要采购记录:        | 不需要    ▼    |
| 单位是否需要审核才可以请货:       | 不需要    ▼    |
| 请货是否需要设置价格和有库存:      | 不需要    ▼    |
| 保存                   |             |

需要验证入库数量和订单数量匹配的选项中选择需要.

# 4 <u>采购入库</u>

采购入库主要包括首页、任务中心,采购订单、采购记录,收获/验收/入库/、收获/验收/入库详细等模块。其中首页会给出一些通知和公告。

### 4.1 直接入库

注意: 直接入库是针对流程设置中的"是否直接入库需要采购记录: 不需要"的选项。

点击采购入库菜单下的收货/验收/入库,如下图

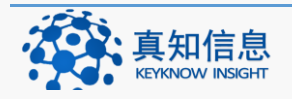

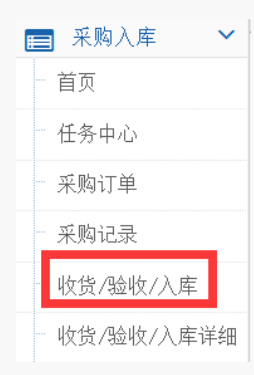

# 点击入库新建

| 收货/验收/入库记录 |      |   |       |      |  |     |  |  |  |  |  |  |  |
|------------|------|---|-------|------|--|-----|--|--|--|--|--|--|--|
| 开始时间:      |      |   | 结束时间: | 流水号: |  |     |  |  |  |  |  |  |  |
| 供应商:       | 请选择- | • | 凭证:   | 发票号: |  | 搜 索 |  |  |  |  |  |  |  |

### 选择好验收人, 输入验收密码

| 流水号: | 52           | 贷款金额:   | 0          |         | 发票号:         |                           | 发票日期: | 2015-0 |
|------|--------------|---------|------------|---------|--------------|---------------------------|-------|--------|
| 验收人: | zhouyaoshi   | ✔ 验收日期: | 2015-06-15 |         | 凭证号 <b>:</b> |                           | 凭证日期: | 2015-0 |
| 供应商: | 请选择          | •       |            |         |              |                           |       |        |
| 添加品种 | (F1) 保存草稿 正: | 式入库     |            | The pag | e at http:// | /221.204.25.92:20112 says | : 🗾   |        |
| 品名   | 规格           | 生产厂家    | 剂型         | 0       | 请输入验         | 收人的密码                     |       | ď      |
|      | x            |         |            |         |              |                           |       |        |
|      |              |         |            |         |              | OK Cancel                 |       |        |
|      |              |         |            |         |              |                           |       |        |

填写好凭证号,选择供应商(库存初始化)

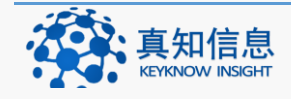

| 供应商:         | ──请选择─           |   |
|--------------|------------------|---|
| 0.021414     | 广东汕头橄榄枝制药有限公司 🔷  |   |
|              | 山西华康药业股份有限公司     |   |
| 添加品种         | 山西康庄药业有限公司       |   |
|              | 湖北海利斯唯生物有限公司     |   |
| 品名           | 通化正和药业有限公司       | 剂 |
|              | 吉林万通药业集团药品经销有限公司 |   |
|              | 山西旺龙药业集团有限公司     |   |
|              | 常州真知信息技术有限公司     |   |
|              | 山西康瑞宁医药有限公司      |   |
|              | 运城亚宝大药房连锁有限公司    |   |
|              | 库存初始化            |   |
|              | 山东绿叶制药有限公司       |   |
|              | 三门峡神州医药有限责任公司 —  |   |
|              | 石药银湖制药有限公司       |   |
|              | 修正药业集团股份有限公司     |   |
|              | 安徽华源医药有限公司       |   |
|              | 运城市宏博医疗器械销售有限公司  |   |
|              | 运城市医药公司新医疗器械采供站  |   |
| <b>命</b>   ④ | 北京百慕航材高科技股份有限公司  |   |
|              | 丹阳市康达保健品商贸有限公司   | · |

然后点击"添加品种"

| ✔ 药品 | 品添加          |      |                     |           |                  |   | ×    |
|------|--------------|------|---------------------|-----------|------------------|---|------|
| 品名:  | 氯雷他定胶囊〖深圳海王药 | 业有限公 | 記][10mg*12粒][批:2015 | 0615数:97售 | [:30.00] [່急:97] |   |      |
| 批号:  |              | 数里:  |                     | 有效期:      |                  |   |      |
| 进价:  | 20           | 售价:  | 30                  | 仓库:       | 一请选择一            | • |      |
|      |              |      |                     |           |                  |   |      |
|      |              |      |                     |           |                  |   |      |
|      |              |      |                     |           |                  |   |      |
|      |              |      |                     |           |                  |   |      |
|      |              |      |                     |           |                  |   |      |
|      |              |      |                     |           |                  |   |      |
|      |              |      |                     |           |                  |   |      |
|      |              |      |                     |           |                  |   | 保存取消 |

输入品名、批号、数量、有效期、进价、售价等相关信息后点击保存

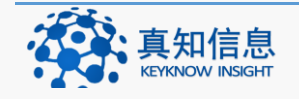

| λ   | 库          |                  |          |                |                   |     |     |              |          |                       |                |                  |                |       |      |            |           |
|-----|------------|------------------|----------|----------------|-------------------|-----|-----|--------------|----------|-----------------------|----------------|------------------|----------------|-------|------|------------|-----------|
| ~ ) | (库单        |                  |          |                |                   |     |     |              |          |                       |                |                  |                |       |      |            |           |
| 流验  | 水号:<br>收人: | 52<br>zhouyaoshi | T        | 货款金额:<br>验收日期: | 10000<br>2015-06- | -15 |     | 发票号:<br>凭证号: | 20150605 |                       | 发票日期:<br>凭证日期: | 2015-0<br>2015-0 | 16-15<br>16-15 |       |      |            |           |
| 供   | 应商:        | 库存初始化<br>电子档案    | ¥        |                |                   |     |     |              |          |                       |                |                  |                |       |      |            |           |
| 漆   | 加品种        | (F1) 保存草:        | 稿 正式     | ∖库             |                   |     |     |              |          |                       |                |                  |                |       |      |            |           |
|     | 品名         |                  | 规格       | 生产厂家           |                   | 剂型  | 产地  | 批号           | 到货数量     | 合格数量                  | 仓库             | 采购化              | 售价             | 总价    | 生产日期 | 有效期        | 批准文号      |
|     |            | x                |          |                |                   |     |     |              |          |                       |                |                  |                |       |      |            |           |
| 1   | 氯雷作        | 地定胶囊             | 10mg*12粒 | 深圳海王药          | 止有限公司             | 胶囊  | 深圳海 | 4532453      | 500      | 500                   | -              | 20               | 30             | 10000 |      | 2017-06-29 | 国约准字H2001 |
|     |            |                  |          |                |                   |     |     |              |          |                       |                |                  |                |       |      |            |           |
|     |            |                  |          |                |                   |     |     |              |          |                       |                |                  |                |       |      |            |           |
|     |            |                  |          |                |                   |     |     |              |          |                       |                |                  |                |       |      |            |           |
|     |            |                  |          |                |                   |     |     |              |          |                       |                |                  |                |       |      |            |           |
|     |            |                  |          |                |                   |     |     |              |          | <b>T</b>              |                |                  |                |       |      |            |           |
| Ū   | <b>⊍</b>   |                  | х        |                |                   |     |     |              | 1 共 1    | <u>р</u>   <u>)</u> ( | » 20 💌         |                  |                |       |      | 1          | -1 共1条    |

如上图就成功添加了一个产品

继续点击添加品种

重复上述操作,填写下一条产品的信息,点击保存

|     | <b>묵:</b> 52     |          | 贷款金额:  | 10340   |     |     | 发票号:    |          |      | 发票日期: | 2015-0 | 6-15 |       |      |            |            |
|-----|------------------|----------|--------|---------|-----|-----|---------|----------|------|-------|--------|------|-------|------|------------|------------|
| 验收. | 人; zhouyaoshi    | •        | 验收日期:  | 2015-06 | -15 |     | 凭证号:    | 20150605 |      | 凭证日期: | 2015-0 | 6-15 |       |      |            |            |
| 供应商 | 商: 库存初始化<br>电子档案 | •        |        |         |     |     |         |          |      |       |        |      |       |      |            |            |
| 添加。 | 品种(F1) 保存草       | 稿 正式)    | √库     |         |     |     |         |          |      |       |        |      |       |      |            |            |
| ĥ   | 品名               | 规格       | 生产厂家   |         | 剂型  | 产地  | 批号      | 到货数量     | 合格数重 | 仓库    | 采购化    | 售价   | 总价    | 生产日期 | 有效期        | 批准文号       |
|     | x                |          |        |         |     |     |         |          |      |       |        |      |       |      |            |            |
| 1   | 氣雷他定胶囊           | 10mg*12粒 | 深圳海王药  | 业有限公司   | 腋囊  | 深圳陶 | 4532453 | 500      | 500  | -     | 20     | 30   | 10000 |      | 2017-06-29 | 国药准字H2     |
| 2   | 大山楂丸             | 9g*8丸    | 山西康威制  | 药有限责任   | 丸   | 山西省 | 536543  | 20       | 20   | -     | 2      | 5    | 40    |      | 2017-06-17 |            |
| 3   | 维之王山楂软糕          | 408g     | 山西维之王1 | 食品有限公   | 胶囊  | 山西省 | 53543   | 20       | 20   | -     | 15     | 20   | 300   |      | 2017-06-02 | GB/T 10782 |

# 完成产品的批量输入后点击"正式入库"

| 收货/谢          | 收货/验收/入库记录  |              |        |              |      |          |     |          |         |    |  |
|---------------|-------------|--------------|--------|--------------|------|----------|-----|----------|---------|----|--|
| 开始时间:<br>供应商: |             | 结束时间:<br>凭证: |        | 流水号:<br>发票号: | 拔索   |          |     |          |         |    |  |
| 流水号           | 本单位名称       |              | 门店/供应商 |              | 入库类型 | 凭证       | 发票号 | 总金额      | 状态      |    |  |
| 52            | 单体药店网络航演示单位 | 示单位 库存初始化    |        |              | 入庫   | 20150605 |     | 10340.00 | 50  已入庫 | 宣告 |  |

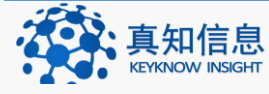

地址: 江苏省常州市常州科教城天润大厦 C 座 1107-1109 室 邮编: 213164公司网址: http://www.keyknow.com办公电话: (+86)519.8918.8906电子邮件: yes@keyknow.com客服热线: (+86)180.1595.5588

入库完成。

# 4.2 由采购订单来入库

4.2.1 配置入库数量和订单数量匹配

点击基础数据菜单下的流程设置

| E | 基础数据    | ~ |
|---|---------|---|
|   | 品种档案    |   |
|   | 待审品种    |   |
|   | 品种设置    |   |
|   | 供应商     |   |
|   | 部门管理    |   |
|   | 仓库管理    |   |
|   | 用户管理    |   |
|   | 本单位基本信息 |   |
|   | 流程设置    |   |
|   |         |   |

如下图,在入库数量和订单数量匹配一栏选择:需要

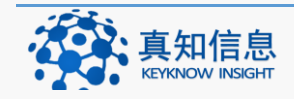

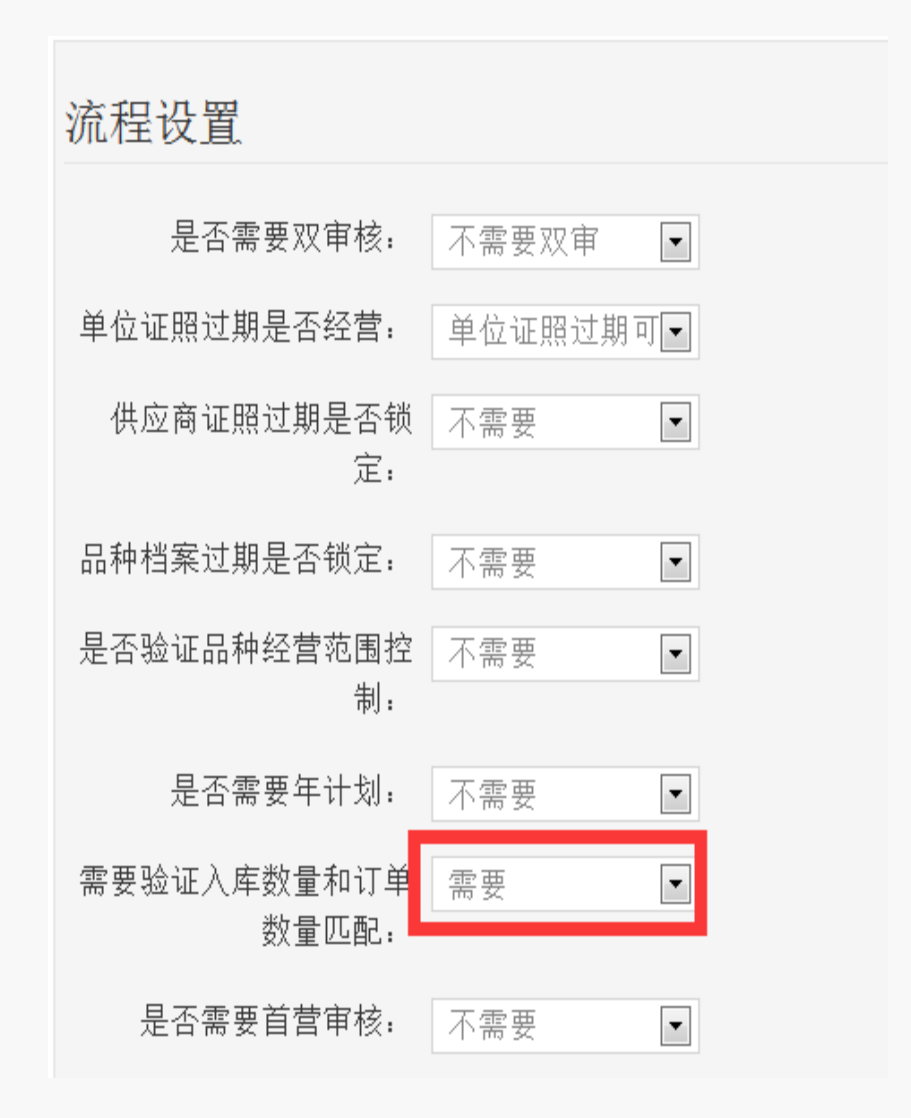

4.2.2 新建采购订单

点击采购入库菜单下的采购订单

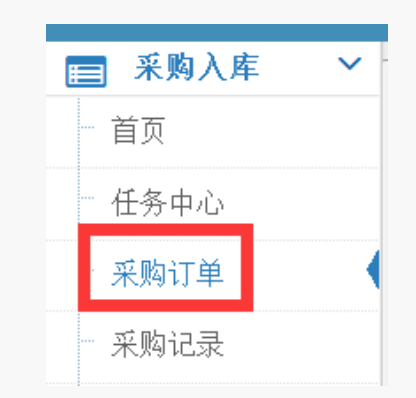

点击订单新建

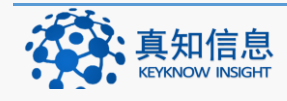

| 采购订单    |        |       | 🔗 订单新建 🛛 |
|---------|--------|-------|----------|
| 开始时间:   | 结束时间:  | □ 已归档 |          |
| 供应商:所有- | ☑ 流水号: | 搜 索   |          |

点击添加品种

| 保存草稿 | 正式提交 | 🔗 添加品种 | ℯ 添加中药品种 |
|------|------|--------|----------|

# 填写好相关的信息,填写好后保存。

| • | / 添加品 | 种(全部)          |                                                                   |          |  | ×     |  |  |  |  |  |
|---|-------|----------------|-------------------------------------------------------------------|----------|--|-------|--|--|--|--|--|
|   | 品种:   | 酸检测试剂盒 [威特曼生物和 | 酸检测试剂盒 [咸特壘生物科技 (南京 ) 有限公司] [2*80ml 1*40ml] [批:数:0售:800.00] [总:0] |          |  |       |  |  |  |  |  |
|   | 订货数量: | 100            | 采购价:                                                              | 500      |  |       |  |  |  |  |  |
|   | 售价    | 800            | 总金额:                                                              | 50000.00 |  |       |  |  |  |  |  |
|   |       |                |                                                                   |          |  |       |  |  |  |  |  |
|   |       |                |                                                                   |          |  | i     |  |  |  |  |  |
|   |       |                |                                                                   |          |  |       |  |  |  |  |  |
|   |       |                |                                                                   |          |  |       |  |  |  |  |  |
|   |       |                |                                                                   |          |  |       |  |  |  |  |  |
|   |       |                |                                                                   |          |  |       |  |  |  |  |  |
|   |       |                |                                                                   |          |  |       |  |  |  |  |  |
|   |       |                |                                                                   |          |  | 保存 取消 |  |  |  |  |  |

# 选择好供应商:

| ●存存募目     正式提交     ● 汤加品种       品名          銀格(型号)     ●位     计划数型     采购数型     单价     总价     換要       注册证号/备案凭证编号 |      |               |               |    |      |      |     |       | 下次可 |                   |  |
|----------------------------------------------------------------------------------------------------|------|---------------|---------------|----|------|------|-----|-------|-----|-------------------|--|
| 品名 通信理想 单位 计划数量 采购数型 单价 总价 摘要 注册证号/备案凭证编号                                                                          | 保存草稿 | ■ 正式提交 🥜 添加品种 |               |    |      |      |     |       |     |                   |  |
|                                                                                                    | 品名   |               |               | 单位 | 计划数量 | 采购數量 | 单价  | 总价    | 摘要  | 注册证号/备案凭证编号       |  |
| x                                                                                                    |      | x             |               |    |      |      |     |       |     |                   |  |
| 1 <sup>2</sup> 2480ml 1*40ml 全 100 100 500 50000 苏食药篮碱(出)字2013強240                                                 | 1 总胆 | 计酸检测试剂盒       | 2*80ml 1*40ml | 盦  | 100  | 100  | 500 | 50000 |     | 苏食药监械(准)字2013第240 |  |

### 如下图,点击正式提交

| 保持希望 IE式提交 / 法1000户 |           |               |    |      |      |     |       |    |                   |
|---------------------|-----------|---------------|----|------|------|-----|-------|----|-------------------|
|                     | 品名        | 规格(型号)        | 单位 | 计划数量 | 采购數量 | 单价  | 总价    | 摘要 | 注册证号/备案凭证编号       |
| x                   |           |               |    |      |      |     |       |    |                   |
| 1                   | 总胆汁酸检测试剂盒 | 2*80ml 1*40ml | 盦  | 100  | 100  | 500 | 50000 |    | 苏食药监械(准)字2013第240 |

### 4.2.3 采购记录审核

根据总局 2014 年第 58 号公告医疗器械经营质量管理规范第三十五条 企业在采购医疗器械时,应当建立采购记录。记录应当列明医疗器械 的名称、规格(型号)、注册证号或者备案凭证编号、单位、数量、单 价、金额、供货者、购货日期等。

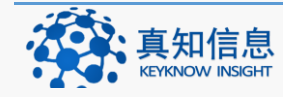

地址: 江苏省常州市常州科教城天润大厦 C 座 1107-1109 室 邮编: 213164公司网址: http://www.keyknow.com办公电话: (+86)519.8918.8906电子邮件: yes@keyknow.com客服热线: (+86)180.1595.5588

我们做的采购订单,在提交后就会生成一条采购记录,我们看供应商和总金额就可以看到我们做的订单,点击打开进行审核。如下图:

| 采购证   | 记录       |              |                     |       |        |    |            | 🖋 订单新建 |
|-------|----------|--------------|---------------------|-------|--------|----|------------|--------|
| 开始时间: | 叙        | i東时间: 🗌 已归   | 档                   |       |        |    |            |        |
| 供应商:  | 所有-      | 流水号: 搜考      |                     |       |        |    |            |        |
| 流水号   | 单位名称     | 供应商          | 购货日期                | 总金额   | 订单总数量  | 摘要 | 状态         |        |
| 6     | 丹徒器械演示版本 | 山西圣光医疗器械有限公司 | 2015/12/23 14:57:45 | 50000 | 100.00 |    | 40 已生成采购记录 | 打开     |
| 4     | 丹徒醫城演示版本 | 山西圣光医疗器械有限公司 | 2015/8/24 17:28:43  | 46000 | 50.00  |    | 50 已收货     | 打开     |
| 3     | 丹徒醫槭演示版本 | 山西圣光医疗器械有限公司 | 2015/8/24 12:26:27  | 0     | 10.00  |    | 50 采购记录已发出 | 打开     |
| 2     | 丹徒器械演示版本 | 山西圣光医疗器械有限公司 | 2015/8/24 9:23:43   | 5000  | 10.00  |    | 50 已收货     | 打开     |

### 打开后如下图:

| > 订货单  |  |  |
|--------|--|--|
|        |  |  |
| 生成收货草稿 |  |  |

## 点击订货单可以看到订单信息

| >ì] | 「货单   |         |               |            |      |               |       |            |        |     |                   |
|-----|-------|---------|---------------|------------|------|---------------|-------|------------|--------|-----|-------------------|
|     | 流水号:  | 6       | 订单日期:         | 2015-12-23 |      | 单位            | 名称:   | 丹徒器        | 械演示版本  |     |                   |
|     | 总数:   | 100.00  | 总金額:          | 50000      |      | 供             | - 应商: | 山西圣<br>电子档 | 光医疗器械有 | 限公司 |                   |
|     | 状态:   | 已生成采购记录 | 创建人:          | yao        |      |               |       |            |        |     |                   |
|     | 说明:   |         |               |            |      |               |       |            |        |     |                   |
|     | 品名    |         | 规格(型号)        | 单位         | 计划数量 | 采购数量          | 单价    |            | 总价     | 摘要  | 注册证号/备案凭证编号       |
|     |       | ×       |               |            |      |               |       |            |        |     |                   |
| 1   | 总胆汁酸树 | 金测试剂盒   | 2*80ml 1*40ml | 盦          | 100  | 100           | 500   |            | 50000  |     | 苏食药监械(准)字2013第240 |
| 4   |       |         |               |            |      | п             |       |            |        |     |                   |
| t   | 1 @ 0 | ) / V X |               | « «        | 1 共1 | 页  <b>)</b> 》 | 20    | •          |        |     | 1-1 共1条           |

# 点击收货草稿生成收货

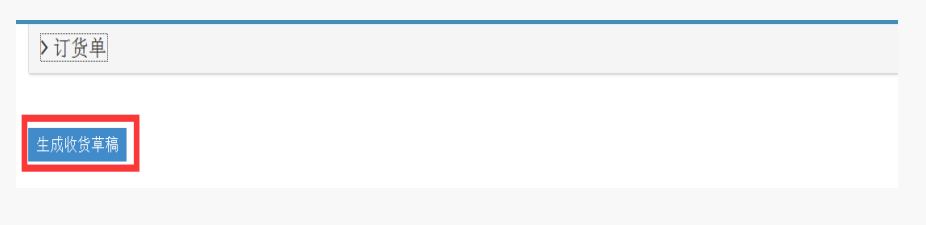

确认

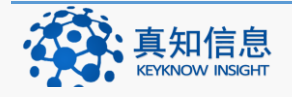

| •  | 确定要生成收货草稿吗?                                                             |
|----|-------------------------------------------------------------------------|
| 确认 |                                                                         |
| 1  | 系统将根据订单的内容自动生成收货/验收/入库的草稿。如果一个订单分几次到货,分别进行入库,<br>你下次可以再生成新的收货记录,再进行验收入库 |
|    | Prevent this page from creating additional dialogs                      |

### 4.2.4 收货/验收/入库

根据总局 2014 年第 58 号公告医疗器械经营质量管理规范第三十八条 验收人员应当对医疗器械的外观、包装、标签以及合格证明文件等进 行检查、核对,并做好验收记录,包括医疗器械的名称、规格(型号)、 注册证号或者备案凭证编号、生产批号或者序列号、生产日期和有效 期(或者失效期)、生产企业、供货者、到货数量、到货日期、验收合 格数量、验收结果等内容。

验收记录上应当标记验收人员姓名和验收日期。验收不合格的还应当注明不合格事项及处置措施。

采购订单生成后,需要到收获/验收/入库中进行入库。收货验收及入库三步,是 有不同部门负责,层层递进。主要是由清点人员,质量人员及仓库。

| 8 | ■ 采购入库 、   |
|---|------------|
|   | — 首页       |
|   | 任务中心       |
|   | - 采购订单     |
|   | - 采购记录     |
|   | 一 收货/验收/入库 |
|   | 收货/验收/入库详细 |

点击采购订单菜单下的收获/验收/入库,系统会显示出需要入库的信息,用户可 以依据不同的查询条件来查询。在状态栏里面也可以看到相关的验收信息。如下 图:

点击采购订单菜单下的收获/验收/入库,系统会显示出需要入库的信息,用户可

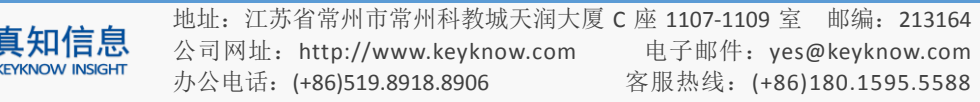

以依据不同的查询条件来查询。在状态栏里面也可以看到相关的验收信息。如下图:

| 收货/  | 收货/验收/入库记录 |              |      |                  |     |          |         |          |  |  |
|------|------------|--------------|------|------------------|-----|----------|---------|----------|--|--|
| 开始时间 |            | 结束时间:        | 流水号: |                  |     |          |         |          |  |  |
| 供应商  | 请选择        | 随货同行单号:      | 发票号: | 搜索               |     |          |         |          |  |  |
| 流水号  | 本单位名称      | 供应商          | 入库类型 | 脑货同行单号           | 发票号 | 总金额      | 状态      |          |  |  |
| 7    | 丹徒器械演示版本   | 山西圣光医疗器械有限公司 | 入库   |                  |     | 50000.00 | 1  待收   | 收货 查看 删除 |  |  |
| 5    | 丹徒器械演示版本   | 山西圣光医疗器械有限公司 | 入库   | 01020012012      |     | 46000.00 | 5이 已入库  | 查看       |  |  |
| 4    | 丹徒器械演示版本   | 山西圣光医疗器械有限公司 | 入库   |                  |     | 0.00     | 1  待收   | 收货 查看 删除 |  |  |
| 3    | 丹徒器械演示版本   | 山西圣光医疗器械有限公司 | 入库   | 001              | 001 | 0.00     | 50  已入库 | 查看       |  |  |
| 2    | 丹徒器械演示版本   | 山西圣光医疗器械有限公司 | 入库   | 2015082401221565 |     | 5000.00  | 50 已入库  | 查看       |  |  |

# 点击收货,界面如下:

| 入库                                                                                                    |
|----------------------------------------------------------------------------------------------------|
| 〉订货单                                                                                                    |
| ◇ 入库单                                                                                                    |
| 漁水号:     7     货款金额:     50000     发票号:     2015654564155     发票日期:     2015-12-23       砂砂人:     水hou     ●     全級日期:     2015-12-23     施按同行单号:     0014154     運货同行单日期:     2015-12-23       供应商:     出西圣光医疗需碱有限公布<br>电子指案     备注说明(针对<br>不合格的的说明): |
| 汤加鼠种(F1) 保存華錫 正式入库                                                                                                    |
| 品名 一规格俚号,生产厂家 张号/应列号 到货数量 仓库 采购价的售价 总价 生产日期 有效期 注册证号/畜奏                                                                                                    |
| x                                                                                                    |
| 1 总胆汁酸检测试剂盒 2*80ml1*4 威特曼生物科技(南京) 20151223 100 100 原材料库 500 800 5000 2015-12-21 2020-12-21 苏食药监硫(油)                                                                                                    |

# 填写好相关的信息,选中行点击下方的" 🖍" 按钮进入编辑模式

|   | 品名               | 规格(型号       | 書) 生产厂家                  | 批号//   | <u></u><br>家列号 | 到货数量 | 合格数量   | 仓库      | 采购价格 | 售价   | 总价 | 生产日期 | 有效期               | 注册证号/备案  |
|---|------------------|-------------|--------------------------|--------|----------------|------|--------|---------|------|------|----|------|-------------------|----------|
|   | x                |             |                          |        |                |      |        |         |      |      |    |      |                   |          |
| 1 | 总胆红素测定试剂(新       | 酒 2*40 1*2  | 0 潍坊三维生物工                | 程集团有   |                | 10   | 10     | -       | 0    | 0    | 0  |      |                   | 鲁食药监械(准) |
|   |                  |             |                          |        |                |      |        |         |      |      |    |      |                   |          |
|   |                  |             |                          |        |                |      |        |         |      |      |    |      |                   |          |
|   |                  |             |                          |        |                |      |        |         |      |      |    |      |                   |          |
|   |                  |             |                          |        |                |      |        |         |      |      |    |      |                   |          |
|   |                  |             |                          |        |                |      |        |         |      |      |    |      |                   |          |
|   |                  |             |                          |        |                |      |        |         |      |      |    |      |                   |          |
| Ū | 0000             | ×           |                          |        | « (            | <) 1 | 共1页    | > >> 20 | •    |      |    |      |                   | 1-1 共1条  |
|   |                  |             |                          |        |                |      |        |         |      |      |    |      |                   |          |
|   |                  |             |                          |        |                |      |        |         |      |      |    |      |                   |          |
|   | 品名               | 94格(型号) 生   | 产厂家                      | 批号/序列号 | 到货数量           | 合格数量 | 仓库     | 采购价格售份  | 总价   | 生产日期 | 有  | 效期 ; | 主册证号/备案           |          |
|   | x                |             |                          |        |                |      |        |         |      |      |    |      |                   |          |
|   |                  |             |                          |        |                |      | 11 745 | 1       |      |      |    |      |                   |          |
| 1 | 总胆红素测定试剂(钒香 2    | 2*40 1*20 💥 | 助三维生物工程集团                | ŧ      | 10             | 10   | 原材料库   | 0 0     | 0    |      |    |      | 鲁食药监械(准)          |          |
| 1 | 总胆红素测定试剂(钒香 2    | ?*40 1*20 渤 | \$坊三维生物工程集团 <del> </del> | ŧ      | 10             | 10   | 原材料库   | 0 0     | 0    |      |    |      | 鲁食药监械(准)1         |          |
| 1 | 总胆红素测定试剂(钒晶 2    | 2*40 1*20 渕 | <sup>维坊三维生物</sup> 工程集团   | ŧ      | 10             | 10   | 原材料库   | 0 0     | 0    |      |    |      | 會會药監械(准)          |          |
| 1 | 总胆红素测定试剂(钒着 2    | 2*40 1*20 渕 | <sup>最坊</sup> 三维生物工程集团   | 4      | 10             | 10   | 原材料库   | 0 0     | 0    |      |    |      | 會會药监械()准)。        |          |
| 1 | 总胆红素测定试剂(钒ā 2    | 2*40 1*20 🖄 | \$坊三维生物工程集团·             | ¢      | 10             | 10   | 原材料库   | 0 0     | 0    |      |    |      | 魯貧药监械(准)=         |          |
| 1 | 总胆红素观定试剂( 钒 7    | 2*40 1*20   | 助三维生物工程集团                | ¥      | 10             | 10   | 原材料库   | 0 0     | 0    |      |    |      | 魯食药监械(准):         |          |
| 1 | 总胆仁素測定试剂(4mg<br> | 2*40 1*20   | 8坊三维生物工程集团)              | ŧ      | 10<br>c 1      | 10   | 原材料库 • | 0 0     | 0    |      |    |      | 鲁食药监械(准): 1-1 共1条 |          |

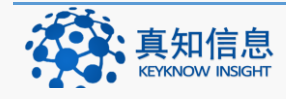

地址: 江苏省常州市常州科教城天润大厦 C 座 1107-1109 室 邮编: 213164公司网址: http://www.keyknow.com电子邮件: yes@keyknow.com办公电话: (+86)519.8918.8906客服热线: (+86)180.1595.5588

[标题]

填写好按"Enter",或者点击 🚩 完成编辑。

| 泰加品种(F1) | 保存草稿 正式入降     | Ē             |          |      |      |      |      |     |       |            |            |          |
|----------|---------------|---------------|----------|------|------|------|------|-----|-------|------------|------------|----------|
| 品名       | 规格(型号         | )生产厂家         | 批号/序列号   | 到货数量 | 合格数量 | 仓库   | 采购价格 | 售价  | 总价    | 生产日期       | 有效期        | 注册证号/备案  |
|          | x             |               |          |      |      |      |      |     |       |            |            |          |
| l 总胆汁酸检测 | l试剂盒 2*80ml 1 | 4 威特曼生物科技 (南京 | 20151223 | 100  | 100  | 原材料库 | 500  | 800 | 50000 | 2015-12-21 | 2020-12-21 | 苏食药监械(准) |

入库单需要填写验收人、发票号以及凭证号,填写完毕后,点击正式入库

选了验收人之后,要填写验收人的登陆密码

| 请输入 | 审核人的密码 |
|-----|--------|
|     |        |
|     |        |
| 确定  | 型 取消   |

填写好相关的信息之后,点击正式入库。我们就可以看到入库的信息。

| 收货   | /验收/入库记录 |              |       |                  |               |          |         |          |
|------|----------|--------------|-------|------------------|---------------|----------|---------|----------|
| 开始时间 |          | 结束时间:        | 流水号 : |                  |               |          |         |          |
| 供应商  | :请选择-    | ▼ 随货同行单号:    | 发票号:  |                  | 搜索            |          |         |          |
| 流水号  | 本单位名称    | 供应商          | 入库类型  | 釐货同行单号           | 发票号           | 总金额      | 状态      |          |
| 7    | 丹徒醫械演示版本 | 山西圣光医疗器械有限公司 | 入库    | 0014154          | 2015654564155 | 50000.00 | 50  已入库 | 查看       |
| 5    | 丹徒醫械演示版本 | 山西圣光医疗器械有限公司 | 入库    | 01020012012      |               | 46000.00 | 50  已入库 | 查看       |
| 4    | 丹徒醫械演示版本 | 山西圣光医疗器械有限公司 | 入库    |                  |               | 0.00     | 1  待收   | 收货 查看 删除 |
| 3    | 丹徒醫械演示版本 | 山西圣光医疗器械有限公司 | 入库    | 001              | 001           | 0.00     | 50  已入库 | 查看       |
| 2    | 丹徒醫械演示版本 | 山西圣光医疗器械有限公司 | 入库    | 2015082401221565 |               | 5000.00  | 50  已入库 | 查看       |

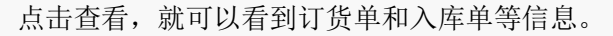

| 入厍    | Ē   |                 |           |                      |      |          |     |     |      |               |      |      |       |            |            |           |
|-------|-----|-----------------|-----------|----------------------|------|----------|-----|-----|------|---------------|------|------|-------|------------|------------|-----------|
| > 订货邮 | 单   |                 |           |                      |      |          |     |     |      |               |      |      |       |            |            |           |
| ~ 入盾  | 単   |                 |           |                      |      |          |     |     |      |               |      |      |       |            |            |           |
| 流水:   | 号:  | 7               |           | 货款金额:                | 5000 | 0        |     |     | 发票号: | 2015654564155 |      | 发    | 票日期:  | 2015-12-23 |            |           |
| 验收,   | 人:  | zhou            | -         | 验收日期:                | 2015 | -12-23   |     | 随货同 | 行单号: | 0014154       |      | 随货同行 | 单日期:  | 2015-12-23 |            |           |
| 供应i   | 商:  | 山西圣光医疗器<br>电子档案 | 城有限公司     | 备注说明(针对<br>不合格的的说明): |      |          |     |     |      |               |      |      |       |            |            |           |
|       |     |                 |           |                      |      |          |     |     |      |               |      |      |       |            |            |           |
| Ē     | 詺   |                 | 規格(型号)    | 生产厂家                 |      | 批号/序列号   | 到货  | 數量  | 合格數量 | 仓库            | 采购价格 | 售价   | 总价    | 生产日期       | 有效期        | 注册证号/备案   |
|       |     | ×               |           |                      |      |          |     |     |      |               |      |      |       |            |            |           |
| 1 £   | 创胆汁 | H酸检测试剂盒         | 2*80ml 1* | 4 威特曼生物科技(           | 南京)  | 20151223 | 100 |     | 100  | 原材料库          | 500  | 800  | 50000 | 2015-12-21 | 2020-12-21 | 苏食药监械(准)= |

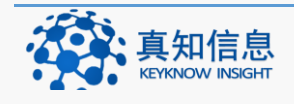

地址: 江苏省常州市常州科教城天润大厦 C 座 1107-1109 室 邮编: 213164公司网址: http://www.keyknow.com办公电话: (+86)519.8918.8906电子邮件: yes@keyknow.com客服热线: (+86)180.1595.5588

# 4.3 采购订单

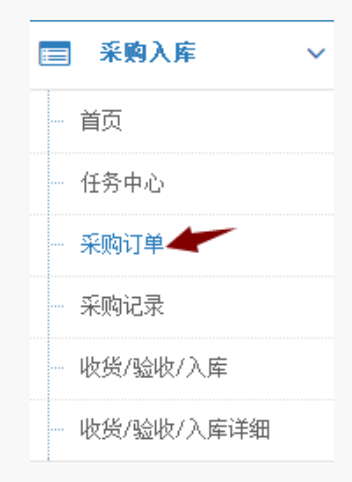

采购订单主要是用户单位对采购订单按照一定的搜索条件进行查看以及新建采购订单。

注明:

- 如果"正式提交",采购订单将形成采购记录.
- 如果"保存草稿"将保存为订单,下次可以继续编辑.
- 对于已归档的订单可以还原订单.

# 4.3.1 查询采购订单

点击采购验收菜单下的采购订单,如图

| 采购            | 订单          |               |                    |      |        |    |           | ✔ 订单新 |
|---------------|-------------|---------------|--------------------|------|--------|----|-----------|-------|
| 开始时间:<br>供应商: | 所有-         | 结束时间:<br>流水号: | □ 己归档 搜索           |      |        |    |           |       |
| 流水号           | 单位名称        | 供应商           | 采购日期               | 总金額  | 订单总裁里  | 摘要 | 状态        |       |
| 68            | 单体药店网络版演示单位 | 未知单位          | 2015/5/18 14:07:12 | 980  | 10.00  |    | 1 草稿(待提交) | 打开    |
| 67            | 单体药店网络颜演示单位 | 未知单位          | 2015/5/15 15:15:05 | 9800 | 100.00 |    | 1 草稿(待提交) | 打开    |
| 66            | 单体药店网络飯溪示单位 | 江苏万佳药业有限公司    | 2015/5/15 15:14:09 | 0    | 0.00   |    | 10 编辑中    | 打开    |

选定一个条件来搜素采购订单,如以时间来查询,结果如下:

| 采购            | 订单                  |           | _                  |     |       |    |           | 🖋 订单新建 |
|---------------|---------------------|-----------|--------------------|-----|-------|----|-----------|--------|
| 开始时间:<br>供应商: | 2015-05-17 結束时间: 20 | 015-05-21 | □ 已月档 援索           |     |       |    |           |        |
| 流水号           | 单位名称                | 供应商       | 采购日期               | 总金额 | 订单总裁型 | 摘要 | 状态        |        |
| 68            | 单体药店网络贩演示单位         | 未知单位      | 2015/5/18 14:07:12 | 980 | 10.00 |    | 1 草稿(待提交) | 打开     |

我们根据订单状态,点击打开,可以对订单进行编辑。

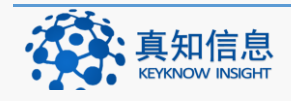

| 采购订           | 丁单                |               |            |                    |     |       |    |           | ✔ 订单新建 |
|---------------|-------------------|---------------|------------|--------------------|-----|-------|----|-----------|--------|
| 开始时间:<br>供应商: | 2015-05-17<br>所有- | 结束时间:<br>流水号: | 2015-05-21 | □ 已归档<br>搜索        |     |       |    |           |        |
| 流水号           | 单位名称              |               | 供应商        | 采购日期               | 总金額 | 订单总裁理 | 摘要 | 状态        | 1      |
| 68            | 单体药店网络版演示单位       |               | 未知单位       | 2015/5/18 14:07:12 | 980 | 10.00 |    | 1 草稿(待提交) | 打开     |

点击"打开后",查看到的信息,可以对订单进行编辑.

| 采购订                  | 订单新建          |                      |                             |                           |    |      |      |                                            |     |    |               |  |
|----------------------|---------------|----------------------|-----------------------------|---------------------------|----|------|------|--------------------------------------------|-----|----|---------------|--|
| 流水<br>号:<br>供应<br>商: | 8<br>请选择      | 订单日<br>期: 20<br>电子档案 | 15-05-18 14:07:12 总组<br>预计到 | 2 总金额: 960<br>预计预达时<br>间: |    |      |      | 如果"正式提交",采购订单将形成采购记录,如果"保存草稿"将<br>下次可以继续编辑 |     |    |               |  |
| 说明:<br>保存草稿          | 正式提交 🖌 添加品    | 3种 🖋 添加              | 中药品种                        |                           |    |      |      |                                            |     |    |               |  |
| 品名                   |               | 规格                   | 生产厂家                        | 剂型                        | 产地 | 计划数目 | 采购数量 | 单价                                         | 总价  | 摘要 | 批准文号          |  |
|                      | x             |                      |                             |                           |    |      |      |                                            |     |    |               |  |
| 1 (迪巧)/              | 小儿碳酸钙D3颗粒(常响) | 750mg*10袋            | 安士制药(中山)有限公司                | 冲剂                        |    | 10   | 10   | 98                                         | 980 |    | 国药准字J20090021 |  |

## 4.3.2 新建采购订单

点击"订单新建"按钮:界面如下:

| 采购订   | J单  |       | ── ✔ 订单新建 |
|-------|-----|-------|-----------|
| 开始时间: |     | 结束时间: |           |
| 供应商:  | 所有- | 流水号:  |           |

### 订单新建

| 采购订单新                  | f建                                                                                                    |                    |             |      |      |              |                |         |          |            |      |
|------------------------|----------------------------------------------------------------------------------------------------|--------------------|-------------|------|------|--------------|----------------|---------|----------|------------|------|
| 流水<br>号: <sup>79</sup> | 订单日<br>期: 2                                                                                                    | 015-05-21 10:26:17 | 总金额:        |      |      |              |                |         |          |            |      |
| 供应<br>商: 一请选择-         | ■ 电子档案                                                                                                    |                    | 预计到达时<br>间: |      |      | 如果"I<br>下次可以 | E式提交"<br>以继续编辑 | , 采购订单料 | 将形成采购记录, | 如果"保存草稿"将保 | 存为订单 |
| <b>说明:</b>             |                                                                                                    |                    |             |      |      |              |                |         |          |            |      |
| 存草稿 正式提刻               | Z 添加品种     Z 添加品种     Z 添加品种     Z 添加     Z 添加 | 10中药品种             |             |      |      |              |                |         |          |            |      |
| 品名                     | 规格                                                                                                    | 生产厂家               | 剂型          | 产地 计 | ·划数重 | 采购数量         | 单价             | 总价      | 摘要       | 批准文号       |      |
|                        | x                                                                                                    |                    |             |      |      |              |                |         |          |            |      |

点击"添加品种"按钮,

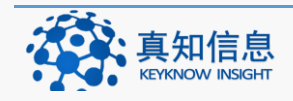

| ✔ 添加品 | 种(全部)              |                  |         |  |      | × |
|-------|--------------------|------------------|---------|--|------|---|
| 品种:   | 硅油乳膏 [] [40g] [批:数 | :0售:30.00] [总:0] |         |  |      |   |
| 订货数量: | 100                | 采购价:             | 20      |  |      |   |
| 售价    | 30                 | 总金额:             | 2000.00 |  |      |   |
|       |                    |                  |         |  |      |   |
|       |                    |                  |         |  |      |   |
|       |                    |                  |         |  |      |   |
|       |                    |                  |         |  |      |   |
|       |                    |                  |         |  |      |   |
|       |                    |                  |         |  |      |   |
|       |                    |                  |         |  |      |   |
|       |                    |                  |         |  | 保存取》 | 肖 |

填写好相关的信息后,点击保存按钮。如下图:

|   | 品名            | 规格          | 生产厂家        | 剂型    | 产地   | 计划数5 | 采购数量 | 单价 | 总价   | 摘要 | 批准文号      |
|---|---------------|-------------|-------------|-------|------|------|------|----|------|----|-----------|
|   | ×             |             |             |       |      |      |      |    |      |    |           |
| 1 | 硅油乳膏          | 40 <i>c</i> |             | 乳膏    |      | 100  | 100  | 20 | 2000 |    |           |
|   |               |             |             |       |      |      |      |    |      |    |           |
|   |               |             |             |       |      |      |      |    |      |    |           |
|   |               |             |             |       |      |      |      |    |      |    |           |
|   |               |             |             |       |      |      |      |    |      |    |           |
|   |               |             |             |       |      |      |      |    |      |    |           |
|   |               |             |             |       |      |      |      |    |      |    |           |
|   |               |             |             |       | - 10 |      |      |    |      |    |           |
| 1 | 🔋   🍳 🖒 🖋 💉 🗙 |             | (s) (s) (s) | 1 共 1 | 页 🕑  | » 20 |      |    |      |    | 1 = 1 共 1 |

# 品名 規格 生产厂家 利型 产地 计划数5 采购数5 单价 总价 摘要 批准文号 1 建油筑膏 40 g 乳膏 100 100 20 2000 1 建油筑膏 40 g 乳膏 100 100 20 2000 1 建油筑膏 40 g 乳膏 100 100 20 2000 1 建油筑膏 40 g 乳膏 100 100 20 2000

### 选中该产品,点击蓝色的铅笔按钮,可以修改相关信息。

# 修改完成后,点击绿色的铅笔按钮完成修改。

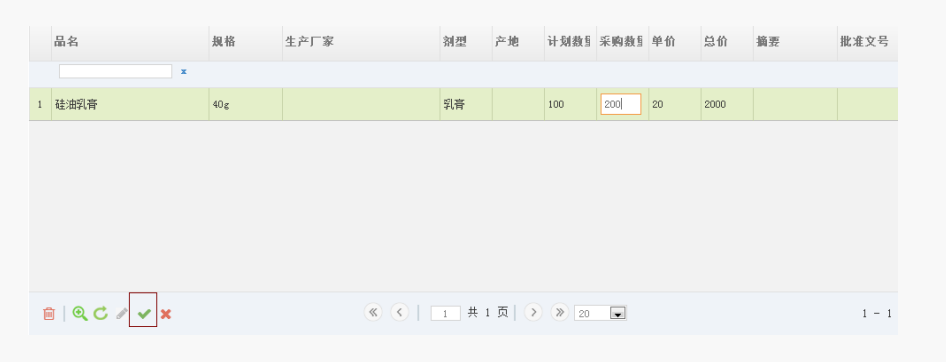

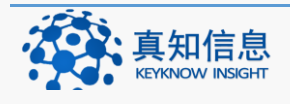

地址: 江苏省常州市常州科教城天润大厦 C 座 1107-1109 室 邮编: 213164公司网址: http://www.keyknow.com办公电话: (+86)519.8918.8906客服热线: (+86)180.1595.5588

品种添加完成后,点击正式提交按钮。

提交后我们可以看到的信息如下:正式提交后生成了采购记录.

| 采购          | 记录          |                                |                    |      |        |    |              | I  | 订单新建 |
|-------------|-------------|--------------------------------|--------------------|------|--------|----|--------------|----|------|
| 开始时间<br>供应商 | :           | 1919: 日日<br>初1号: 世界<br>数1号: 世界 | 档                  |      |        |    |              |    |      |
| 流水号         | 单位名称        | 供应商                            | 采购日期               | 总金額  | 订单总数里  | 摘要 | 状态           |    |      |
| 79          | 单体药店网络版演示单位 | 江苏万佳药业有限公司                     | 2015/5/21 10:26:17 | 2000 | 100.00 |    | 40   已生成采购记录 | 打开 |      |
| 78          | 单体药店网络颜演示单位 | 江苏万佳药业有限公司                     | 2015/5/19 17:58:37 | 1000 | 50.00  |    | 50  已收货      | 打开 | 归档   |
| 77          | 单体药店网络版演示单位 | 江苏万佳药业有限公司                     | 2015/5/19 17:53:05 | 2000 | 100.00 |    | 50  已收货      | 打开 | 归档   |

### 4.3.3 还原归档的订单

点击采购订单,按照搜索条件中的已归档来搜索,界面如下;

|   | 采购订单      |        |    | ♂订单新建 |
|---|-----------|--------|----|-------|
| L | 开始时间:     | 结束时间:  |    |       |
|   | 供应商: 一所有- | ▼ 流水号: | 搜索 |       |

搜索结果如下:

| 采购订           | 丁单           |      |                    |     |       |    |            | 🖋 订单新建 |
|---------------|--------------|------|--------------------|-----|-------|----|------------|--------|
| 开始时间:<br>供应商: | 结束时间:<br>所有- |      | ☑ 已归档 搜索           |     |       |    |            |        |
| 流水号           | 单位名称         | 供应商  | 采购日期               | 总金额 | 订单总数量 | 摘要 | 状态         |        |
| 10            | 单体药店网络版演示单位  | 未知单位 | 2015/4/18 11:53:49 | 0   | 0.00  |    | 1 草稿 (待提交) | 还原     |
| 5             | 单体药店网络版演示单位  | 未知单位 | 2015/4/2 17:34:25  | 0   | 0.00  |    | 1 草稿(待提交)  | 还原     |

点击状态后面的蓝色字样"还原",即可还原订单。

### 4.4 采购记录

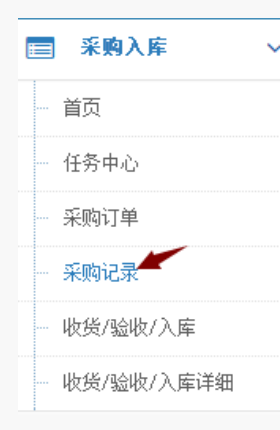

采购记录记录着所有的采购情况,并可根据时间,供应商,流水号以及归档等条件来搜索采购记录。点击采购记录,界面如下:

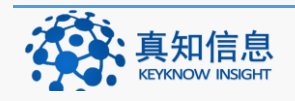

| 采购     | 记录          |              |                    |       |        |    |             | 1  | 订单新建 |
|--------|-------------|--------------|--------------------|-------|--------|----|-------------|----|------|
| 开始时间   | 4           | i束时间:        | elak               |       |        |    |             |    |      |
| 供店商    | ·           | ·治水          | 迎去                 |       |        |    |             |    |      |
| PAIL P |             | 0047.7.      | 122 #              |       |        |    |             |    |      |
| 流水号    | 单位名称        | 供应商          | 采购日期               | 总金额   | 订单总数重  | 摘要 | 状态          |    |      |
| 79     | 单体药店网络版演示单位 | 江苏万佳药业有限公司   | 2015/5/21 10:26:17 | 2000  | 100.00 |    | 40  已生成采购记录 | 打开 |      |
| 78     | 单体药店网络版演示单位 | 江苏万佳药业有限公司   | 2015/5/19 17:58:37 | 1000  | 50.00  |    | 50  已收货     | 打开 | 归档   |
| 77     | 单体药店网络版演示单位 | 江苏万佳药业有限公司   | 2015/5/19 17:53:05 | 2000  | 100.00 |    | 50  已收货     | 打开 | 归档   |
| 75     | 单体药店网络版演示单位 | 江苏万佳药业有限公司   | 2015/5/19 15:20:22 | 1600  | 80.00  |    | 50  已收货     | 打开 | 归档   |
| 74     | 单体药店网络版演示单位 | 江苏万佳药业有限公司   | 2015/5/19 15:15:11 | 4000  | 200.00 |    | 50  已收货     | 打开 | 归档   |
| 73     | 单体药店网络版演示单位 | 江苏万佳药业有限公司   | 2015/5/19 15:12:21 | 2000  | 100.00 |    | 50  已收货     | 打开 | 归档   |
| 71     | 单体药店网络版演示单位 | 江苏万佳药业有限公司   | 2015/5/19 8:22:26  | 16300 | 620.00 |    | 50  已收货     | 打开 | 归档   |
| 69     | 单体药店网络版演示单位 | 江苏华晓医药物流有限公司 | 2015/5/18 14:14:35 | 9800  | 100.00 |    | 50 采购记录已发出  | 打开 | 归档   |
| 65     | 单体药店网络版演示单位 | 江苏万佳药业有限公司   | 2015/5/15 15:09:05 | 0     | 0.00   |    | 50 采购记录已发出  | 打开 | 归档   |
| 62     | 单体药店网络版演示单位 | 江苏华晓医药物流有限公司 | 2015/5/15 11:15:10 | 1080  | 10.00  |    | 50 采购记录已发出  | 打开 | 归档   |
| 61     | 单体药店网络版演示单位 | 温州市天力药业有限公司  | 2015/5/14 17:05:31 | 880   | 10.00  |    | 50  已收货     | 打开 | 归档   |
| 60     | 单体药店网络版演示单位 | 温州市天力药业有限公司  | 2015/5/14 16:55:58 | 3900  | 15.00  |    | 50  已收货     | 打开 | 归档   |
| 59     | 单体药店网络贩演示单位 | 江苏华晓医药物流有限公司 | 2015/5/14 16:51:18 | 1400  | 10.00  |    | 50  已收货     | 打开 | 归档   |

其中,在状态的后面,我们可以看到打开和归档字样。

# 4.4.1 打开

对已经提交的订单,在采购记录里面自动生成。点击打开,界面如下:

| 米购                           | 记录                                 |                      |                          |      |        |    |                    | I    | 订单新游 |
|------------------------------|------------------------------------|----------------------|--------------------------|------|--------|----|--------------------|------|------|
| 开始时间                         | : 结理                               | <b>限时间:</b>          | C DAM                    |      |        |    |                    |      |      |
| 供应商                          | : 一所有- 🔽 🔋                         | 京水号:                 | 搜索                       |      |        |    |                    |      |      |
| 流水号                          | 单位名称                               | 供应商                  | 采购日期                     | 总金额  | 订单总数量  | 摘要 | 状态                 |      | -    |
| 79                           | 单体药店网络版演示单位                        | 江苏万佳药业有限公司           | 2015/5/21 10:26:17       | 2000 | 100.00 |    | 40  已生成采购记录        | ŧIĦ  |      |
| 75                           |                                    | x # * 4 # U + 00 U = | 0015 (5 (10, 15, 00, 00) | 1600 | 90.00  |    | 501采购记录口发出         | ±T∓  | 归档   |
|                              | <b>半体约占2036</b> 成,黄水半位             | 江办力住约业有限公司           | 2019/5/19 15:20:22       | 1000 | 00.00  |    | oo laada da cacili | 1171 |      |
| 订货单                          | <b>半译态刘</b> 占吟给颜:贞尔 <b>半</b> 位     | 江势力性約止有限公司           | 2019/9/19 19:20:22       | 1000 | 00.00  |    | ~ INTRACION        |      |      |
| 订货单                          | <sup>44</sup> 18-531上24996 南7,441Ω | 社の力性的工作成公司           | 2015/9/19 15:20:22       | 1000 | 0.00   |    |                    |      |      |
| 订货单                          | ¥FIF551上於956版2員不¥FI亚               | 11.07万住5512件10保公司    | 2015/9/19 15:20:22       | 1000 | 0.00   |    | - TANGAGAN         |      |      |
| 订货单                          | ¥FF450赴69968版2截元单1Ω                | 11.07万住55117年19月公司   | 2015/9/19 15:20:22       |      |        |    | o hararara         |      |      |
| 。<br>订货单<br><sup>如伙货草器</sup> | ¥FF45)12809961117647774112         | 1.07方住5512件時保公司      | 2015/9/19 15:20:22       |      |        |    |                    |      |      |

# 点击订货单可以看到采购的信息

| 流水号:       79       订单日期:       2015-05-21       単位名称:       単住名称:       単体动店网络能源示単広         台数:       100.00       台金额:       2000       江乃万佳劲让角限示単位         技数:       100.00       台鐵法:       首劲师       江乃万佳劲让角限示単位         地球:       日本に採用印記       白螺点:       首劲师       田子福二       単体 动店 网络       単体 动店 网络       単体 小 魚       魚       酸 水 急       ● 「       ● 「       ● 「       ● 「       ● 「       ● 「       ● 「       ● 「       ● 「       ● 「       ● 「       ● 「       ● 「       ● 「       ● 「       ● 「       ● 「       ● 「       ● 「       ● 「       ● 「       ● 「       ● 「       ● 「       ● 「       ● 「       ● 「       ● 「       ● 「       ● 「       ● 「       ● 「       ● 「       ● 「       ● 「       ● 「       ● 「       ● 「       ● 「       ● 「       ● 「       ● 「       ● 「       ● 「       ● 「       ● 「       ● 「       ● 「       ● 「       ● 「       ● 「       ● 「       ● 「       ● 「       ● 「       ● 「       ● 「       ● 「       ● 「       ● 「       ● 「       ● 「       ● 「       ● 「       ● 「       ● 「       ● 「       ● 「       ● 「       ● 「       ● 「       ● 「      ● 「 | 流水号:       '9'       · J 爭 日期:       2015-05-21       単位盆称:       単体動品F時級販演中単         点数:       100.00       · · · · · · · · · · · · · · · · · · ·               | >订货单         |         |     |       |            |         |      |          |                      |        |       |    |                |
|----------------------------------------------------------------------------------------------------|----------------------------------------------------------------------------------------------------|--------------|---------|-----|-------|------------|---------|------|----------|----------------------|--------|-------|----|----------------|
| 点款:       100.00       泉金額:       2000       江乃万住劲让角限公司         状态:       已生成采购记录       6健康 :       百劳师         词明:        1       人格       生产厂家       利誉       个地       计划数型       采购数量       单价       总价       摘要       批准文号         1       建出3音       40g       1       1       100       100       20       2000       1       1                                                                                                    |                                                                                                    | 流水号:         | 79      |     | 订单日期: | 2015-05-21 |         | 1    | 单位名称:    | 单体药店网                | 络版演示   | 自位    |    |                |
| 状态:       已注成采购记录       创罐人:       質問师         说明:                                                                                                    | 状态:       已生成采购记录       创握人:       首節府         询明:                                                                                                    | 总数:          | 100.00  |     | 总金额:  | 2000       |         |      | 供应商:     | 江苏万佳药<br><b>电子档案</b> | 5业有限公司 | 1     |    |                |
| 辺印:           辺印:            品名           風名           金白           加型           か           ・         ・           ・         ・         ・                                                                                                    | <br>                                                                                                    | 状态:          | 已生成采购记录 |     | 创建人:  | 黄药师        |         |      |          |                      |        |       |    |                |
| 品名     規格     生产厂家     納型     产地     计别数目     采购数目     单价     总价     摘要     批准文号       1     建油取膏     40g     101     100     100     20     2000     101     101                                                                                                    | 品名     具格     生产厂家     納型     产地     计划数量     采购数量     单价     单价     编更     批准文号       1     建油钢膏     40ε     40ε     乳膏     100     100     20     2000     100 | 说明:          |         |     |       |            |         |      |          |                      |        |       |    |                |
| X     X     X     X     X     X     X     X     X       1<     建油乳膏     40e     乳膏     100     100     20     2000                                                                                                    | x     x     x     x     x     x     x       1 硅油钒膏     40 c     乳膏     100     100     20     2000                                                               | 品名           |         | 提格  | 生产厂家  |            | 动型      | 产物   | 计创教师     | 采购教师                 | 单价     | 总价    | 掐弄 | <b>都</b> 港 文 号 |
| 1 鞋油現音 40g 乳膏 100 100 20 2000                                                                                                    | 1 社治乳帯 406 乳帯 100 100 20 2000                                                                                                    |              | x       |     | 1,1,4 |            | 717.040 | , .u | 117124.3 |                      | 1 51   | 10.01 |    | MALE S         |
|                                                                                                    |                                                                                                    | 1 硅油乳膏       |         | 40g |       |            | 乳膏      |      | 100      | 100                  | 20     | 2000  |    |                |
|                                                                                                    |                                                                                                    | 1 112/017/19 |         | 408 |       |            | -F1/用,  |      | 100      | 100                  | 20     | 2000  |    |                |

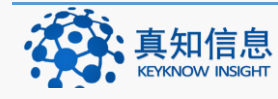

地址: 江苏省常州市常州科教城天润大厦 C 座 1107-1109 室 邮编: 213164 公司网址: http://www.keyknow.com 办公电话: (+86)519.8918.8906

电子邮件: yes@keyknow.com 客服热线: (+86)180.1595.5588

#### 品名 规格 生产厂家 剂型 产地 计划数目采购数目单价 总价 摘要 批准文号 1 硅油乳膏 乳膏 100 100 20 40 g 1-1 共1条

💼 | Q C 🕒 🗸 🗴 《 < | 1 共1页| > » 20 🗩

品名 规格 生产厂家 剂型 产地 计划数1 采购数1 单价 总价 摘要 批准文号 1 硅油乳膏 40g 乳膏 100 100 20 2000 💼 | Q C 🖉 🗸 🗙 《 < | 1 共 1 页 | > » 20 🗩 1-1 共1条 dt.keyknow.com:8052 上的网页显示: X 编辑成功 确定

编辑完之后点击绿色的勾号按钮,完成编辑。

选中产品,点击下方的蓝色铅笔按钮,可以进行编辑

点击生成收货草稿按钮,即可进行收货。

| 品名                        | 规格   | 生产厂家                                     | 剂型         | 产地             | 计划数量  | 采购数量 | 单价 | 总价   | 摘要 | 批准文号    |
|---------------------------|------|------------------------------------------|------------|----------------|-------|------|----|------|----|---------|
| ×                         |      |                                          |            |                |       |      |    |      |    |         |
| 1 硅油乳膏                    | 40 g |                                          | 乳膏         |                | 100   | 100  | 20 | 2000 |    |         |
|                           |      |                                          |            |                |       |      |    |      |    |         |
|                           |      |                                          |            |                |       |      |    |      |    |         |
|                           |      |                                          |            |                |       |      |    |      |    |         |
|                           |      |                                          |            |                |       |      |    |      |    |         |
|                           |      |                                          |            |                |       |      |    |      |    |         |
|                           |      |                                          |            |                |       |      |    |      |    |         |
| ٠                         |      |                                          |            |                |       |      |    |      |    |         |
| <                         |      | × <                                      |            | 页  () (        | » 20  |      |    |      |    | 1-1 #1条 |
| <<br>Ê  <b>Q,C // ×</b> × |      | () () () () () () () () () () () () () ( | m<br>1 共 1 | 页   <b>〉</b> ( | » 20  | ×    |    |      |    | 1-1 共1条 |
| <                         |      | ( ) ( )                                  | m<br>1 共 1 | 页  ) (         | » 20  | ×    |    |      |    | 1-1 共1条 |
| <                         |      | ( ) ( ) ( ) ( ) ( ) ( ) ( ) ( ) ( ) ( )  | m<br>1 共 1 | 页   >(         | » 20  | ×    |    |      |    | 1-1 共1条 |
| ・         ・         ・     |      | ( ) ( ) ( ) ( ) ( ) ( ) ( ) ( ) ( ) ( )  | m<br>1 共 1 | 页  ②(          | ») 20 | ×    |    |      |    | 1-1 共1条 |

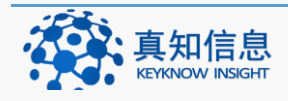

地址: 江苏省常州市常州科教城天润大厦 C 座 1107-1109 室 邮编: 213164 公司网址: http://www.keyknow.com 电子邮件: yes@keyknow.com 办公电话: (+86)519.8918.8906 客服热线: (+86)180.1595.5588

| dt.keyknow.com:8052 上的网页显示:                                                                | $\times$ |
|--------------------------------------------------------------------------------------------|----------|
| 确定要生成收货草稿吗?                                                                                |          |
| 确定 取消                                                                                      |          |
| 点击确定                                                                                       |          |
| dt.keyknow.com:8052 上的网页显示:                                                                | $\times$ |
| 系统将根据订单的内容自动生成收货/验收/入库的草稿。如<br>果一个订单分几次到货,分别进行入库,你下次可以再生成<br>新的收货记录,再进行验收入库<br>禁止此页再显示对话框。 |          |
| 山<br>· · · · · · · · · · · · · · · · · · ·                                                 |          |

请仔细看下系统的提示信息。

### 4.4.2 归档

在采购记录里面,归档类似于将某些采购记录进行隐藏,采购记录一旦归档后, 不可进行编辑,除非将其还原。还原方法与采购订单中的操作方法相同。

# 4.5 收货/验收/入库详细

根据总局 2014 年第 58 号公告医疗器械经营质量管理规范第三十八条 验收人员应当对医疗器械的外观、包装、标签以及合格证明文件等进 行检查、核对,并做好验收记录,包括医疗器械的名称、规格(型号)、 注册证号或者备案凭证编号、生产批号或者序列号、生产日期和有效 期(或者失效期)、生产企业、供货者、到货数量、到货日期、验收合 格数量、验收结果等内容。

验收记录上应当标记验收人员姓名和验收日期。验收不合格的还 应当注明不合格事项及处置措施。

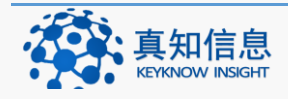

|    | 入库详细                                                       |                                  |                  |                  |                       |          |                                                                                                    |          |               |                  |          |            |                    |            |
|----|------------------------------------------------------------|----------------------------------|------------------|------------------|-----------------------|----------|----------------------------------------------------------------------------------------------------|----------|---------------|------------------|----------|------------|--------------------|------------|
|    | 品种:                                                        |                                  |                  |                  |                       |          | 类型:所                                                                                                    | 有-       | •             |                  |          |            |                    |            |
| *  | <b>票时间</b> :                                               | 至:                               |                  |                  |                       | 发        | <b>原号:</b>                                                                                                    |          |               |                  |          |            |                    |            |
| Ŧ  | 始时间:                                                       | 结束时间:                            |                  |                  |                       |          | 仓库: — 谱                                                                                                    | 选择—      | -             |                  |          |            |                    |            |
|    | 供应商:请选择-                                                   | ▼ 随货同行单号:                        |                  |                  | 搜索 号                  | 出到exce   | el de la companya de la companya de la companya de la companya de la companya de la companya de la companya de |          |               |                  |          |            |                    |            |
| 编号 | 晶名/厂家                                                      | <u>剂型</u> / 注册证号/备案凭证<br>编号      | 往来单位             | 进货数<br>合格数       | 单价<br>总价              | 剩余库<br>存 | 批号/序列号<br>效明                                                                                                   | 仓库       | 发票号           | 蘭货同行单号           | 验收<br>结果 | 收货人/<br>时间 | 验收人/时间             | 入库人/<br>时间 |
| 14 | 总 <u>题计散检测试剂盒(2*80ml</u><br>1*40ml)<br>威特曼生物科技(南京)有限公<br>司 | _<br>苏食药监碱(准)字2013第<br>2400335号  | 山西圣光医疗器械<br>有限公司 | 100.00<br>100.00 | 500.0000<br>50000.00  | 100.00   | 20151223<br>2020-12-21                                                                                         | 原材<br>料库 | 2015654564155 | 0014154          | 合格       | -          | zhou<br>2015-12-23 | -          |
| 13 | 足浴盆(ZY002型)<br>富林                                          | 其它                               | 山西圣光医疗器械<br>有限公司 | 30.00<br>30.00   | 200.0000<br>6000.00   | 0.00     | 20150906<br>2018-09-06                                                                                         | 原材<br>料库 |               | 01020012012      | 合格       | -          | zhou<br>2015-09-06 | -          |
| 5  | 总蛋白检测试剂盒(3*100ml)<br>威特曼生物科技 (南京)有限公<br>司                  | 溶液<br>苏食药监械准字2013第<br>2400363号   | 山西圣光医疗硼械<br>有限公司 | 20.00<br>20.00   | 2000.0000<br>40000.00 | 20.00    | 20150906<br>2018-09-06                                                                                         | 原材<br>料库 |               | 01020012012      | 合格       | •          | zhou<br>2015-09-06 | -          |
| 3  | 总胆红素测定试剂(钒酸氧化<br>法)(2*40 1*20)<br>潍坊三维生物工程集团有限公司           | 胶囊<br>鲁食药监碱(准)字2014第<br>2400249号 | 山西圣光医疗器械<br>有限公司 | 10.00<br>10.00   | 0.0000<br>0.00        | 10.00    | 20150101<br>2016-01-01                                                                                         | 原材<br>料库 | 001           | 001              | 合格       | -          | zhou<br>2015-08-24 | -          |
| 2  | 中药粉碎机(2两)<br>上海                                            | -<br>无                           | 山西圣光医疗器械<br>有限公司 | 10.00<br>10.00   | 500.0000<br>5000.00   | 8.00     | 20150824<br>2018-08-24                                                                                         | -        |               | 2015082401221565 | 合格       | -          | zhou<br>2015-08-24 | -          |

依据不同的查询条件,用户单位查看自己入库的产品信息,同时也可以将入库的 的相信信息以表格的形式导出来。

| 8 | ■ 采购入库       | ~ |
|---|--------------|---|
|   | - 首页         |   |
|   | 任务中心         |   |
|   | - 采购订单       |   |
|   | 采购记录         |   |
|   | - 收货/验收/入库   | / |
|   | - 收货/验收/入库详细 |   |

点击采购验收菜单下的收货/验收/入库详细,可以按照品种名称,入库类型、发 发票时间、发票号、供应商、凭证等。例如以时间来查询(也可以选择其他的查 询条件),结果如下:

| )   | く库さ                             | 羊细                       |                         |        |                |                    |                    |          |                          |         |            |            |          |            |                   |            |
|-----|---------------------------------|--------------------------|-------------------------|--------|----------------|--------------------|--------------------|----------|--------------------------|---------|------------|------------|----------|------------|-------------------|------------|
|     | 品种:                             | •                        |                         |        |                |                    | λ                  | 库类型:     | 所有-                      |         | •          |            |          |            |                   |            |
| 发   | 票时间:                            |                          | 至:                      |        |                |                    |                    | 发票号:     |                          |         |            |            |          |            |                   |            |
| 形   | 的间:                             | 2015-05-18               | 结束时间: 2                 | 2015-0 | 5-21           |                    |                    | 仓库:      | 一请选择一                    |         | -          |            |          |            |                   |            |
| 1   | 共应商:                            | 请选择-                     | 凭证:                     |        |                | 搜索                 | 导出                 | €]excel  |                          |         |            |            |          |            |                   |            |
| 编号  | 供应高: 一请这择-   ▼                  |                          | 刻型/批准                   | 文号     | 往来单位           | 进货<br>数<br>合格<br>数 | 单价<br>总价           | 剰余库<br>存 | 批号<br>效期                 | 仓库      | 发票号        | 凭证         | 验收结<br>果 | 收货人/时<br>间 | 验收人/时<br>间        | 入库人/时<br>间 |
| 154 | 硅油乳石                            | 育 (40g)                  | 乳膏                      |        | 江苏万佳药业有限公<br>司 | 100.00<br>100.00   | 20.0000<br>2000.00 | 100.00   | 2015052101<br>2017-05-21 | 综合<br>库 | 2015052101 | 2015052101 | 合格       | -          | 孙药师<br>2015-05-21 | -          |
| 149 | <mark>#牛黄上</mark><br>吉林万道<br>公司 | 清片(24片)<br>通药业集团梅河药业股份有限 | 片剂<br>国药准字<br>Z22021524 |        | 江苏万佳药业有限公<br>司 | 50.00<br>50.00     | 20.0000<br>1000.00 | 49.00    | 2015051902<br>2017-04-18 | 综合<br>库 | 2015051902 | 2015051902 | 合格       | -          | 孙药师<br>2015-05-19 | -          |
| 148 | <mark>#牛黄上</mark><br>吉林万道<br>公司 | 清片(24片)<br>通药业集团梅河药业服份有限 | 片剂<br>国药准字<br>Z22021524 |        | 江苏万佳药业有限公<br>司 | 100.00<br>100.00   | 20.0000<br>2000.00 | 100.00   | 2015051901<br>2017-05-18 | 综合<br>库 | 2015051901 | 2015051901 | 合格       | -          | 观价式<br>2015-05-19 | -          |
| 146 | <mark>→关节冷</mark><br>天门同(       | ·敷贴(6贴)<br>顺堂药业有限公司      | 贴膏剂<br>鄂天械备201<br>号     | 40004  | 江苏万佳药业有限公<br>司 | 80.00<br>80.00     | 20.0000<br>1600.00 | 0.00     | 9999999<br>2015-05-20    | 综合<br>库 | 75675675   | 6756456456 | 合格       | -          | 孙药师<br>2015-05-19 | -          |

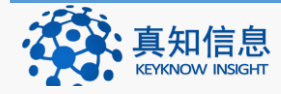

地址: 江苏省常州市常州科教城天润大厦 C 座 1107-1109 室 邮编: 213164 公司网址: http://www.keyknow.com 电子邮件: yes@keyknow.com 办公电话: (+86)519.8918.8906 客服热线: (+86)180.1595.5588

### 5 销售出库

销售出库主要包括销售开单、销售流水、销售流水详细列表、交接班管理、处方 管理、购进退出、购进退出申请、出库、出库详细等。

### 5.1 销售开单

5.1.1 销售普通产品

点击销售开单,界面如下:在销售品种里面填好要销售的产品后,点击添加按钮, 信息就会显示在下方的信息栏里面。

| 销售品种:总胆汁酸检测试剂盒   | [ [威特曼生物科技     | (南京)有限公司][2*80 | )ml 1*40ml] [‡ | 壯:20151223 | 数:1           | 品种名:    | 总胆汁酸桐         | 金测试剂盒 |       |         |
|------------------|----------------|----------------|----------------|------------|---------------|---------|---------------|-------|-------|---------|
| <b>生产企业</b> :    | i京)有限公司        | 主册证号/备案凭证编号    | : 苏食药监械        | (准)字2013第  | 2400335  规    | ]格(型号): | 2*80ml 1      | *40ml |       |         |
| 批号: 20151223 批号加 | 1載 数量: 1       | 有效期: 2020-12-2 | 21 单价:         | 800        |               | 会员价:    | 750           | 原小计   | : 800 |         |
|                  | 清单             |                |                |            |               |         |               |       |       |         |
| 品名               | 规格(型号) 生       | 产厂家            | 产地 批           | ₽ ¶        | <b>封</b> 效期 娄 | 数量 会    | 员价            | 原价    | 小计    | 原小计     |
| 1 总胆汁酸检测试剂盒      | 2*80ml 1*40r 威 | 特曼生物科技(南京)有    | 间限 江苏南 20      | 151223 2   | 2020-12-21 1  | 1 7     | 50            | 800   | 800   | 800     |
|                  |                |                |                |            |               |         |               |       |       |         |
|                  |                |                |                |            |               |         |               |       |       |         |
|                  |                |                |                |            |               |         |               |       |       |         |
|                  |                |                |                |            |               |         |               |       |       |         |
|                  |                |                |                |            |               |         |               |       |       |         |
|                  |                |                |                |            |               |         |               |       |       |         |
| 🛍 🕻 🖉 🗹 🗙        |                | « «            | 1 共            | 1页  >      | » 1000        | •       |               |       |       | 1-1 共1条 |
| 总计数量: 1 原        | 价合计: 800       | 优惠金额: 0.0      | 0              | 应收金额:      | 800           | 숮       | 员:            |       |       |         |
| 销售人: yao 🔻       |                | 医保:            |                | 银联卡:       |               | 其他(优惠   | <b>B</b> ): 0 |       |       |         |
| 实收现金:            | 找零: -800.00    | 说明:            |                |            |               |         |               |       |       |         |
| 收款(F2) 🕞 挂单      | (F3)           |                |                |            |               |         |               |       |       |         |
| 收款(F2) 🕞 挂单      | (F3)           |                |                |            |               |         |               |       |       |         |

# 若是要修改信息,选中品种之后,点击下方的蓝色铅笔按钮,可以进行更改。

| 销售 | 皆品种:                                                                                                    | 总胆汁酸检测   | 试剂盒  | [威特曼生物科       | 技 ( 南京 ) 有『 | 良公司] [2* | 80ml | 1*40m | l] [批:20151. | 223数:1      | 品种名:    | 总胆汁酸   | 检测试剂盒  |        |         |
|----|----------------------------------------------------------------------------------------------------|----------|------|---------------|-------------|----------|------|-------|--------------|-------------|---------|--------|--------|--------|---------|
| 生产 | *企业:                                                                                                    | 威特曼生物科   | 技(南京 | <b>京)有限公司</b> | 注册证号/备      | 案凭证编号    | ;    | 苏食药   | 监械(准)字201    | 13第2400335号 | 规格(型号): | 2*80ml | 1*40ml |        |         |
|    | 批号:                                                                                                    | 20151223 | 批号加  | 载 数量: 1       | 有效期:        | 2020-12  | -21  | 单     | 价: 800       |             | 会员价:    | 750    | 原小计    | +: 800 |         |
|    |                                                                                                    | 🖋 添加(F1) |      | 清单            |             |          |      |       |              |             |         |        |        |        |         |
|    | 品名                                                                                                    |          | ł    | 规格(型号)        | 生产厂家        |          |      | 产地    | 批号           | 有效期         | 数量      | 会员价    | 原价     | 小计     | 原小计     |
| 1  | 1 总部计最检测试剂盒         2*80ml 1*40r 威特曼生物科技(南京)有限 江苏南 20151223         2020-12-21         1         750         800 |          |      |               |             |          |      |       |              |             |         |        | 800    | 800    | 800     |
|    |                                                                                                    |          |      |               |             |          |      |       |              |             |         |        |        |        |         |
| Ŵ  | 0                                                                                                    | ø 🗸 x    |      |               |             | « (      |      | 1     | 共1页          | > » 1000    | •       |        |        |        | 1-1 共1条 |

# 更改完毕后。点击绿色的打勾图标,完成更改。

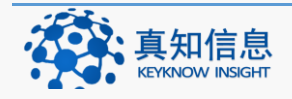

|   | 品名        | 规格(型号)       | 生产厂家          | 产地  | 批号       | 有效期        | 数量 | 会员价 | 原价  | 小计  | 原小计     |
|---|-----------|--------------|---------------|-----|----------|------------|----|-----|-----|-----|---------|
| 1 | 总胆汁酸检测试剂盒 | 2*80ml 1*40r | 威特曼生物科技(南京)有限 | 江苏南 | 20151223 | 2020-12-21 | 1  | 750 | 800 | 800 | 800     |
|   |           |              |               |     |          |            |    |     |     |     |         |
|   |           |              |               |     |          |            |    |     |     |     |         |
|   |           |              |               |     |          |            |    |     |     |     |         |
|   |           |              |               |     |          |            |    |     |     |     |         |
| Ū | CZYX      |              | ( ) ( )       | 1   | 共1页 🕟    | » 1000     | •  |     |     |     | 1-1 共1条 |

填写好信息后,点击收款按钮完成开单。

| 总计数量: | 1        | 原价合计:  | 800  | 优惠金额: | 0.00 | 应收金额: | 800 | 会员:     |   |
|-------|----------|--------|------|-------|------|-------|-----|---------|---|
| 销售人:  | yao 💌    | ]      |      | 医保:   |      | 银联卡:  |     | 其他(优惠): | 0 |
| 实收现金: | 800      | 找零:    | 0.00 | 说明:   |      |       |     |         |   |
|       | 收款(F2) 🔒 | 挂单(F3) | -    |       |      |       |     |         |   |

如出现特殊情况,可将这笔单挂单点击挂单之后,我们到销售流水里面可以看到 没有销售的信息,点击取单。

如下图:

| 销售济                                                                | 销售流水           |               |    |     |     |    |    |     |     |    |      |    |    |  |
|--------------------------------------------------------------------|----------------|---------------|----|-----|-----|----|----|-----|-----|----|------|----|----|--|
| 开始时间:                                                              | 2015-10-23 结束时 | 间: 2015-12-23 |    | 会员: |     |    |    |     |     |    |      |    |    |  |
| 说明:                                                                | □ 色合進役: 搜索     |               |    |     |     |    |    |     |     |    |      |    |    |  |
| 流水号                                                                | 销售日期           | 营业额           | 现金 | 医保  | 银联卡 | 其它 | 找零 | 收银员 | 销售员 | 会员 | 处方编号 | 说明 | 操作 |  |
| 4 2015/12/23 15:34:28 800.00 800.00 0.00 0.00 0.00 0.00 yao yao 网络 |                |               |    |     |     |    |    |     |     |    |      |    |    |  |
| 营业额合计:                                                             |                |               |    |     |     |    |    |     |     |    |      |    |    |  |

取单后,我们再次看到销售的界面,点击收款即可。

| 总计数量:     | 1        | 原价合计:  | 800     | 优惠金额: | 0.00 | 应收金额: | 800 | 会员:     |        |
|-----------|----------|--------|---------|-------|------|-------|-----|---------|--------|
| 销售人:      | yao 🝷    | ]      |         | 医保:   |      | 银联卡:  |     | 其他(优惠): | 0.0000 |
| 实收现金:     |          | 找零:    | -800.00 | 说明:   |      |       |     |         |        |
| $\langle$ | 收款(F2) 🔒 | 挂单(F3) |         |       |      |       |     |         |        |

开单成功

| 销售开单成功 |    |
|--------|----|
|        | 确定 |

5.1.2 挂单

挂单指的是我们在销售的时候,顾客或是营业员由于某种原因没有及时付款,我

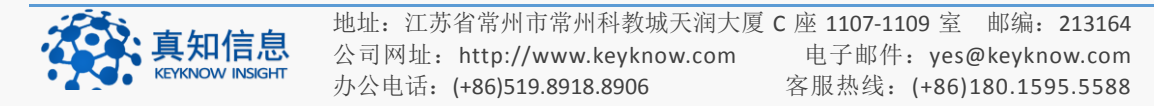

们先将单子挂在那里,后面再取单就可以取回先前未结算的单子。

如下图:

点击挂单

| 销售品种:    |           |          |         |      |       |      |      |        | 品种名:       |    |       |       |    |       |     |
|----------|-----------|----------|---------|------|-------|------|------|--------|------------|----|-------|-------|----|-------|-----|
| 生产企业:    |           |          | 批准文     | 号:   |       |      |      |        | 规格:        |    |       |       |    |       |     |
| 批号:      | 数         | 里:       | 有效期:    |      | 单     | íî:  |      |        | 会员价:       |    | 原小计:  |       |    |       |     |
|          | 🖋 添加 (F1) | @ 清单     |         |      |       |      |      |        |            |    |       |       |    |       |     |
| 品名       |           | 规格       | 生产厂家    |      | 剂型    | 单位   | 产地   | 批号     | 有效期        | 数量 | 会员价   | 原价    | 小计 | 原小计   |     |
| 1 成长快    | 乐复合维生素软片( | 3.0g*80片 | 海南养生堂药业 | 有限公司 | 咀嚼片   | 瓶    |      | 666666 | 2017-09-08 | 1  | 15    | 15    | 15 | 15    |     |
|          |           |          |         |      |       |      |      |        |            |    |       |       |    |       |     |
|          |           |          |         |      |       |      |      |        |            |    |       |       |    |       |     |
|          |           |          |         |      |       |      |      |        |            |    |       |       |    |       |     |
|          |           |          |         |      |       |      |      |        |            |    |       |       |    |       |     |
|          |           |          |         |      |       |      |      |        |            |    |       |       |    |       |     |
| <b>1</b> | / 🗸 🗴     |          |         | « (  | •   [ | 1    | 共 1  | 页   🕥  | » 1000 💌   |    |       |       |    | 1-1 共 | 1 条 |
| 总计数量:    | 1         | 原价合计:    | 15      |      | 优惠金   | 额: 0 | . 00 | ]      | 应收金额: 15   |    | 4     | 损:    |    |       |     |
| 销售人:     | 黄药师       | 处方编号:    |         | 新建处方 | 医     | 保:   |      |        | 银联卡:       |    | 其他(优) | 惠): 0 |    |       |     |
| 实收现金:    |           | 找零:      | -15.00  |      | 说     | 明:   |      |        |            |    |       |       |    |       |     |
|          | 收款 (82) 🔒 | 挂单(F3)   |         |      |       |      |      |        |            |    |       |       |    |       |     |

挂单后我们可以继续进行其他产品的开单。

如下图:

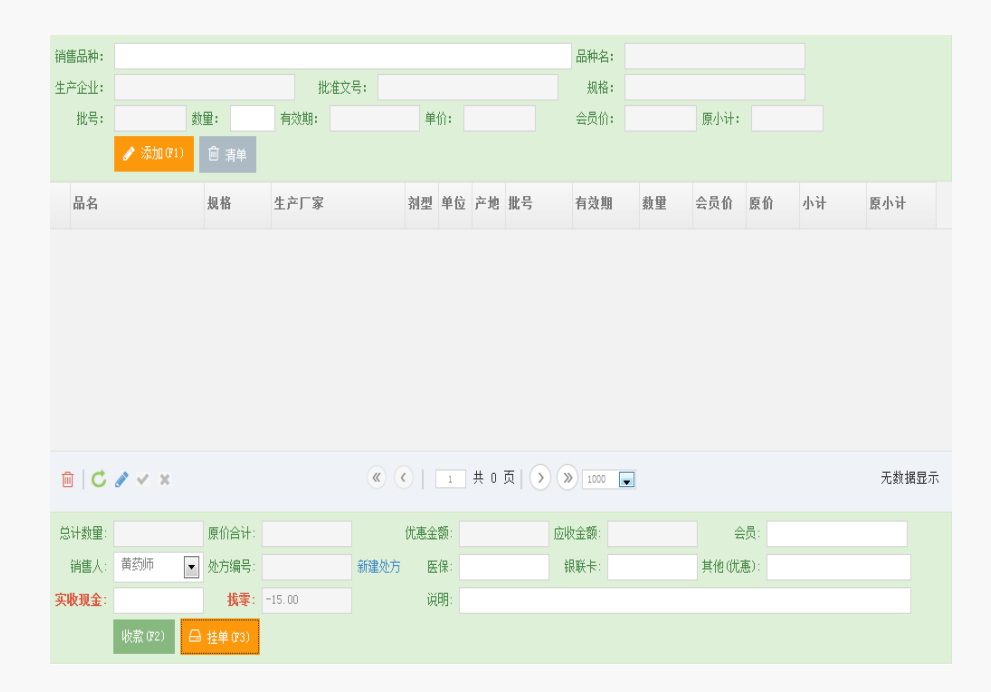

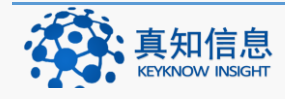

地址: 江苏省常州市常州科教城天润大厦 C 座 1107-1109 室 邮编: 213164公司网址: http://www.keyknow.com办公电话: (+86)519.8918.8906客服热线: (+86)180.1595.5588

### 5.1.3 取单

对于先前挂的单子,我们需将其取出,步骤如下:

点击销售出库菜单下的销售流水

|  | 销售出库 | ~ |
|--|------|---|
|  | 销售开单 |   |
|  | 销售流水 | • |

可以依据时间的查询条件来进行查询,如下图;

| 销       | 售流水                   |         |        |      |         |        |         |         |         |            |          |                |    |
|---------|-----------------------|---------|--------|------|---------|--------|---------|---------|---------|------------|----------|----------------|----|
| 开始      | 前日: 2015-05-24        |         |        | 结    | 萩时间:    | 201    | 5-07-24 |         |         | ł          | 会员:      |                |    |
| 说明:     |                       |         |        |      |         |        |         |         |         |            |          | □              |    |
| 流水<br>号 | 制单日期                  | 营业<br>额 | 现金     | 医保   | 银联<br>卡 | 其<br>它 | 找零      | 收银<br>员 | 销售<br>员 | <b>会</b> 员 | 处方编<br>号 | <b>说明</b>      | 操作 |
| 44      | 2015/7/24<br>13:59:07 | 15.00   | 0.00   | 0.00 | 0.00    | 0.00   | -15.00  | 黄药师     | 黄药师     |            |          |                | 取单 |
| 42      | 2015/7/22<br>16:05:23 | 200.00  | 200.00 | 0.00 | 0.00    | 0.00   | 0.00    | 黄药师     | 黄药师     |            |          | #阿莫西林颗粒购买数里为5, | 退货 |
| 41      | 2015/7/22<br>10:45:07 | 45.00   | 45.00  | 0.00 | 0.00    | 0.00   | 0.00    | 黄药师     | 黄药师     |            |          | 阿莫西林分散片购买数量为1, | 退货 |

我们可以看到需要取的单子后面就是取单的字样,点击取单

| 流水<br>号 | 制单日期                  | 营业<br>额 | 現金     | 医保   | 银联<br>卡 | 其<br>它 | 找零     | 收银<br>员 | 销售<br>员 | 会员 | 处方编<br>号 | <b>诞</b> 明     | 操作 |
|---------|-----------------------|---------|--------|------|---------|--------|--------|---------|---------|----|----------|----------------|----|
| 44      | 2015/7/24<br>13:59:07 | 15.00   | 0.00   | 0.00 | 0.00    | 0.00   | -15.00 | 黄药师     | 黄药师     |    |          |                | 职的 |
| 42      | 2015/7/22<br>16:05:23 | 200.00  | 200.00 | 0.00 | 0.00    | 0.00   | 0.00   | 黄药师     | 黄药师     |    |          | #阿莫西林颗拉购买数量为5, | 退  |

取单后界面如下:

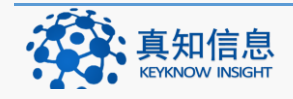

| 销售             |                                                                                         |                              |              |                  |                |                 |               |                                |    |        |                           |    |           |
|----------------|-----------------------------------------------------------------------------------------|------------------------------|--------------|------------------|----------------|-----------------|---------------|--------------------------------|----|--------|---------------------------|----|-----------|
|                | 品种:                                                                                     |                              |              |                  |                |                 |               | 品种名:                           |    |        |                           |    |           |
| 生产             | <sup>z</sup> 企业:                                                                        |                              | 批准文          | 묵:               |                |                 |               | 规格:                            |    |        |                           |    |           |
|                | 批号: 数                                                                                   | 重:                           | 有效期:         |                  | 单价:            |                 |               | 会员价:                           |    | 原小计:   | 15.0000                   |    |           |
|                | 🖋 添加 (F1)                                                                               | @ 清单                         |              |                  |                |                 |               |                                |    |        |                           |    |           |
|                | 品名                                                                                      | 规格                           | 生产厂家         |                  | 同型 単           | 位 产地            | 批号            | 有效期                            | 数重 | 会员价    | 原价                        | 小计 | 原小计       |
| 1              | 成长快乐复合维生素软片                                                                             | (3.0g*80片                    | 海南养生堂药业      | 有限公司 叩           | 且嚼片瓶           | i               | 666666        |                                | 1  | 15     | 15                        | 15 | 15        |
|                |                                                                                         |                              |              |                  |                |                 |               |                                |    |        |                           |    |           |
|                |                                                                                         |                              |              |                  |                |                 |               |                                |    |        |                           |    |           |
| ŵ              | C ∂ ✓ ×                                                                                 |                              |              | × (              |                | 共 1             | <u>م  ک</u> ( | » 1000 💌                       |    |        |                           | 1  | - 1 共 1 条 |
|                | <b>C / √ ×</b><br> ∰: 1                                                                 | 原价合计:                        | 15           | × <              | 連金额            | 共 1             | 页   )(<br>应   | 》<br>1000 💽<br>收金額: 15         |    | 속      | 员:                        | 1  | -1 共1条    |
| 思<br>i         | <ul> <li>「C J ✓ ×</li> <li>+数里: 1</li> <li>              ▲信人: 貧劲师 ▼         </li> </ul> | 原价合计:<br>处方编号:               | 15           | 《 《<br>优<br>新建处方 | 」<br>連金额<br>医保 | . 共 1<br>: 0.00 | 页   )(<br>应   | ≫ 1000<br>▼<br>收金額: 15<br>銀联卡: |    | 会其他《优惠 | 员:  <br>氢): 0.000         | 1  | - 1 共 1 条 |
| 回<br>息<br>;;;; | <ul> <li>「C マ マ ×</li> <li>十数里: 1</li> <li>肖酱人: 首初师 ▼</li> <li>K現金:</li> </ul>          | 原价合计:<br>处方编号:<br><b>找零:</b> | 15<br>-15.00 | 《 (<br>优<br>新建处方 |                | . 共 1<br>: 0.00 | 页   )(<br>应   | ≫ 1000 ▼ 收金额: 15 银联卡:          |    | 会其他(优惠 | 员:  <br><u>唐</u> ): 0.000 | 0  | - 1 共 1 条 |

我们就可以进行结算。

### 5.2 销售流水

依据不同的查询条件查看销售品种的相关信息以及需要取单的信息。

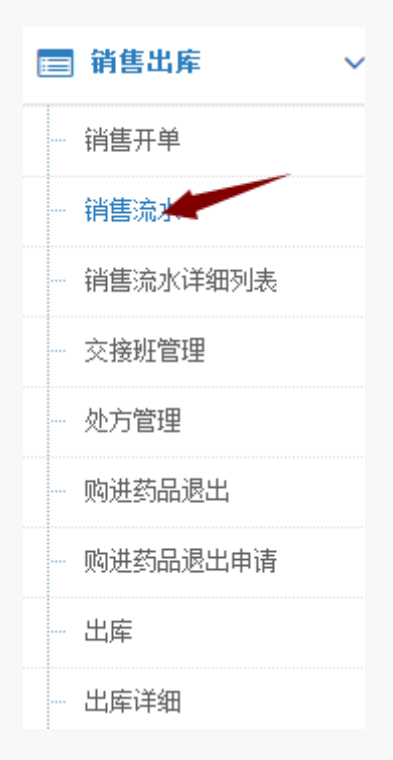

### 5.2.1 查看销售流水

点击销售开单菜单下的销售流水,可以按照不同的搜索条件来查询销售流水,例 如以时间

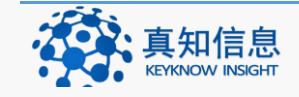

| 销售济   | 記水                  |       |            |        |      |            |       |      |     |     |    |      |    |    |
|-------|---------------------|-------|------------|--------|------|------------|-------|------|-----|-----|----|------|----|----|
| 开始时间: | 2015-10-23          | 结束时间: | 2015-12-23 |        | 会员:  |            |       |      |     |     |    |      |    |    |
| 说明:   |                     |       |            |        |      | <b>□包含</b> | 退货: 捞 | 索    |     |     |    |      |    |    |
| 流水号   | 销售日期                |       | 营业额        | 现金     | 医保   | 银联卡        | 其它    | 找零   | 收银员 | 销售员 | 会员 | 处方编号 | 说明 | 操作 |
| 4     | 2015/12/23 15:34:28 |       | 800.00     | 800.00 | 0.00 | 0.00       | 0.00  | 0.00 | yao | yao |    |      |    | 取单 |

### 其中,营业额都会自动统计出来。

| 47       | 2015/5/19 8:46:22         | 60.00       | 60.00       | 0.00 | 0.00     | 0.00 | 0.00 | 黄药师 | 黄药师 |     |
|----------|---------------------------|-------------|-------------|------|----------|------|------|-----|-----|-----|
| 46       | 2015/5/18 17:27:50        | 150.00      | 150.00      | 0.00 | 0.00     | 0.00 | 0.00 | 黄药师 | 黄药师 | 真知1 |
| 45       | 2015/5/18 14:00:16        | 150.00      | 150.00      | 0.00 | 0.00     | 0.00 | 0.00 | 黄药师 | 黄药师 |     |
| 曹业额合计: 7 | 652.96,现金合计: 7647.96,医保卡台 | ≧计: 5.00,银聘 | 关卡合计: O.OO, | 其他方式 | ≙计: 0.00 |      |      |     |     |     |

### 5.2.2 退货

退货指的是顾客买的品种在没有拆开的情况下,由于某种原因将其退给企业单位。 点击销售流水,按照时间来查询,找到需要退货的产品,点击退货,如下图:

| 销       | 售流水                   |         |        |      |         |        |         |         |         |    |          |                                                                                                    |        |
|---------|-----------------------|---------|--------|------|---------|--------|---------|---------|---------|----|----------|----------------------------------------------------------------------------------------------------|--------|
| 开始      | 讨问: 2015-05-24        |         |        | 结理   | 束时间:    | 2015   | 5-07-24 |         |         | 1  | 会员:      |                                                                                                    |        |
| 说明:     |                       |         |        |      |         |        |         |         |         |    |          | □<br>● ● |        |
| 流水<br>号 | 制单日期                  | 营业<br>额 | 現金     | 医保   | 银联<br>卡 | 其<br>它 | 找零      | 收银<br>员 | 销售<br>员 | 会员 | 处方编<br>号 | 说明                                                                                                    | 操<br>作 |
| 44      | 2015/7/24<br>13:59:07 | 15.00   | 0.00   | 0.00 | 0.00    | 0.00   | -15.00  | 黄药师     | 黄药师     |    |          |                                                                                                    | 取单     |
| 42      | 2015/7/22<br>16:05:23 | 200.00  | 200.00 | 0.00 | 0.00    | 0.00   | 0.00    | 黄药师     | 黄药师     |    |          | #97莫西林藝拉购买數量为5,                                                                                                    | 退货     |
| 41      | 2015/7/22<br>10:45:07 | 45.00   | 45.00  | 0.00 | 0.00    | 0.00   | 0.00    | 黄药师     | 黄药师     |    |          | 阿莫西林分散片购买数量为1,                                                                                                    | 退货     |

### 点击退货

| F              | 品名                         | 规格         | 生产厂家    | 剂坓  | 单位 产 | 地 批号  | 有效           | 朝 数量 | 会员价 | 原价 | 小计  | 原小计 | 退货数量  |  |
|----------------|----------------------------|------------|---------|-----|------|-------|--------------|------|-----|----|-----|-----|-------|--|
| 1 7            | 柳莫西林颗粒                     | 0.125g*20紫 | 黑龙江葵花药业 | 颗粒疗 | 會    | 13213 | 213213       | 5    | 38  | 40 | 200 | 200 | 1     |  |
|                |                            |            |         |     |      |       |              |      |     |    |     |     |       |  |
|                |                            |            |         |     |      |       |              |      |     |    |     |     |       |  |
|                |                            |            |         |     |      |       |              |      |     |    |     |     |       |  |
| c              | 添加到退货                      |            |         | « « | 1    | 共 1   | ₫   ) ()     | 1000 |     |    |     | 1 - | 1 共1条 |  |
| <mark>с</mark> | <sub>添加到退货</sub><br>选择退货品种 |            |         | × • | 1    | 共 1   | ਗ਼ੑੑੑੑੑ ੑੑੑੑ | 1000 |     |    |     | 1 - | 1 共1条 |  |

写好需要退货的数量,按键盘上的 Enter(即确认键),点击添加到退货,如下图

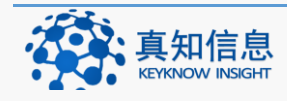

| 品名                                    | 规格                                           | 生产厂家         | 剂型                                                                                                    | 单位 产地                   | 批号                     | 有效期           | 数里          | 会员价 | 原价 | 小计 | 原小计       |
|---------------------------------------|----------------------------------------------|--------------|----------------------------------------------------------------------------------------------------|-------------------------|------------------------|---------------|-------------|-----|----|----|-----------|
|                                       |                                              |              |                                                                                                    |                         |                        |               |             |     |    |    |           |
| 柳萬西林顆粒                                | 0.125g*20#                                   | 黑龙江葵花药业      | 颗粒齐                                                                                                    | 盒                       | 1321321321321          |               | 1           | 38  | 40 | 40 | 40        |
|                                       |                                              |              |                                                                                                    |                         |                        |               |             |     |    |    |           |
|                                       |                                              |              |                                                                                                    |                         |                        |               |             |     |    |    |           |
|                                       |                                              |              |                                                                                                    |                         |                        |               |             |     |    |    |           |
|                                       |                                              |              |                                                                                                    |                         |                        |               |             |     |    |    |           |
|                                       |                                              |              |                                                                                                    |                         |                        |               |             |     |    |    |           |
|                                       |                                              |              |                                                                                                    |                         |                        |               |             |     |    |    |           |
|                                       |                                              |              | (<) (<)                                                                                                    | 1 共 1                   | 页)》                    | 1000          |             |     |    |    | 1-1 #1    |
|                                       |                                              |              | <b>&gt;</b> »                                                                                                    | 1 共 1                   | 页   ) 》                | 1000          |             |     |    |    | 1 - 1 共 1 |
| 台计数图: 1                               | 原价合计: 40                                     | 优惠金额:        | <ul> <li>(c)</li> <li>(c)</li> <li(c)< li=""> <li(c)< li=""> <li>(c)</li> <li(c)< li=""></li(c)<></li(c)<></li(c)<></ul> | 1 共 1 应退金额              | 页  ) 》<br>ī: 40        | 1000 <b>、</b> | 员:          |     |    |    | 1-1 #1    |
| 3计数量: 1<br>销售人: 李药师                   | 原价合计: 40<br>又处方编号:                           | 优惠金额:<br>医保: | (K) (K)  <br>0.00                                                                                                    | 1<br>共 1<br>应退金着<br>現联+ | 页   > »<br>秋: 40<br>*: | 1000 🗨 会:     | 员:<br>夏): 0 |     |    |    | 1-1 共1    |
| 3计数量: 1<br>销售人: 李药师<br><b>選現金:</b> 40 | 原价合计: 40<br>》 处方编号:<br><mark>我辈:</mark> 0.04 |              | ( ( ) ( ) ( ) ( ) ( ) ( ) ( ) ( ) ( ) (                                                                                                    | 1 共 1<br>应退金額<br>银联千    | 页   ) 》<br>策: 40<br>e: | 1000 💽 会:     | 员:<br>3): 0 |     |    |    | 1-1 #1    |

填写好相关的信息后点击退货。退货成功。

| The pag | e at http://221.204.25 | .92:20112 says: |
|---------|------------------------|-----------------|
| 1       | 成功                     |                 |
|         | C                      | к               |

### 5.3 销售流水详细列表

根据总局2014 年第58 号公告医疗器械经营质量管理规范 第四十八条 从事第二、第三类医疗器械批发以及第三类医疗器械零售业务的企业 应当建立销售记录,销售记录应当至少包括:

(一) 医疗器械的名称、规格(型号)、注册证号或者备案凭证编号、数量、单价、金额;
 (二) 医疗器械的生产批号或者序列号、有效期、销售日期;

(三) 生产企业和生产企业许可证号(或者备案凭证编号)。

按照品名和时间来查看详细的销售信息,如制单日期、批号、营业额、创建人等 信息。

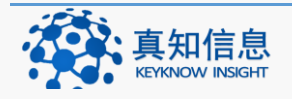

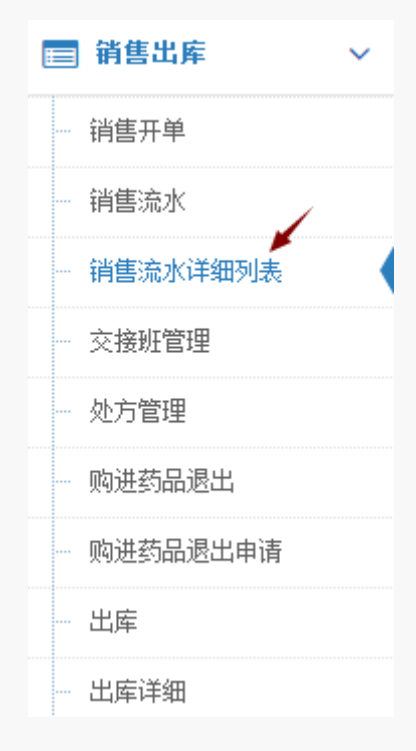

点击销售出库菜单下的销售流水详细,按照时间来查询,结果如下:

| 销  | 售详细         |               |                        |          |                     |      |        |        |        |                 |             |       |  |
|----|-------------|---------------|------------------------|----------|---------------------|------|--------|--------|--------|-----------------|-------------|-------|--|
|    | 品种: 销售员:请选择 |               |                        |          |                     |      |        |        |        |                 |             |       |  |
| 开始 | 时间:         |               | 结束时间:                  | 搜索       | 64                  |      |        |        |        |                 |             |       |  |
| 编号 | 品名          | 規格(型号)        | 注册证号/备案凭证编号            | 批号/序列号   | 销售日期                | 数量   | 单价     | 营业额    | 购货者的名称 | 经营许可证号/案凭证编号    | 联系方式        | 经营地址  |  |
| 4  | 总胆汁酸检测试剂盒   | 2*80ml 1*40ml | 苏食药监碱(准)字2013第2400335号 | 20151223 | 2015/12/23 15:34:28 | 1.00 | 800.00 | 800.00 |        |                 |             |       |  |
| 3  | 足浴盆         | ZY002型        |                        | 20150906 | 2015/9/6 10:53:41   | 1.00 | 300.00 | 300.00 | yao    | 苏D2013456245663 | 15861182336 | 丹徒开发区 |  |
| 2  | 中药粉碎机       | 2两            | 无                      | 20150824 | 2015/8/24 9:28:10   | 1.00 | 800.00 | 800.00 |        |                 |             |       |  |

# 5.4 交接班管理

按照时间和接班人等统计在班期间营业的相关情况以及交班添加。

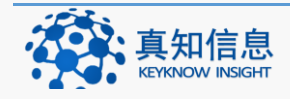

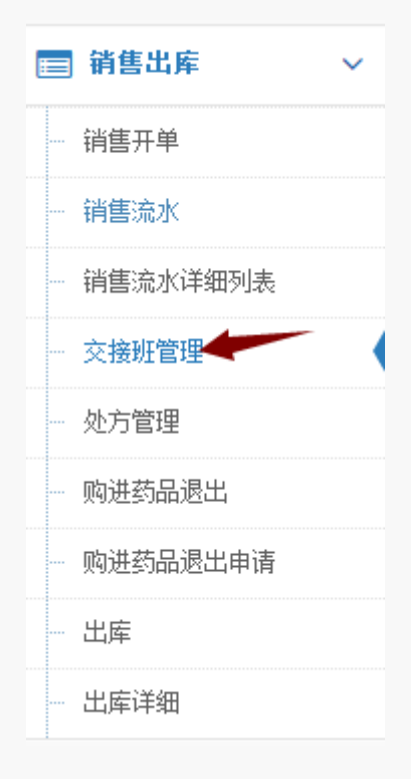

### 5.4.1 查询交班

点击销售出库菜单下的查询交班,按照时间来查询,系统会自动统计出相关的金额。

|      |                    |                    |          |      |          |       |      |        |          |      |      |    |     | 🖋 我要交别 |
|------|--------------------|--------------------|----------|------|----------|-------|------|--------|----------|------|------|----|-----|--------|
| 开始时间 | 2015-05-04         | 结束时间: 2015-0       | 15-21    | 接班   | λ:       |       | a a  | 書算: 全部 |          | ▼ 20 | 索    |    |     |        |
| 当班人  | 开始时间               | 结束时间               | 总金额      | 前班结余 | 实收金额     | 医保卡   | 银联卡  | 其他方式   | 上缴财务     | 转到下班 | 接班员工 | 备注 | 状态  |        |
| 黄药师  | 2015/5/14 10:51:08 | 2015/5/14 15:31:59 | 0.00     | 0.00 | 0.00     | 0.00  | 0.00 | 0.00   | 0.00     | 0.00 | 现后式  |    | 未结算 | 销售明细   |
| 黄药师  | 2015/5/8 15:05:56  | 2015/5/14 10:51:08 | 11411.00 | 0.00 | 11410.40 | 0.00  | 0.00 | 0.00   | 11411.00 | 0.00 | 现伤式  |    | 未结算 | 销售明细   |
| 黄药师  | 2015/5/8 15:03:41  | 2015/5/8 15:05:56  | 0.00     | 0.00 | 0.00     | 0.00  | 0.00 | 0.00   | 0.00     | 0.00 | 黄药师  |    | 未结算 | 销售明细   |
| 黄药师  | 2015/5/1 15:26:11  | 2015/5/8 15:03:41  | 180.00   | 0.00 | 177.60   | 10.00 | 0.00 | 0.00   | 180.00   | 0.00 | 孙药师  |    | 未结算 | 销售明细   |

# 若想要看销售详细,点击蓝色部分销售详细。

| 销售济   | 销售流水                |       |       |       |      |      |      |       |     |     |    |      |    |  |
|-------|---------------------|-------|-------|-------|------|------|------|-------|-----|-----|----|------|----|--|
| 开始时间: | 05/14/2015 10:51:08 | 结束时间: |       | 会员:   |      |      |      |       |     |     |    |      |    |  |
| 销售员:  |                     | 收银员:  |       |       |      | 搜索   |      |       |     |     |    |      |    |  |
| 流水号   | 制单日期                |       | 营业额   | 現金    | 医保   | 银联卡  | 其它   | 找汞    | 收银员 | 销售员 | 会员 | 处方编号 | 操作 |  |
| 40    | 2015/5/14 14:33:43  |       | 20.00 | 50.00 | 0.00 | 0.00 | 0.00 | 30.00 | 黄药师 | 黄药师 |    |      | 取单 |  |

销售明细

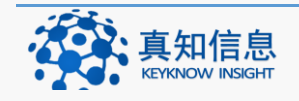
| 开始时间 | B: 06/12/2015 16:00 | :23    | 结束     | Hil:  |      |      |        | 4   | :00: |    |              |                                                |   |
|------|---------------------|--------|--------|-------|------|------|--------|-----|------|----|--------------|------------------------------------------------|---|
|      |                     |        |        |       |      |      |        |     | ···· |    | howas.       | 40.25                                          |   |
| 说明:  |                     |        |        |       |      |      |        |     |      |    | -C163/C3/4.+ |                                                |   |
|      |                     |        |        |       |      |      |        |     |      |    |              |                                                |   |
| 冰号   | 制单日期                | 营业额    | 现金     | 医保    | 银联卡  | 其它   | 找零     | 收银员 | 销售员  | 会员 | 处方编号         | 说明                                             | 1 |
|      | 2015/6/23 10:32:10  | 505.00 | 600.00 | 0.00  | 0.00 | 0.00 | 95.00  | 黄药师 | 黄药师  |    |              | d阿司匹林肠溶片(w)购买数量为0, #阿莫西林颗粒购买数量为1,成长快乐复合维生素软片(果 | ì |
|      | 2015/6/23 10:29:54  | 46.00  | 300.00 | 0.00  | 0.00 | 0.00 | 254.00 | 黄药师 | 黄药师  |    | 查看处方         | d阿司匹林肠溶片(w)购买数量为2,                             | j |
|      | 2015/6/18 14:29:05  | 80.00  | 100.00 | 0.00  | 0.00 | 0.00 | 20.00  | 黄药师 | 黄药师  |    |              | #阿莫西林颗粒购买教里为2,                                 | j |
|      | 2015/6/17 17:31:56  | 30.00  | 100.00 | 0.00  | 0.00 | 0.00 | 70.00  | 黄药师 | 黄药师  |    | 查看处方         | 氨酚美伪麻片购买数量为1.                                  |   |
|      | 2015/6/17 17:28:58  | 12.00  | 20.00  | 0.00  | 0.00 | 0.00 | 8.00   | 黄药师 | 黄药师  |    |              | 六神九购买数量为3,                                     |   |
|      | 2015/6/17 17:25:21  | 30.00  | 50.00  | 0.00  | 0.00 | 0.00 | 20.00  | 黄药师 | 黄药师  |    | 查看处方         | 氨酚美的麻片购买数量为1.                                  |   |
|      | 2015/6/17 17:19:01  | 69.00  | 100.00 | 30.00 | 0.00 | 0.00 | 61.00  | 黄药师 | 黄药师  |    |              | (艾兰得)维生素c含片购买数量为0,(艾兰得)维生素c含片购买数量为3,           |   |
|      | 2015/6/17 15:13:14  | 40.00  | 0.00   | 0.00  | 0.00 | 0.00 | -40.00 | 黄药师 | 黄药师  |    |              |                                                |   |
|      | 2015/6/17 15:12:10  | 40.00  | 0.00   | 0.00  | 0.00 | 0.00 | -40.00 | 黄药师 | 黄药师  |    |              |                                                |   |
|      | 2015/6/17 11:53:20  | 40.00  | 0.00   | 0.00  | 0.00 | 0.00 | -40.00 | 黄药师 | 黄药师  |    |              |                                                |   |
|      | 2015/6/17 11:47:11  | 60.00  | 100.00 | 0.00  | 0.00 | 0.00 | 40.00  | 黄药师 | 黄药师  |    | 查看处方         | 氨酚美伪麻片购买数量为2,                                  |   |
|      | 2015/6/17 11:45:35  | 150.00 | 200.00 | 0.00  | 0.00 | 0.00 | 50.00  | 黄药师 | 黄药师  |    |              | 成长快乐复合维生素软片(栗味型)_3.0g*80片 购买数量为10,             |   |
|      | 2015/6/17 11:40:12  | 30.00  | 100.00 | 0.00  | 0.00 | 0.00 | 70.00  | 黄药师 | 黄药师  |    | 查看处方         | 氨酚美的麻片购买数量为1.                                  |   |
|      | 2015/6/17 11:33:40  | 80.00  | 100.00 | 0.00  | 0.00 | 0.00 | 20.00  | 黄药师 | 黄药师  |    |              |                                                |   |
|      | 2015/6/17 11:29:02  | 69.00  | 100.00 | 30.00 | 0.00 | 0.00 | 61.00  | 黄药师 | 黄药师  |    |              | (艾兰得)维生素C含片购买数量为0, (艾兰得)维生素C含片购买数量为3,          |   |

#### 5.4.2 交班

我要交班指的是该员工本班结束,另一个员工即将上班,该员工与即将上班的员 工进行营业的相关信息统计。

点击交接班管理中的我要交班,界面如下:选择接班人员,填写好信息后,点击 保存。

| 我要交班    |                    |            |                         |          |
|---------|--------------------|------------|-------------------------|----------|
|         |                    | 1          |                         |          |
| 交班人员:   | 黄药师                | 接班人员:      | 请选择                     |          |
| 当班时间:   | 2015/5/14 15:31:59 | 至 <b>:</b> |                         |          |
| 备注:     |                    |            | 子 量 市 贝<br>孙 委师<br>黄 药师 | <u>/</u> |
| 前班结余金额: | 0                  |            |                         |          |
| 本班营业总额: | 9462.5000          | 上缴财务金额:    | 9462. 5000              |          |
| 本班实收金额: | 7652.9640          | 医保合计金额:    | 5.0000                  |          |
| 银联合计金额: | 0                  | 其他合计金额 :   | 0                       |          |
| 转到下班金额: | 0                  |            |                         |          |
|         | 保存 返回              |            | 提示:交接班完成之后,将会退出系统,请重新   | 登陆。      |

选择好之后,填写接班人登录系统密码

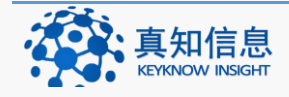

| dt.keyk         | now.com:8052       | 上的网页显    | 示:                 |            | $\times$ |
|-----------------|--------------------|----------|--------------------|------------|----------|
| 请输<br>          | 入审核人的密码            |          | 确定                 | 取消         |          |
| 我要交班            |                    |          |                    |            |          |
| 112.2.1-        |                    |          |                    |            |          |
| 交班人员:           | 黄药师                | 接班人员:    | 孙药师                |            |          |
| 当班时间:           | 2015/5/14 15:31:59 | 至:       | 2015/5/21 14:06:35 |            |          |
| 备注:             |                    | 4        |                    |            |          |
| 前班结余金额:         | 0                  |          |                    | //         |          |
| 本班营业总额:         | 9462. 5000         | 上缴财务金额:  | 9462.5000          |            |          |
| 本班实收金额:         | 7652.9640          | 医保合计金额:  | 5.0000             |            |          |
| 银联合计金额 <b>:</b> | 0                  | 其他合计金额 : | 0                  |            |          |
| 转到下班金额:         | 0                  |          |                    |            |          |
|                 | 保存 返回              |          | 提示:交接班完成之后,将会      | 退出系统, 请重新登 | 陆。       |

保存后结果

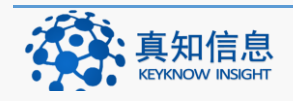

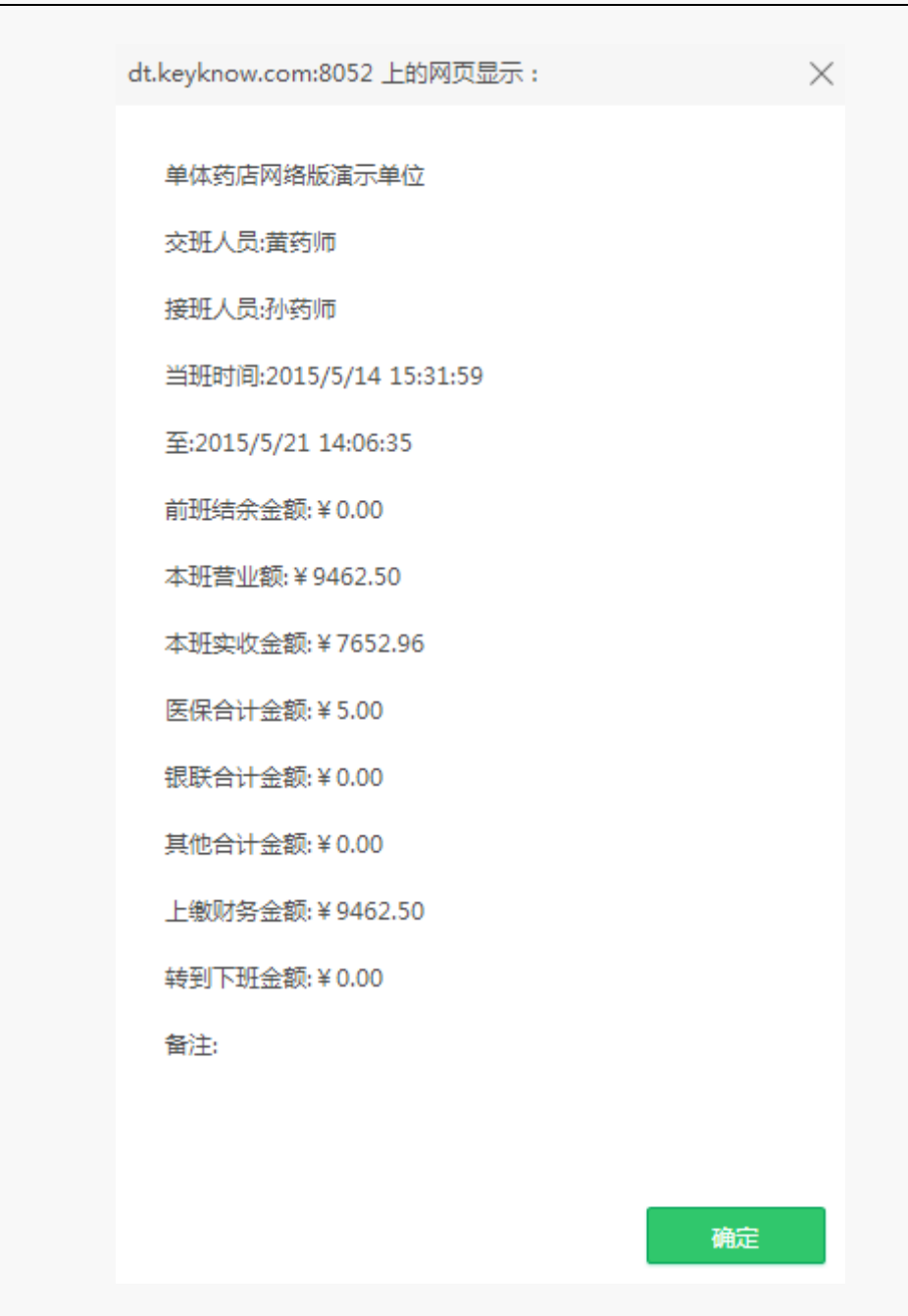

备注:

- 接班人若是选择自己,无需写密码,
- 若是选择不是本人,则需要填写接班人员的登录密码。

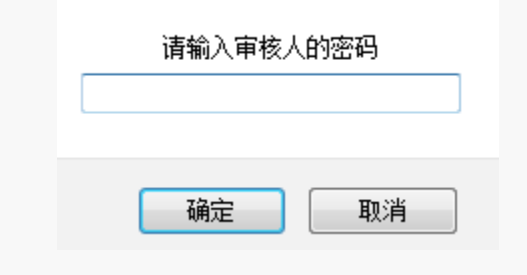

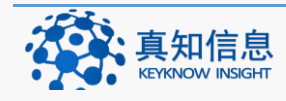

注: 交办后系统会自动退出,需要用户重新登录系统。

## 5.5 出库复核申请

| Н  | 出库复核记录                            |                  |                             |            |                        |      |        |        |            |                  |            |            |
|----|-----------------------------------|------------------|-----------------------------|------------|------------------------|------|--------|--------|------------|------------------|------------|------------|
|    | 品种:                               |                  |                             |            | 销售员:请选                 | 择    | •      |        |            |                  |            |            |
| 开  | 始时间:                              | 结束               | 时间:                         | 搜索         |                        |      |        |        |            |                  |            |            |
| 编号 | 品名/生产厂家                           | 规格(型号)           | 注册证号/备案凭证编号                 | 批号/序列<br>号 | 出库日期                   | 数量   | 单价     | 营业额    | 购货者的名<br>称 | 经营许可证号/案凭证编<br>号 | 生产日期       | 有效期        |
| 4  | 总胆汁酸检测试剂盒<br>威特曼生物科技 (南京)有限公<br>司 | 2*80ml<br>1*40ml | 苏食药监械()隹)字2013第2400335<br>号 | 20151223   | 2015/12/23<br>15:34:28 | 1.00 | 800.00 | 800.00 |            |                  | 2015-12-21 | 2020-12-21 |
| 3  | 足浴盆<br>富林                         | ZY002型           |                             | 20150906   | 2015/9/6 10:53:41      | 1.00 | 300.00 | 300.00 | уао        | 苏D2013456245663  | 2015-09-06 | 2018-09-06 |
| 2  | 中药粉碎机<br>上海                       | 2两               | 无                           | 20150824   | 2015/8/24 9:28:10      | 1.00 | 800.00 | 800.00 |            |                  |            | 2018-08-24 |

#### 5.6 退货申请

企业单位,由于某种原因需要将产品退给供应商

依据相应的查询条件,找到需要退货的产品后申请退货。

| ■ 销售出库 > |
|----------|
| 销售开单     |
| 销售流水     |
| 销售流水详细列表 |
| 交接班管理    |
| 业 处方管理   |
|          |
| 退货出货     |
| - 退货出库   |
|          |

### 5.6.1 申请退货

点击销售出库菜单中的退货申请,依据相应的查询条件找到要退货的产品。

例如: 总胆汁酸检测试剂盒

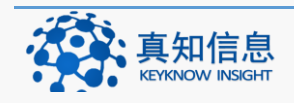

| 退   | 货申请                                             |              |                  |                    |        |                        |               |                   |         |
|-----|-------------------------------------------------|--------------|------------------|--------------------|--------|------------------------|---------------|-------------------|---------|
| ê   | 品种:                                             |              |                  | 类型:                | 所有-    | •                      |               |                   |         |
| 发票  | 时间:                                             | 至:           |                  | 发票号:               |        |                        |               |                   |         |
| 开始的 | 时间: 结束时                                         | 间:           |                  | 仓库:                | 一请选择   | ⊱ •                    |               |                   |         |
| 供加  | 应商:请选择- ■ 随货同行单                                 | 号: 搜         | 索导出              | ქ쥌excel            |        |                        |               |                   |         |
| 编号  | 品名/厂家                                           | 供应商          | 进货数<br>合格数       | 单价<br>总价           | 剩余量    | 批号/序列号<br>效期           | 发票号           | 创建人/时间            | 操作      |
| 14  | 总胆汁酸检测试剂盒(2*80ml 1*40ml)<br>威特曼生物科技 ( 南京 ) 有限公司 | 山西圣光医疗器械有限公司 | 100.00<br>100.00 | 500.00<br>50000.00 | 100.00 | 20151223<br>2020-12-21 | 2015654564155 | yao<br>2015-12-23 | 红冲 退货申请 |

点击退货申请:输入退货的数量,点击确定。

| 请输入你的退货数里      |  |  |  |  |  |  |  |
|----------------|--|--|--|--|--|--|--|
| 1              |  |  |  |  |  |  |  |
| 确定 取消          |  |  |  |  |  |  |  |
| 退货申请成功         |  |  |  |  |  |  |  |
| 📃 阻止此页面创建更多对话框 |  |  |  |  |  |  |  |
| 确定             |  |  |  |  |  |  |  |

#### 5.6.2 红冲

红冲指的是实现一个单据的作废功能,录入了一张采购订单,并且单据已经通过 了审批,已经生效了,效果是单据的审批状态已经变为"审批通过",并且单据 及其明细已经锁定,不允许再进行编辑,并生成了一张采购入库单和应付账款。 但现在因供应商供货出现问题,所以这张单据就应该作废。

点击销售出库菜单中的销后退货产品申请,依据相应的查询条件找到要红冲的产 品。

例如: 总胆汁酸检测试剂盒

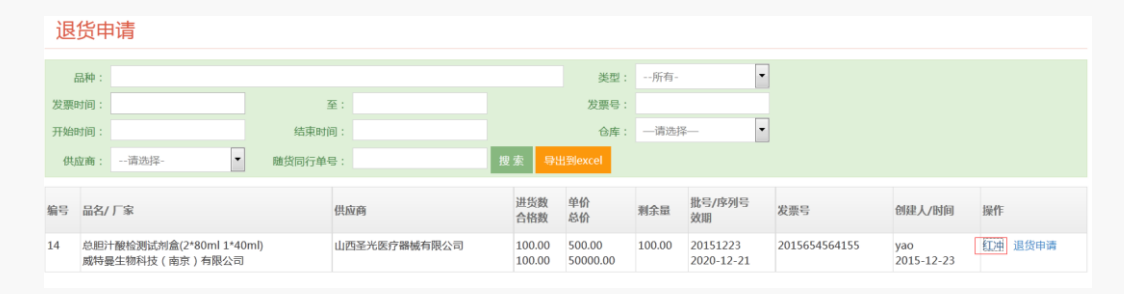

#### 点击红冲,确定即可。

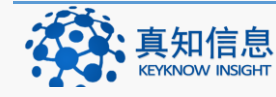

地址: 江苏省常州市常州科教城天润大厦 C 座 1107-1109 室 公司网址: http://www.keyknow.com 办公电话: (+86)519.8918.8906

邮编: 213164 电子邮件: yes@keyknow.com 客服热线: (+86)180.1595.5588

| 整批记录将会退货, | 确认红冲吗? |
|-----------|--------|
|           |        |
|           |        |

| <br>1 |
|-------|
|       |

# 5.7 退货订单

依据条件查询退货产品的相关信息。

| <b>三</b> 销售出库 | ~ |
|---------------|---|
| … 销售开单        |   |
| - 销售流水        |   |
| - 销售流水详细列表    |   |
| 交接班管理         |   |
| 处方管理          |   |
| 退货申请          |   |
| - 退货订单        |   |
| 退货出库          |   |
| 退货出库详细        |   |

点击销售出库菜单下的退货订单,按照相应的查询条件进行搜索确定。

如前期发出的申请"总胆汁酸检测试剂盒"

| 退货  | 退货出货                                                      |              |                     |       |       |                     |               |       |  |  |
|-----|-----------------------------------------------------------|--------------|---------------------|-------|-------|---------------------|---------------|-------|--|--|
| 开始时 | 开始时间:     结束时间:     日白档       供成前:    所有-     流水号:     提表 |              |                     |       |       |                     |               |       |  |  |
| 流水号 | 退货单位                                                      | 供应商          | 退货日期                | 退货总金额 | 退货总数量 | 摘要                  | 状态            |       |  |  |
| 7   | 丹徒器械演示版本                                                  | 山西圣光医疗器械有限公司 | 2015/12/23 16:14:28 | 500   | 1.00  | 品种[总胆汁酸检测试剂盒]购进记录退货 | 300           | 打开    |  |  |
| 5   | 丹徒器械演示版本                                                  | 山西圣光医疗器械有限公司 | 2015/9/6 10:56:25   | 200   | 1.00  | 品种[足浴盆]购进记录退货       | 330 退货出库草稿已生成 | 打开 归档 |  |  |

点击蓝色字体打开后可以看到申请单信息以及退货申请的进一步推进。

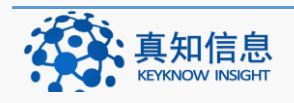

| <b>■</b> 采购 | 可部申请 |      |                     |         |
|-------------|------|------|---------------------|---------|
| 说明          | 不合格  |      |                     |         |
| 结论          | 退货   |      |                     | .**     |
| 负责人         | уао  | 签字日期 | 2015/12/23 16:16:59 | 142-211 |
|             |      |      |                     | 推进      |

| ■质量管理部审核 |     |      |                     |    |  |  |  |  |
|----------|-----|------|---------------------|----|--|--|--|--|
| 审核意见     | 同意  |      |                     |    |  |  |  |  |
| 审核结论     | 不合格 |      |                     |    |  |  |  |  |
| 审核人      | уао | 审核日期 | 2015/12/23 16:17:27 |    |  |  |  |  |
| O 通过 (   | 不通过 |      |                     | 审核 |  |  |  |  |

# 质量部审核通过

| 属质量管 | 管理部审核 |      |                    |    |
|------|-------|------|--------------------|----|
| 审核意见 |       |      |                    | 1. |
| 审核结论 | 合格    |      |                    |    |
| 审核人  | 黄药师   | 审核日期 | 2015/5/21 14:42:24 | 市技 |
| ● 通过 | ク不通过  |      |                    | 甲核 |

| dt.keyknow.com:8052 上的网页显示: | $\times$ |
|-----------------------------|----------|
| 审核完成                        |          |
|                             |          |
|                             | 确定       |

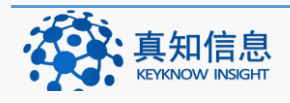

| ■质量               | 管理部审核 | ŧ         |         |                  |       |   |    |          |  |
|-------------------|-------|-----------|---------|------------------|-------|---|----|----------|--|
| 审核意见              |       |           |         |                  |       | h |    |          |  |
| 审核结论              | 合格    |           |         |                  |       |   |    |          |  |
| 审核人               | 黄药师   |           | 审核日期    | 2015/5/21 14:42: | 24    |   |    |          |  |
| ● 通过 <sup>(</sup> | 🔊 不通过 |           |         |                  |       |   |    |          |  |
| 生成                | 出库草稿  | -         |         |                  |       |   |    |          |  |
|                   |       |           |         |                  |       |   |    |          |  |
|                   |       | dt.keykno | w.com:8 | 052 上的网          | 啊页显示: |   |    | $\times$ |  |
|                   |       | 退货出       | 库草稿生    | 成成功              |       |   |    |          |  |
|                   |       |           |         |                  |       |   | 确定 |          |  |
|                   |       |           |         |                  |       |   | 确定 |          |  |

点击出库确认。

# 5.8 退货出库

指的是用户单位发出退货的申请后,经过个部门最后审核通过后,产品出库。

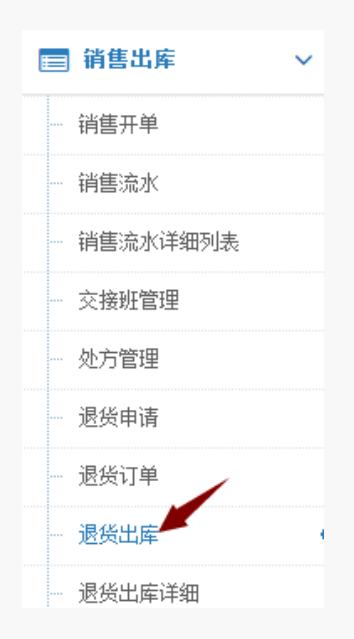

点击销售出库菜单下的退货出库,按照相应的条件来查询出库信息

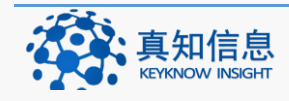

| 退货出   | 库         |              |        |      |        |            |           |    |  |
|-------|-----------|--------------|--------|------|--------|------------|-----------|----|--|
| 开始时间: | 结束        | 87间:         | 流水号: 8 |      |        |            |           |    |  |
| 供应商:  | 请选择- 随货同行 | 单号:          | 发票号:   |      | 搜索     |            |           |    |  |
| 流水号   | 本单位名称     | 供应商          |        | 入库类型 | 总金额    | 发票号/时间     | 随货同行单号/时间 | 状态 |  |
| 8     | 丹徒醫械演示版本  | 山西圣光医疗器械有限公司 |        | 退货   | 500.00 | 2015-12-23 |           | 打开 |  |

# 点击打开,可以看到相关的信息。

| 2.奥 | 进药品进                  | 退出申请单                    |                                   |                                 |                    |                                                |       |           |            |                |                              |               |                          |                      |
|-----|-----------------------|--------------------------|-----------------------------------|---------------------------------|--------------------|------------------------------------------------|-------|-----------|------------|----------------|------------------------------|---------------|--------------------------|----------------------|
|     | 流水号:                  | 7                        |                                   | 助台                              | 日期:                | 2015-12-23                                     |       | 单位        | 名称:        | 丹徒書            | 曾城演示版本                       |               |                          |                      |
|     | 总教:                   | 1.00                     |                                   | #                               | 金额:                | 500                                            |       | 供         | (京商):      | 山西3            | 8.光医疗器械有限                    | 公司            |                          |                      |
|     | 40-                   | 18.4011utr 28            | CER C1 de eP                      | -                               | 1249               |                                                |       | 20        | 11.1+0 +   | 电子档            | 库                            |               |                          |                      |
|     | 10.62                 | 退员 <b>口</b> 库车<br>总称[首相] | 4向口主成<br>+酸松溜店(約点                 | 1110讲记录很终                       | INE人:              | ydo                                            |       |           |            |                |                              |               |                          |                      |
|     | 说明:                   | CENT - FARMERY           | 1 10/12/02/04/17/10               | 11/2/01/02/02/24                |                    |                                                |       |           |            |                |                              |               |                          |                      |
|     |                       |                          |                                   |                                 |                    |                                                |       |           |            |                |                              |               |                          |                      |
|     | 品名                    |                          |                                   | 规格(型号)                          | 生产厂                | 家                                              | 1     | 单位采购      | bbi 自      | 創合             | 总价                           | 注册证书          | 号/备案凭摘                   | 要                    |
| 1   | 总胆汁酸物                 | 金测试剂盒                    |                                   | 2*80ml 1*40ml                   | 威特曼                | 生物科技(南京)                                       | 有限公司  | 盒 1       | 5          | 00             | 500                          | 苏食药出          | 监械(准)字。                  |                      |
| 0   |                       | á                        |                                   |                                 | 0                  | K ( ] 1                                        | 共1页   | > > 20    |            | 3              |                              |               |                          | 1-1 共1条              |
| 17  | 网络贝马                  | 2                        |                                   |                                 |                    |                                                |       |           |            |                |                              |               |                          |                      |
|     | 流水号:                  | 8                        |                                   | 创到                              | 目期:                | 2015-12-23                                     |       | 本单位       | 名称:        | : 丹徒           | 器械演示版本                       |               |                          |                      |
|     | 总金额:                  | 500.0000                 |                                   | (†                              | <u></u> (应商:       | 山西圣光医疗器械                                       | 机有限公司 |           |            |                |                              |               |                          |                      |
|     | 状态:                   | 待仓库处理                    | Ē.                                | Ê                               | 健人:                | yao                                            |       | 创建        | Refiel ·   | 2015           |                              |               |                          |                      |
| 2   |                       |                          |                                   |                                 |                    |                                                |       |           | and fed a  | 2015           | -12-23                       |               |                          |                      |
|     | 车数量差额部                | 部分: <b>④</b> 生に          | 成相应退货记录                           | ₹ ◎生成不合格/                       | 报损处理               | 1                                              |       |           | - (in)     | 2015           | -12-23                       |               |                          |                      |
|     | 车数量差额部<br>品名          | ⊮分: ●生!                  | 成相应退货记录<br>规格(型号)                 | 2 ①生成不合格/<br>生产厂家               | 报损处理<br>单位         | 批号/序列号                                         | 订单数量  | 出库数量      | 記送         | : 2015         | 12-23<br>门店售价                | 总价和           | 有效期                      | 注册证号/备3              |
|     | 车数量差额部<br>品名          | 部分: ④生p                  | 成相应退货记录<br>规格(型号)                 | ₹ ○生成不合格/                       | 报损处理<br>单位         | 推号/序列号                                         | 订单数量  | 出库数量      | 配送         | : 2015         | -12-23<br>门店售价               | 总价有           | 有效期                      | 注册证号/备3              |
| 1   | 车数量差额部<br>品名<br>总胆汁酸格 | 部分: ●生                   | 成相应退货记录<br>规格(型号)<br>2*80ml 1*4   | ℟ ◎生成不合格/<br>生产厂家<br>成特量生物科技(F) | 报损处理<br>单位         | 批号/序列号<br>20151223                             | 订单数量  | 出库数量<br>1 | 記送(<br>500 | : <u>201</u> 5 | -12-23<br>门店售价<br>500        | 总价 7<br>500 2 | 有效期<br>2020-12-21        | 注册证号/备3<br>苏食药监械()律) |
| 1   | 车数量差额3<br>品名<br>总胆汁酸相 | B分: ●生用<br>X<br>金渕试剂盒    | 成相应退货记录<br>规格(型号) (<br>2*80ml 1*4 | R ①主成不合格/<br>生产厂家<br>成特量生物科技(F  | 报损处理<br>单位<br>有示 盒 | <ul> <li>注 批号/序列号</li> <li>20151223</li> </ul> | 订单数量  | 出库数量<br>1 | 配送付        | : 2015         | -12-23<br><b>口店售价</b><br>500 | 总价 1          | <b>有效期</b><br>2020-12-21 | 注册证号/督奖<br>苏食药监碱(2性) |

发货推进

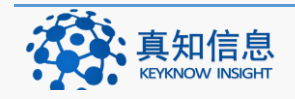

| <b>■</b> 发供 | î   |      |                     |     |
|-------------|-----|------|---------------------|-----|
| 说明          | 同意  |      |                     |     |
| 结论          | 同意  |      |                     | in. |
| 负责人         | уао | 签字日期 | 2015/12/23 16:19:13 | .t‡ |
|             |     |      |                     | 推进  |

## 推进后复核

| 复核     |     |      |                     |    |
|--------|-----|------|---------------------|----|
| 复核意见   |     |      |                     | æ  |
| 复核结论   | 合格  |      |                     | .4 |
| 复核人    | yao | 复核日期 | 2015/12/23 16:21:23 |    |
| ◉ 通过 ⓒ | 不通过 |      |                     | 复核 |
|        |     | 退货   | 成功                  |    |
|        |     |      | 确定                  |    |

#### 5.9 退货出库详细

指的是可以按照品名,时间,仓库,供应,发票号等来查询出库的相关信息。 退货出库详细

|    | 品种:         |                            |               |                             | 类型:          | 所有-          |                    | •                      |               |      |        |        |
|----|-------------|----------------------------|---------------|-----------------------------|--------------|--------------|--------------------|------------------------|---------------|------|--------|--------|
| 发票 | (时间:        |                            |               | 至:                          | 发票号:         |              |                    |                        |               |      |        |        |
| 开始 | 时间:         | 2015-12-23                 | 结束时           | 间:                          | 仓库:          | 请选择          |                    | •                      |               |      |        |        |
| 供  | t应商:        | 请选择-                       | 随货同行单         | 号: 搜                        | 皇素 导出到excel  |              |                    |                        |               |      |        |        |
| 编号 | 品名/「        | 家                          | 規格(型号)        | (注册证号/备案凭证编号)/剂型            | 往来单位         | 退货数量         | 单价<br>总价           | 批号/序列号<br>效期           | 发票号           | 处理结果 | 发货人/时间 | 复核人/时间 |
| 15 | 总胆汁<br>國特曼: | 艘检测试剂盒<br>主物科技 ( 南京 ) 有限公司 | 2*80ml 1*40ml | 苏食药监械(准)字2013第2400335号<br>- | 山西圣光医疗器械有限公司 | 1.00<br>1.00 | 500.0000<br>500.00 | 20151223<br>2020-12-21 | 2015654564155 | 合格   | -      | -      |

# 5.10 召回记录

根据总局2014年第58号公告医疗器械经营质量管理规范第六十四条 企业应当协助医疗器械生产企业履行召回义务,按照召回计划的要求

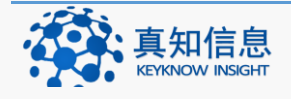

# 及时传达、反馈医疗器械召回信息,控制和收回存在质量安全隐患的 医疗器械,并建立医疗器械召回记录。

| 品種   | <b>中</b> :  |        |               | 类型:所有- ▼     |       |                        |       |
|------|-------------|--------|---------------|--------------|-------|------------------------|-------|
| 发票时间 | I:          |        | 至:            | 发票号:         |       |                        |       |
| 开始时间 | Ð:          | 结束     | 时间:           | 仓库: 一请选择—    |       |                        |       |
| 供应商  | 商:请选择-      | ▼ 随货同行 | 弹号: 搜索        | 导出到excel     |       |                        |       |
| 编号   | 品名/ 厂家      | 规格(型号) | (注册证号/备案凭证编号) | 往来单位         | 退货数量  | 批号/序列号<br>效期           | 召回原因  |
| 11   | 中药粉碎机<br>上海 | 2两     | 无             | 山西圣光医疗器械有限公司 | 1.00  | 20150824<br>2018-08-24 | 质量不合格 |
| 9    | 足浴盆<br>富林   | ZY002型 |               | 山西圣光医疗器械有限公司 | 27.00 | 20150906<br>2018-09-06 | 质量不合格 |

# 5.11 运输单

| 运输单         |              |              |       |      |      |         |         |      |           |     | -          | 新建运输单 |
|-------------|--------------|--------------|-------|------|------|---------|---------|------|-----------|-----|------------|-------|
| 配送单位:所有-    | ▼ 运输单号:      |              |       | _    |      |         |         |      |           |     |            |       |
| 开始时间:       | 结束时间:        |              | 3     | 夏索   |      |         |         |      |           |     |            |       |
| 配送门店        | 运输单号         | 蘭货单号         | 总件数   | 整件   | 拼箱   | 周转箱数(大) | 周转箱数(小) | 运输工具 | 车牌号       | 运输员 | 配送日期       |       |
| 全民大药房(连锁)总店 | YS1509060001 | 012654651465 | 10.00 | 5.00 | 5.00 |         |         | 货车   | 苏D2315565 | 林师傅 | 2015-09-06 | 打印预览  |

## 点击"新建运输单",进入如下界面:

| 运输单         |               |
|-------------|---------------|
| 配送门店:       | 江苏全民大药房 (连锁 🔻 |
| 随货同行单号:     | 20151223      |
| 运输单号:       | YS1512230001  |
| 总件数:        | 10            |
| 整件:         | 2             |
| 拼箱:         | 2             |
| 总件含周转箱数(大): | 2             |
| 总件含周转箱数(小): | 2             |
| 运输人:        | 林师傅           |
| 配送日期:       | 2015-12-23    |
|             | 保存            |

点击"打印预览",生成运输单,打印即可。

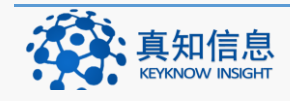

| 后退 打印预览 打印设计                                   | 直接打印         |          |        |              |           |              |         |  |  |  |
|------------------------------------------------|--------------|----------|--------|--------------|-----------|--------------|---------|--|--|--|
| 江苏全民大药房(连锁)有限公司配送运输单                           |              |          |        |              |           |              |         |  |  |  |
| 配送门店:江苏全民大药房(连                                 | - () 有限公司    |          | 门店地址:丹 | 阳市开发区双仪路109号 | 配送日期      | : 2015-09-06 |         |  |  |  |
| 运输单号:Y\$1509060001 运输员:林师傅 运输车辆绅号:货车 苏D2315565 |              |          |        |              |           |              |         |  |  |  |
| 随同行单号                                          | 整件           | 拼箱       | 总件数    | 总件含周转箱 (大)   | 总件含周转箱(小) | 备注           |         |  |  |  |
| 012654651465                                   | 5.00         | 5.00     | 10.00  |              |           |              |         |  |  |  |
| 收货日期                                           | 收货周转箱 (大)    | 收货周转箱(小) | 货物实收   | 门店签收确认       | 回收周转箱(大)  | 回收周转箱(小)     | 配送员签收确认 |  |  |  |
|                                                |              |          |        |              |           |              |         |  |  |  |
| L<br>本单一式三联 白存根联 红回                            | 」<br>执联 黄门店联 | 1        |        | 1            | 1         | 1            | 1       |  |  |  |

## 5.12 运输信息

| 运输信息 |      |           | ✓新建运输信息 |
|------|------|-----------|---------|
| 运输员  | 运输工具 | 车牌号       |         |
| 林师傅  | 货车   | 苏D2315565 | 编辑 删除   |

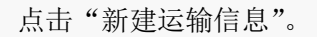

| 运输信息  |    |
|-------|----|
| 驾驶员:  |    |
| 运输工具: |    |
| 车牌号:  |    |
| 说明:   |    |
|       | н. |
|       | 保存 |

#### 6 库存

库存主要包括库存统计、效期预警、库存上下限、库存养护、库存盘点、库存调整、库存调整记录、库存分析、锁定、停售下架申请、产品停售 GSP 处理、不合格/报损处理等模块。

## 6.1 库存统计

用户单位对所有品种的库存进行统计,可以选择相应的查询条件进行查询,查看 信息并可以进行分析。

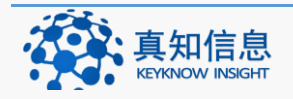

| Ħ | 库存        | ~ |
|---|-----------|---|
|   | 库存统计      |   |
|   | 效期报警      |   |
|   | 库存上下限     |   |
|   | 库存养护      |   |
|   | 库存盘点      |   |
|   | 库存调整      |   |
|   | 库存调整记录    |   |
|   | 库存分析      |   |
|   | 锁定        |   |
|   | 停售下架申请    |   |
|   | 药品停售GSP处理 |   |
|   | 不合格/报损处理  |   |

点击库存菜单下的库存统计,界面如下:

| Ŀ  | <b>车存统计</b>         |                  |                            |                        |        |                                          |               |       |           |           |           |        |
|----|---------------------|------------------|----------------------------|------------------------|--------|------------------------------------------|---------------|-------|-----------|-----------|-----------|--------|
| 品  | 名/自编码:              | ŧ                | 拼音:                        | 条码:                    |        | 仓库: 一请选择—                                | •             |       |           |           |           |        |
|    | 生产厂家:               | 7                | 大美: 0                      | 小类: 0                  |        | 审核类型:请选择                                 | •             |       |           |           |           |        |
|    | 搜索打印                | 印标签 导出到          | ljexcel                    |                        |        |                                          |               |       |           |           |           |        |
| 序号 | 通用名                 | 規格(型号)           | 注册证号/备案凭证编号                | 生产厂家                   | 单<br>位 | 拼音                                       | 条码            | 库存    | 采购价       | 告价        | 会员价       |        |
| 1  | 总胆汁酸检测试剂盒           | 2*80ml<br>1*40ml | 苏食药监械(准)字2013第<br>2400335号 | 威特曼生物科技 ( 南京 )<br>有限公司 | 盫      | ZDZSJCSJH                                |               | 99.00 | 500.0000  | 800.0000  | 750.0000  | 分<br>析 |
| 2  | 总蛋白检测试剂盒            | 3*100ml          | 苏食药监械准字2013第<br>2400363号   | 威特曼生物科技 ( 南京 )<br>有限公司 | 盫      | ZDBJCSJH                                 |               | 20.00 | 2000.0000 | 2500.0000 | 2500.0000 | 分析     |
| 3  | 总胆红素测定试剂(钒酸<br>氧化法) | 2*40 1*20        | 鲁食药监械(准)字2014第<br>2400249号 | 潍坊三维生物工程集团有<br>限公司     | 盦      | ZDGSCDSJ ( FSYHF )<br>ZDHSCDSJ ( FSYHF ) |               | 10.00 | 1000.0000 | 1300.0000 | 1300.0000 | 分<br>析 |
| 4  | 中药粉碎机               | 2两               | 无                          | 上海                     | 台      | ZYFSJ                                    |               | 8.00  | 500.0000  | 800.0000  | 800.0000  | 分析     |
| 5  | 足浴盆                 | ZY002型           |                            | 富林                     | 台      | ZYP                                      | 6946140302236 | 0.00  | 200.0000  | 300.0000  | 300.0000  | 分<br>析 |
| 总裁 | 1:5 总成本:103500.00   |                  |                            |                        |        |                                          |               |       |           |           |           |        |

#### 6.1.1 按照相应的条件查询库存

品名,条码,仓库,生产厂家等都可以来查询库存,如品名阿莫西林

| 厍   | 存统计            |               |               |             |           |         |      |           |    |       |          |          |          |    |
|-----|----------------|---------------|---------------|-------------|-----------|---------|------|-----------|----|-------|----------|----------|----------|----|
| 品名  | /自编码: 总胆汁酸     | 会测试剂盒 拼音      | Ŧ:            | 条码:         |           | 仓库:     | 一请选择 | -         | •  |       |          |          |          |    |
| 9   | 产厂家:           | 大             | ¥: 0          | 小类: 0       |           | 审核类型:   | 请选择· | -         | •  |       |          |          |          |    |
|     | 搜索             | 打印标签 导出到6     | xcel          |             |           |         |      |           |    |       |          |          |          |    |
| 序号  | 通用名            | 規格(型号)        | 注册证号/备案凭证编    | 号           | 生产厂家      |         | 单位   | 拼音        | 条码 | 库存    | 采购价      | 告价       | 会员价      |    |
| 1   | 总胆汁酸检测试剂盒      | 2*80ml 1*40ml | 苏食药监械()隹)字20: | 13第2400335号 | 威特曼生物科技 ( | 南京)有限公司 | 倉    | ZDZSJCSJH |    | 99.00 | 500.0000 | 800.0000 | 750.0000 | 分析 |
| 总数: | 1 总成本:49500.00 |               |               |             |           |         |      |           |    |       |          |          |          |    |

我们可以看到该产品的一系列信息。

6.1.2 库存分析

品种查找好之后,点击蓝色字体分析,可以看到入库销售等信息。

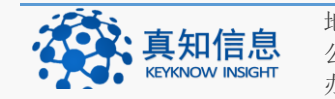

#### 分析结果如下:

| 库存          | 字分析         | f                                               |              |    |            |                  |                        |                        |         |       |    |
|-------------|-------------|-------------------------------------------------|--------------|----|------------|------------------|------------------------|------------------------|---------|-------|----|
| 品           | 种:<br>间: 20 | 000-01-01 结束时间                                  | : 2099-01-01 | 搜索 |            |                  |                        |                        |         |       |    |
| 副入          | 库列          | 表                                               |              |    |            |                  |                        |                        |         |       |    |
| 编号          | 类型          | 品名/ 厂家                                          | 供应商          | 进合 | ↓货数<br>↓格数 | 剩余库存             | 批号/序列号<br>效朋           | 发票号                    |         | 单号    |    |
| 14          | 入库          | 总胆汁酸检测试剂盒(2*80ml 1*40ml)<br>威特曼生物科技(南京)有限公司     | 山西圣光医疗器械有限公司 | 10 | 00.00      | 99.00            | 20151223<br>2020-12-21 | 20156545               | 54155   | 7     | 分析 |
| <b>\$</b> 库 | 存调          | 整记录                                             |              |    |            |                  |                        |                        |         |       |    |
| 编号          | 类型          | 品名/ 厂家                                          | 供应商          |    | 數量         | 价格               | 剩余库存                   | 批号/序列号<br>效期           | 发票号     |       |    |
| 15          | 退货          | 总胆汁酸检测试剂盒(2*80ml 1*40ml)<br>威特曼生物科技 ( 南京 ) 有限公司 | 山西圣光医疗器械有限公司 |    | -1.00      | 500.00<br>500.00 | -1.00                  | 20151223<br>2020-12-21 | 2015654 | 64155 |    |

# 6.2 效期报警

用户单位统计库存里面过期的和在半年内即将过期的产品。

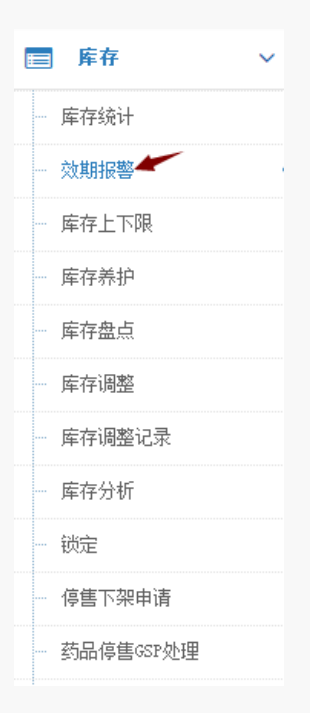

点击库存菜单下的效期报警,界面如下:

| 近效期预警           |                   |          |       |                   |         |    |
|-----------------|-------------------|----------|-------|-------------------|---------|----|
| 品种:             |                   |          |       | ◎过期商品 ◎近          | 波期商品 搜索 |    |
| 单位名称            | 药品信息              | 批号       | 剩余量   | 失效日期              | 销售价格    |    |
| 江苏全民大药房(连锁)有限公司 | 康泰克(1oml*16g)江苏亚邦 | 20150122 | 95.00 | 2015/1/22 0:00:00 |         | 移入 |

6.2.1 近效期产品

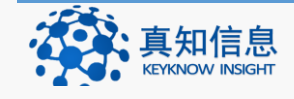

点击近效期商品界面如下:

| 近效期预警            |                            |          |         |                  |        |
|------------------|----------------------------|----------|---------|------------------|--------|
| 品种:              |                            |          | ©j      | 过期商品 ⑧近效期商品      | 搜 索    |
|                  |                            |          |         |                  |        |
| 近效期预警            |                            |          |         |                  |        |
| 品种,              | ⊙过期商品                      | ◉近效期商品   | 品 搜索    |                  |        |
| 单位名称             | 药品信息                       | 批号       | 剩余量     | 失效日期             | 销售价格   |
| 江苏全民大药房(连锁)有限公司  | 氨酚美伪麻片(8片+4片)宁波大红鹰药业股份有限公司 | 20141218 | 1000.00 | 2015/2/3 0:00:00 | 150.00 |
| 江苏全民大药房 (连锁)有限公司 | 盐酸氨溴索口服溶液(100ml)北京九龙制药有限公司 | 130303   | 21.00   | 2015/3/3 0:00:00 | 6.80   |

#### 6.2.2 过期产品

点击过期产品,查询过期的产品后,点击移入

| 近效期预警           |                   |          |       |                   |                    |    |
|-----------------|-------------------|----------|-------|-------------------|--------------------|----|
| 品种:             |                   |          |       | ◎过期商品 ◎近效期        | <mark>脑品</mark> 搜索 |    |
| 单位名称            | 药品信息              | 批号       | 剩余量   | 失效日期              | 销售价格               |    |
| 江苏全民大药房(连锁)有限公司 | 康泰克(loml*16g)江苏亚邦 | 20150122 | 95.00 | 2015/1/22 0:00:00 |                    | 移入 |

移入后直接删除该产品的信息。

| 确定要; | 修入吗 |
|------|-----|
| 确定   | 取消  |

## 6.3 库存上下限

库存上下限是用来查询是否有品种多出所制定的上限以及低于所制定的下限,系统会自动显示出信息。

| 库存上下限              |    |    |      |      |    |    |    |    |    |  |
|--------------------|----|----|------|------|----|----|----|----|----|--|
| ●高于库存上限 ◎低于库存下限 搜索 |    |    |      |      |    |    |    |    |    |  |
| 通用名                | 剂型 | 规格 | 批准文号 | 生产厂家 | 拼音 | 条码 | 库存 | 下限 | 上限 |  |

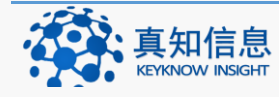

#### 6.4 库存养护

对库存里面的产品进行养护,并记录养护的相关信息,对已经建立的养护信息可以编辑和删除,同时也可以新建立养护任务。

| ■ 库存 ∨      |
|-------------|
| 一 库存统计      |
| 一 效期报警      |
| 一 库存上下限     |
| 一 库存养护      |
| 一 库存盘点      |
| 一 库存调整      |
| 库存调整记录      |
| 一 库存分析      |
|             |
| 停售下架申请      |
| - 药品停售GSP处理 |

#### 6.4.1 养护记录查看

点击库存菜单下的库存养护,按照时间来搜索记录,结果如下:

| 库存         | 库存养护    |            |                                                    |          |         |            |               |      |
|------------|---------|------------|----------------------------------------------------|----------|---------|------------|---------------|------|
| 开始时间:      | 2014    | -12-01     | 结束时间: 2015-01-22 搜索                                |          |         |            |               |      |
| 创建时间       | 创建<br>人 | 养护任务       | 养护详细                                               | 养护结<br>论 | 养护<br>人 | 养护时间       |               |      |
| 2014-12-14 | 王可<br>娜 | 中药养护       | 日期、序号、品名、规格、生产批号、生产企业                              | 一切正<br>常 | 王可<br>娜 | 2014-12-14 | 编辑 养护计划<br>删除 | 养护记录 |
| 2014-12-13 | 王可<br>娜 | 重点养护品<br>种 | 药品通用名、检查曰期、品名、规格、批号、剂型、有效期、生产厂名、库存数量、<br>抽验数量、质量状况 | 一切正<br>常 | 王可<br>娜 | 2014-12-14 | 编辑 养护计划<br>删除 | 养护记录 |

注明:

- 编辑: 对养护的内容进行编辑。
- 养护计划:查看养护计划详细并养护记录。
- 养护记录:对库存养护记录的查看。
- 删除:删除养护记录。

6.4.2 新建养护

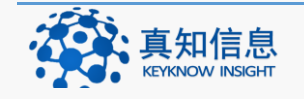

根据相应制度及要求建立养护计划

#### 点击"新建养护"按钮

| 库存养护  |       |    | →→ ●新建养护 |
|-------|-------|----|----------|
| 开始时间: | 结束时间: | 搜索 |          |

出现的界面如下:

| 库福  | 存养护   |             |                                                 |
|-----|-------|-------------|-------------------------------------------------|
| 仓库: | 一请选择一 | ▼ 货位: 一请选择一 | 🔹 🗆 包含0入库 🖤 属于处方药 🌐 属于特别管制品 🖤 需要冷藏 🗍 近效期 🖤 中药饮片 |
| 品种: |       |             | 搜索 生成养护计划                                       |

| 库存养 | 养护    |       |       |                                         |
|-----|-------|-------|-------|-----------------------------------------|
| 仓库: | 一请选择一 | ▼ 货位: | 一请选择一 | 👿 🗆 属于处方药 🗆 属于特别管制品 🗉 需要冷藏 🗆 近效期 🗉 中药饮片 |
| 品种: | 茯苓(统) |       |       | 搜索 生成养护计划                               |

# 点击生成养护计划按钮

♂导出Excel
✓生成养护记录

| 库存养护       | 'n               |           |       |      |     |      | ✔ 新建养护          |
|------------|------------------|-----------|-------|------|-----|------|-----------------|
| 开始时间:      |                  | 结束时间:     |       | 搜索   |     |      |                 |
| 创建时间       | 创建人              | 养护任务      | 养护详细  | 养护结论 | 养护人 | 养护时间 |                 |
| 2014-12-18 | 系统管理员            |           |       |      |     |      | 编辑 养护计划 养护记录 删除 |
| 点击养护       | 计划               |           |       |      |     |      |                 |
| 库存养护       | 中计划详细            | 1         |       |      |     |      |                 |
| 创建时间:      | 2014/12/18 13:43 | 3:33 创建人: | 系统管理员 |      |     |      |                 |

点击生成养护记录,填写养护内容后保存。

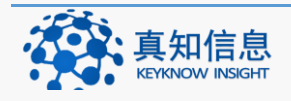

| 养护任务 | 3:         |
|------|------------|
|      |            |
| 养护内容 | <u>z</u> : |
|      |            |
|      |            |
| 养护结议 | ê:         |
|      |            |
| 养护人  |            |
|      |            |

## 6.5 库存盘点

对盘点过的库存按照时间来查询的同时可以编辑盘点,删除盘点和新建库存盘点。

| 三 库存    |
|---------|
| ── 库存统计 |
| 效期报警    |
| 一 库存上下限 |
| 库存养护    |
| 一 库存盘点  |
| 库存调整    |
| 库存调整记录  |
| 库存分析    |
| 锁定      |

# 6.5.1 盘点查询

按照时间查询

| 库存盘       | 点         |                  |       |      |     |            |                 | ∕ 新建盘点 |
|-----------|-----------|------------------|-------|------|-----|------------|-----------------|--------|
| 开始时间: 20  | 015-04-07 | 结束时间: 2015-05-21 | 搜索    |      |     |            |                 |        |
| 创建时间      | 创建人       | 盘点任务             | 盘点详细  | 盘点结论 | 盘点人 | 盘点时间       |                 |        |
| 015-05-09 | 黄药师       | 系统库存和货架上的货物是否一致  | 批号规格等 | 无    | 林   | 2015-05-09 | 编辑 盘点计划 盘点记录 删除 |        |
| 015-04-28 | 黄药师       | XXX              | ***   | xxx  | 林   | 2015-04-28 | 编辑 盘点计划 盘点记录 删除 |        |
| 015-04-18 | 黄药师       | 综合库              |       |      | 李   | 2015-04-18 | 编辑 盘点计划 盘点记录 删除 |        |
| 015-04-18 | 黄药师       | 阴凉库              |       | 无    |     | 2015-04-18 | 编辑 盘点计划 盘点记录 删除 |        |

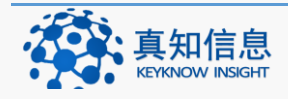

地址: 江苏省常州市常州科教城天润大厦 C 座 1107-1109 室 邮编: 213164 公司网址: http://www.keyknow.com 电子邮件: yes@keyknow.com 办公电话: (+86)519.8918.8906

客服热线: (+86)180.1595.5588

注明:

- 编辑:对已经盘点的过的库存进行编辑。
- 盘点计划:库存盘点详细。
- 盘点记录:盘点记录的详细信息。
- 删除:删除盘点。

### 6.5.2 新建盘点

点击新建盘点,界面如下:

| 库存  | 字盘点 |             |                                                 |
|-----|-----|-------------|-------------------------------------------------|
| 仓库: | 综合库 | ▼ 货位: 一请选择一 | ▼ □ 包含0入库 □ 属于处方药 □ 属于特别管制品 □ 需要冷藏 □ 近效期 □ 中药饮片 |
| 品种: |     |             | 搜索 生成盘点计划                                       |

根据实际情况选择需要盘点的产品信息,如上图盘点综合库,点击生成盘点计划。 如下图:

| 库存盘        | 点     |          |      |      |       |            | ♂ 新建盘点          |
|------------|-------|----------|------|------|-------|------------|-----------------|
| 开始时间:      |       | 结束时间:    |      | 搜 索  |       |            |                 |
| 创建时间       | 创建人   | 盘点任务     | 盘点详细 | 盘点结论 | 盘点人   | 盘点时间       |                 |
| 2015-01-22 | 系统管理员 |          |      |      |       |            | 编辑 盘点计划 盘点记录 删除 |
| 2015-01-20 | 系统管理员 |          |      |      |       |            | 编辑 盘点计划 盘点记录 删除 |
| 2015-01-04 | 系统管理员 | 查看药品有无缺失 | 常温库  | 无    | admin | 2015-01-04 | 编辑 盘点计划 盘点记录 删除 |
| 2015-01-04 | 系统管理员 |          |      |      |       |            | 编辑 盘点计划 盘点记录 删除 |

# 点击蓝色字体盘点计划

| 库存盘        | 点     |          |      |      |       |            | ♂ 新建盘点          |
|------------|-------|----------|------|------|-------|------------|-----------------|
| 开始时间:      |       | 结束时间:    |      | 搜索   |       |            |                 |
| 创建时间       | 创建人   | 盘点任务     | 盘点详细 | 盘点结论 | 盘点人   | 盘点时间       |                 |
| 2015-01-22 | 系统管理员 |          |      |      |       |            | 编辑 盘点计划 盘点记录 删除 |
| 2015-01-20 | 系统管理员 |          |      |      |       |            | 编辑 盘点计划 盘点记录 删除 |
| 2015-01-04 | 系统管理员 | 查看药品有无缺失 | 常温库  | 无    | admin | 2015-01-04 | 编辑 盘点计划 盘点记录 删除 |
| 2015-01-04 | 系统管理员 |          |      |      |       |            | 编辑 盘点计划 盘点记录 删除 |

### 点击生成盘点记录

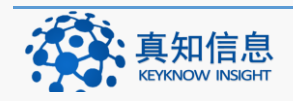

#### 库存盘点详细

| <b>创建时间:</b> 2015/1/22 14:25:28 <b>创建人:</b> 系统管理员 |            |        |            |          |
|---------------------------------------------------|------------|--------|------------|----------|
| ✔ 导出Excel                                         |            |        |            |          |
|                                                   | 바무         | 約冊     | 右动期        | 生产时间     |
|                                                   | 146-5      | RX主    | H AKMI     | 王) #][9] |
| 骨刺消痛胶囊                                            | 140601     | 30.00  | 2014-12-08 |          |
| 小儿氨酚黄那敏颗粒                                         | 140601     | 80.00  | 2014-12-07 |          |
| 御信堂保湿甘油                                           | 2015022101 | 900.00 | 2015-01-21 |          |
| 复方门冬维甘滴眼液(闪亮蓝)                                    | 140703     | 30.00  | 2014-12-07 |          |

## 填写信息后保存。

| 盘点内容填写   |            |
|----------|------------|
| 盘点任务:    | 查看药品有无缺失   |
|          |            |
| 盘点内谷:    | 综合库        |
|          |            |
| 盘点不一致登记: | 无          |
| 盘点人:     | 管理员        |
| 盘点时间:    | 2015-01-22 |
|          | 保存         |

#### 结果如下:

| 库存盘点       |       |          |      |      |     |            |                 |
|------------|-------|----------|------|------|-----|------------|-----------------|
| 开始时间:      | 4     | 结束时间:    | 搜 索  |      |     |            |                 |
| 创建时间       | 创建人   | 盘点任务     | 盘点详细 | 盘点结论 | 盘点人 | 盘点时间       |                 |
| 2015-01-22 | 系统管理员 | 查看药品有无缺失 | 综合库  | 无    | 管理员 | 2015-01-22 | 编辑 盘点计划 盘点记录 删除 |

# 6.6 库存调整

用户单位因实际情况,需要对产品进行库存调整。

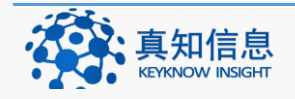

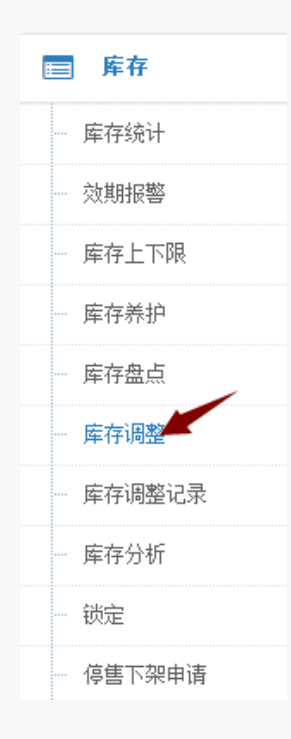

## 6.6.1 查找要调整的产品

点击库存菜单下的库存调整,按照品名查询,结果如下:

|                                                                  | 入库合格数量 | 剩余库存 |
|------------------------------------------------------------------|--------|------|
| 江苏全民大药房(连锁)有限公司 御信堂保湿甘油(100m1)无锡永如生物美 2015022101 2018-02-01 1000 | 1000   | 900  |

6.6.2 修改库存

搜索出修改库存的品种,选中后点击蓝色的铅笔按钮,填写剩余库存和选择改变的类型。

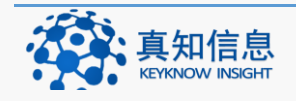

| 库石  | 字调整              |                               |                  |                  |         |        |         |
|-----|------------------|-------------------------------|------------------|------------------|---------|--------|---------|
| 品种: | 御信堂保湿甘油〔无锡永如生物美容 | 品有限公司] [100ml][瓶][批:201502210 | 1数:900售:15.00] [ | ë:900] <b></b> ♥ | 包含の入库 🖍 | 搜索     |         |
| 单   | 位名称              | 品种                            | 批号               | 有效期              | 采购数量    | 入库合格数量 | 剩余库存    |
| 1 江 | 苏全民大药房(连锁)有限公司   | 御信堂保湿甘油(100ml)无锡永如生物美         | 2015022101       | 2018-02-01       | 1000    | 1000   | 900     |
|     |                  |                               |                  |                  |         |        |         |
|     |                  |                               |                  |                  |         |        |         |
|     |                  |                               |                  |                  |         |        |         |
|     |                  |                               |                  |                  |         |        |         |
|     | _                |                               |                  |                  |         |        |         |
| d   | ∕ ×              |                               | 共 1 页   🕥 (      | » 20 💌           |         |        | 1-1 共1条 |

进行修改剩余库存的数量

| 库存调整                 |                                |                 |            |         |        |      |        |       |
|----------------------|--------------------------------|-----------------|------------|---------|--------|------|--------|-------|
| 品种: 御信堂保湿甘油 [无锡永如生物美 | 容品有限公司] [100ml][瓶][批:201502210 | 01数:900售:15.00] | [急:900]    | 包含0入库 🖍 | 搜索     |      |        |       |
| 单位名称                 | 品种                             | 批号              | 有效期        | 采购数量    | 入库合格数量 | 剩余库存 | 改变类型   | 备注    |
| 1 江苏全民大药房(连锁)有限公司    | 御信堂保湿甘油(100ml)无锡永如生物美          | 2015022101      | 2018-02-01 | 1000    | 1000   | 899  | 库存调整 💌 |       |
|                      |                                |                 |            |         |        |      |        |       |
|                      |                                |                 |            |         |        |      |        |       |
|                      |                                |                 |            |         |        |      |        |       |
|                      |                                |                 |            |         |        |      |        |       |
| •                    |                                |                 | III        |         |        |      |        | _     |
| C / V X              |                                | « < I           | 共1页  🕥 🔉   | 20 💌    |        |      |        | 1 = 1 |

填写好之后点击绿色的勾选按钮,完成修改。

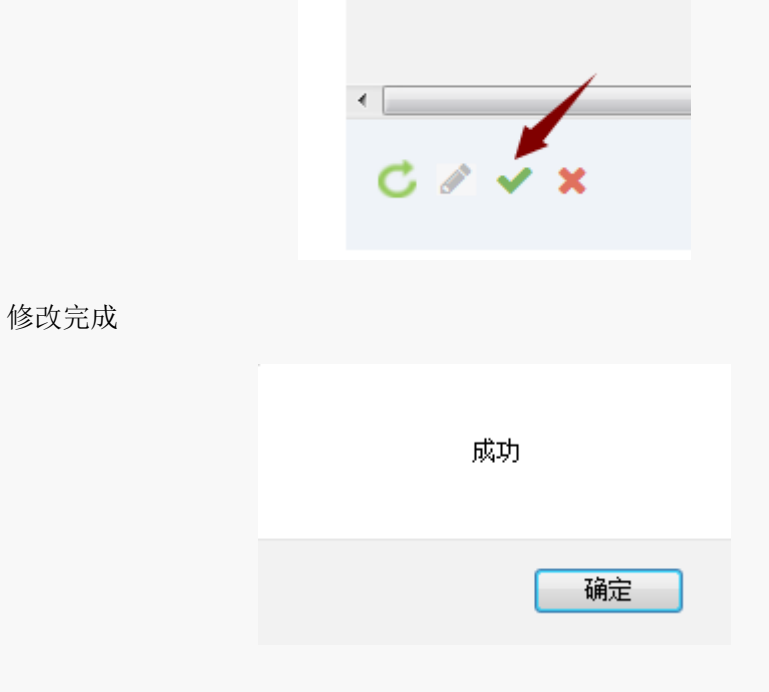

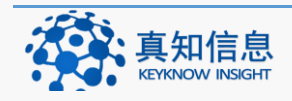

## 6.7 库存调整记录

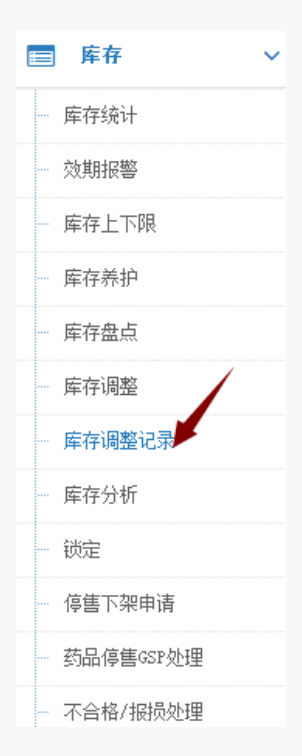

按照不同的查询条件,对已经进行库存调整的产品进行详细的信息查看。 例如日期:

| 库        | 存调整              |                                 |        |                |       |                |       |                          |       |                                                                                                    |                     |
|----------|------------------|---------------------------------|--------|----------------|-------|----------------|-------|--------------------------|-------|----------------------------------------------------------------------------------------------------|---------------------|
| ar<br>ar | 神:               |                                 |        |                |       |                | 入库类型: | 请选择                      | -     |                                                                                                    |                     |
| 发票时      | 间:               |                                 | 至:     |                |       |                | 发票号:  |                          |       |                                                                                                    |                     |
| 开始时      | 开始时间: 2015-01-22 |                                 |        | 2015-01-22 仓库: |       |                | 仓库:   | 一请选择一                    | -     |                                                                                                    |                     |
| 供应       | 供应裔:请选择          |                                 |        | 所有-            | ▼ 凭证: |                |       |                          | 搜索    | うち いっち しんしょう しんしょう しんしょ しんしょ | excel               |
| 编号       | 类型               | 品名/ 厂家                          | 供应商    |                | 敖重    | 价格             | 剩余库存  | 批号<br>效期                 | 仓库    | 发票号                                                                                                    | 创建人/时间              |
| 442      | 库存调整             | 御信堂保湿甘油(100m1)<br>无锡永如生物美容品有限公司 | 常州真知信息 | 技术有限公司         | -1.00 | 15.00<br>15.00 | 0.00  | 2015022101<br>2018-02-01 | 综合库   |                                                                                                    | 系统管理员<br>2015-01-21 |
| 440      | 库存调整             | 黄芪(统)<br>湖北金贵中药饮片有限公司           | 常州真知信息 | 技术有限公司         | 1.00  | 0.36<br>0.36   | 0.00  | 2015012102<br>2018-02-03 | 中药饮片库 |                                                                                                    | 系统管理员<br>2015-01-21 |
| 438      | 库存调整             | 黄芪(统)<br>湖北金贵中药饮片有限公司           | 常州真知信息 | 技术有限公司         | -1.00 | 0.36<br>0.36   | 0.00  | 2015012102<br>2018-02-03 | 中药饮片库 |                                                                                                    | 系统管理员<br>2015-01-21 |

## 6.8 库存分析

对某一产品的入库及出库情况进行查询,可以按照时间和品名来查询。

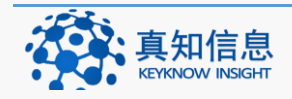

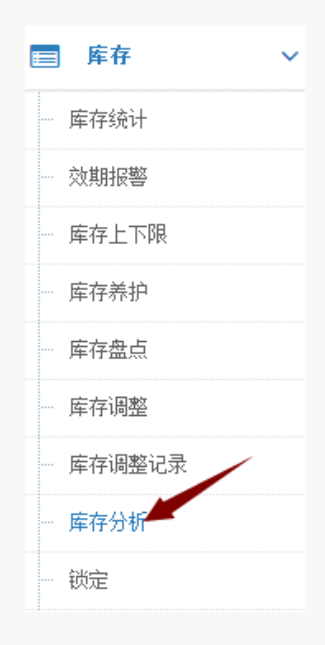

点击库存菜单下的库存分析,以品名"总胆汁酸检测试剂盒"为例,结果如下: 可以看到它的入库,出库以及调整的记录。

| 库石          | 字分析             | F                                               |              |    |          |                  |                        |                        |           |      |    |
|-------------|-----------------|-------------------------------------------------|--------------|----|----------|------------------|------------------------|------------------------|-----------|------|----|
| 品           | )种:  <br>1间: 20 | 200-01-01 结束时间:                                 | 2099-01-01   | 搜索 |          |                  |                        |                        |           |      |    |
| 副入          | 库列              | 表                                               |              |    |          |                  |                        |                        |           |      |    |
| 编号          | 类型              | 品名/ 厂家                                          | 供应商          | 进合 | 貨数<br>格数 | 剩余库存             | 批号/序列号<br>效期           | 发票号                    |           | 单号   |    |
| 14          | 入库              | 总胆汁酸检测试剂盒(2*80ml 1*40ml)<br>威特曼生物科技(南京)有限公司     | 山西圣光医疗器械有限公司 | 10 | 0.00     | 99.00            | 20151223<br>2020-12-21 | 2015654564             | 155       | 7    | 分析 |
| <b>\$</b> 库 | 存调              | 整记录                                             |              |    |          |                  |                        |                        |           |      |    |
| 编号          | 类型              | 品名/ 厂家                                          | 供应商          |    | 数量       | 价格               | 剩余库存                   | 批号/序列号<br>效期           | 发票号       |      |    |
| 15          | 退货              | 总胆汁酸检测试剂盒(2*80ml 1*40ml)<br>威特曼生物科技 ( 南京 ) 有限公司 | 山西圣光医疗器械有限公司 |    | -1.00    | 500.00<br>500.00 | -1.00                  | 20151223<br>2020-12-21 | 201565456 | 4155 |    |

#### 6.9 锁定

因一些特殊情况,需对某些产品进行紧急锁定,锁定后的产品无法出库,除非解锁。

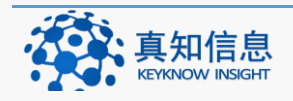

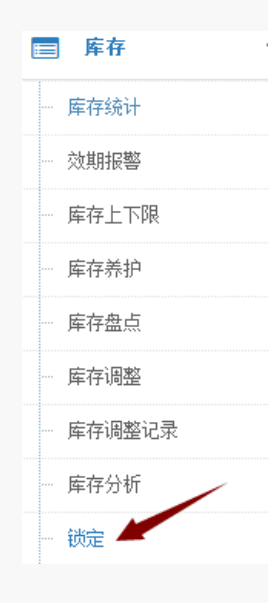

# 6.9.1 搜索锁定的产品

点击库存菜单下的锁定按钮,以总胆汁酸检测试剂盒为例,点击锁定

| 锁定        |               |             |                 |               |      |        |      |         |
|-----------|---------------|-------------|-----------------|---------------|------|--------|------|---------|
| 品种: 总     | 細汁酸检测试剂盒 [或特量 | 生物科技(南京)有限公 |                 | 223数:9 🖾 包含0入 | 7 Ø. |        | 640  |         |
| <b></b> # | 拉名称           | 品种          | 批号              | 有效期           | 采购数量 | 入库合格截量 | 剩余库存 |         |
| 1 1 月     | 往關橫演示版本       | 总胆汁酸检测证     | 锁定后的商品将无法销售,确定要 | 锁定选中的记录吗?     | 100  | 100    | 99   |         |
|           |               |             | 确定              |               |      |        |      |         |
|           |               |             |                 |               |      |        |      |         |
|           |               |             |                 |               |      |        |      |         |
| 0.        | √ ×           |             | 《 〈   1 共1页     | > >> 20       |      |        |      | 1-1 共1条 |

## 确定锁定

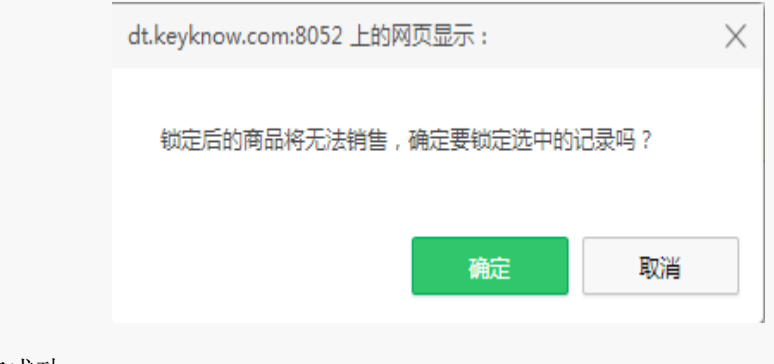

锁定成功

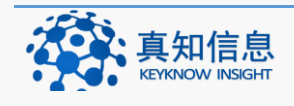

|   |                               | 锁冠<br>🔲 阻止此页面                | 定成功 <b>!</b><br>1创建更多: | 对话框         |      |          |      |    |
|---|-------------------------------|------------------------------|------------------------|-------------|------|----------|------|----|
|   |                               |                              |                        | 确定          | )    |          |      |    |
| 锁 | <b>上</b><br>总胆汁酸检测试剂盒 [威特曼生物科 | 技 ( 南京 ) 有限公司] [2*80ml 1*40r | nl] [批:20151223参       | 文:9 2 包含0入库 | ● 搜索 | ▲ 锁定 ■ 解 | 锁    |    |
|   | 单位名称                          | 品种                           | 批号                     | 有效期         | 采购数量 | 入库合格数量   | 剩余库存 |    |
| 1 | 丹徒醫械演示版本                      | 总胆汁酸检测试剂盒(2*80ml 1*40m       | 20151223               | 2020-12-21  | 100  | 100      | 99   | 下架 |

锁定后的产品可以下架,可以修改下架的产品数量,点击下架,若不修改下架数量,下架后该产品库存为0

| ŧ | 贡                                                                                        | 2        |                        |          |            |      |        |      |    |  |  |
|---|------------------------------------------------------------------------------------------|----------|------------------------|----------|------------|------|--------|------|----|--|--|
| 品 | 品种: 总胆汁酸检测试剂盒 [感特量生物科技 ( 南京 ) 有限公司 [2*80ml 1*40ml] [批:20151223数:5 🗌 包含0入库 🥒 提委 🤷 認定 💕 解锁 |          |                        |          |            |      |        |      |    |  |  |
|   |                                                                                          | 单位名称     | 品种                     | 批号       | 有效期        | 采购数量 | 入库合格数量 | 剩余库存 |    |  |  |
| 1 |                                                                                          | 丹徒器械演示版本 | 总胆汁酸检测试剂盒(2*80ml 1*40m | 20151223 | 2020-12-21 | 100  | 100    | 99   | 下架 |  |  |

下架后界面如下:

|         |                    |                          | 夺  | 肥成功    |        |        |      |  |
|---------|--------------------|--------------------------|----|--------|--------|--------|------|--|
|         |                    |                          |    |        | 确定     |        |      |  |
| <u></u> |                    |                          |    |        |        |        |      |  |
| 种: 硅油   | 斜青[][40g][批:20150] | 52101数:99售:30.00] [总:99] |    | ☑ 包含0入 | 库 ✔ 搜索 | ● 談定 ● | 解锁   |  |
| □ 单位    | 立名称                | 品种                       | 批号 | 有效期    | 采购数量   | 入库合格数量 | 剩余库存 |  |
|         |                    |                          |    |        |        |        |      |  |

6.9.2 解锁

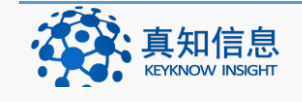

### 以品名搜索要解锁的产品,以牛黄上清片为例

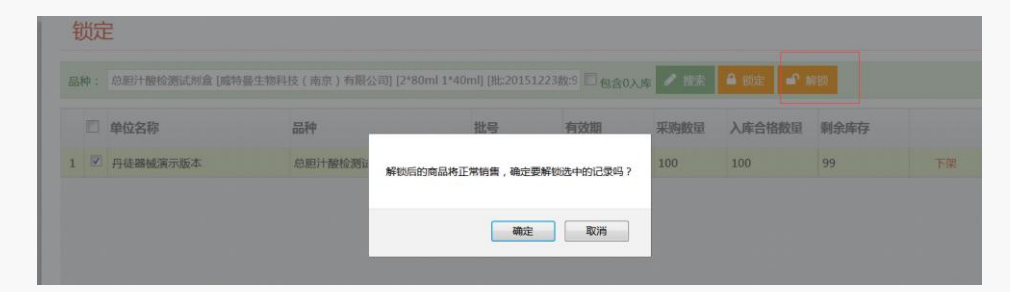

产品搜索好之后,点击解锁按钮即可解锁。

| dt.keyknow.com:8052 上的网页显示: |           |      |  |  |  |  |  |  |
|-----------------------------|-----------|------|--|--|--|--|--|--|
| 解锁后的商品将正常销售                 | ,确定要解锁选中的 | 记灵吗? |  |  |  |  |  |  |
|                             | 确定        | 取消   |  |  |  |  |  |  |

系统提示,点击确定

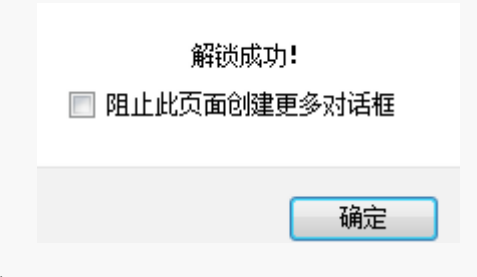

## 6.10 停售下架申请

停售下架申请,对某一批次的产品进行下架申请,设置下架的数量。

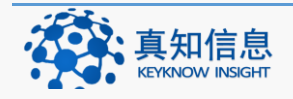

| ■ 库存 ~    |
|-----------|
| 一 库存统计    |
| - 效期报警    |
| 一 库存上下限   |
| 库存养护      |
| 一 库存盘点    |
| 库存调整      |
| 库存调整记录    |
| 一 库存分析    |
| -         |
| 停售下架申请    |
| 药品停售GSP处理 |

### 6.10.1下架产品确定

点击库存菜单下的停售下架申请,按照品名搜索

| 停售下架申请         | ±<br>]                        |             |            |                   |        |        |        |    |  |  |  |  |  |
|----------------|-------------------------------|-------------|------------|-------------------|--------|--------|--------|----|--|--|--|--|--|
| 品种: 2 包含0入库 提索 |                               |             |            |                   |        |        |        |    |  |  |  |  |  |
| 单位名称           | 開名                            | 批号          | 往来单位       | 有效期               | 采购数    | 合格入库数  | 剩余库存   |    |  |  |  |  |  |
| 单体药店网络版演示单位    | #牛黄上清片(24片)吉林万通药业集团梅河药业股份有限公司 | 2015051902  | 江苏万佳药业有限公司 | 2017/5/18 0:00:00 | 50.00  | 50.00  | 49.00  | 下架 |  |  |  |  |  |
| 单体药店网络版演示单位    | 硅油乳膏 (40g)                    | 2015052101  | 江苏万佳药业有限公司 | 2017/5/21 0:00:00 | 100.00 | 100.00 | 0.00   | 下架 |  |  |  |  |  |
| 单体药店网络版演示单位    | #牛黄上清片(24片)吉林万通药业集团梅河药业股份有限公司 | 2015051901  | 江苏万佳药业有限公司 | 2017/5/18 0:00:00 | 100.00 | 100.00 | 100.00 | 下架 |  |  |  |  |  |
| 单体药店网络版演示单位    | d关节冷敷贴(8贴)天门同顺堂药业有限公司         | 9999999     | 江苏万佳药业有限公司 | 2015/6/19 0:00:00 | 80.00  | 80.00  | 0.00   | 下架 |  |  |  |  |  |
| 单体药店网络版演示单位    | d关节冷敷贴(6贴)天门同顺堂药业有限公司         | 4564565     | 江苏万佳药业有限公司 | 2015/6/19 0:00:00 | 200.00 | 200.00 | 0.00   | 下架 |  |  |  |  |  |
| 单体药店网络版演示单位    | d关节冷敷贴(8贴)天门同顺堂药业有限公司         | 78678678    | 江苏万佳药业有限公司 | 2015/6/19 0:00:00 | 100.00 | 100.00 | 0.00   | 下架 |  |  |  |  |  |
| 单体药店网络版演示单位    | ↑清涼油(3G )上海医药                 | 56545645645 | 江苏万佳药业有限公司 | 2017/5/19 0:00:00 | 100.00 | 100.00 | 100.00 | 下架 |  |  |  |  |  |

#### 6.10.2下架设置

选中批次的产品后,点击下架,填好信息后,点击保存即可。

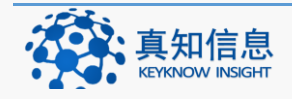

| 比号        | 往来单位          |    | 有效期  | 采购数         | 合格入库数   | 剩余库存    |    |
|-----------|---------------|----|------|-------------|---------|---------|----|
| 015012102 | 常州真知信息技术有限    | 公司 |      | 1000.00     | 1000.00 | 1000.00 | 下架 |
| 41102     | 江苏九州通医药有限公    | 句  |      | 800.00      | 800.00  | 600.00  | 下架 |
| 41101     | 江苏九州通医药有限么    | 词  |      | 500.00      | 500.00  | 500.00  | 下架 |
|           |               |    |      |             |         |         |    |
|           |               |    |      |             |         |         |    |
| ✔ 下架设     | 置             |    |      |             |         |         |    |
| 品名:       | 黄芪 (统)湖北金贵中药饮 | ۲  | 批号:  | 2015012102  | 2       |         |    |
| 剩余库存:     | 1000.00       |    | 下架数: | 999         |         |         |    |
|           |               |    |      |             |         |         |    |
| 说明:       |               |    |      |             |         |         |    |
|           |               |    |      |             |         |         |    |
|           |               |    |      |             |         |         |    |
|           |               |    |      |             |         |         |    |
|           |               |    |      |             |         | .::     |    |
|           |               |    |      |             |         |         |    |
|           |               |    |      |             |         |         |    |
|           |               |    |      |             |         | .::     |    |
|           |               |    |      |             |         | .::     |    |
|           |               |    |      |             |         | .::     | 取〉 |
|           |               |    |      |             |         | .::     | 取河 |
| て加 代 わ    | 瑞台            |    |      |             |         | 保存      | 取》 |
| 下架成功      | 确定            |    |      |             |         | .::     | 取氵 |
| 下架成功      | 确定            |    |      |             |         | 保存      | 取  |
| 下架成功      | 确定            |    |      |             |         | .::     | 取決 |
| 下架成功      | 确定            |    | 下御   | tt Th 1     |         | .::     | 取》 |
| 下架成功      | 确定            |    | 下架6  | <b>贞功!</b>  |         | .::     | 取決 |
| 下架成功      | 确定            |    | 下架印  | 成功 <b>!</b> |         | .::     | 取汾 |
| 下架成功      | 确定            |    | 下架。  | 成功!         |         | 保存      | 取》 |

## 6.11 不合格报损处理

如己进行停售的产品,经采购部经理,质量部及总经理审批后,该产品即作报损处理,并生成相应记录。

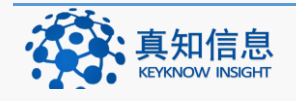

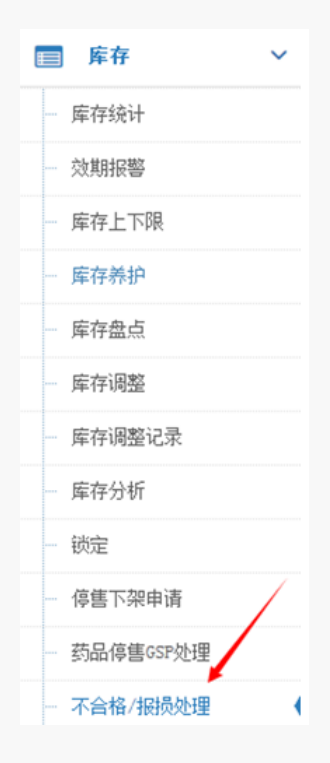

### 6.11.1 搜索停售产品

按照品名搜索结果如下:

| 不合格/打   | <b>最损处理</b> |         |    |            |               |    |    |     |      |      |       |
|---------|-------------|---------|----|------------|---------------|----|----|-----|------|------|-------|
| 品名:     |             |         |    |            |               |    | 批号 | :   |      |      |       |
| 有效期:    |             |         |    | 至:         |               |    |    | 搜索  |      |      |       |
| 品名      | 批号          | 教里      | 价格 | 有效期        | 生产厂家          | 说明 | 结论 | 填写人 | 填写时间 | 复核结果 | 1     |
| 御信堂保湿甘油 | 2015022101  | -999.00 |    | 2018-02-01 | 无锡永如生物美容品有限公司 |    |    | -   |      |      | 打开 详细 |

## 6.11.2停售产品作废审核

停售的产品确定后,点击打开

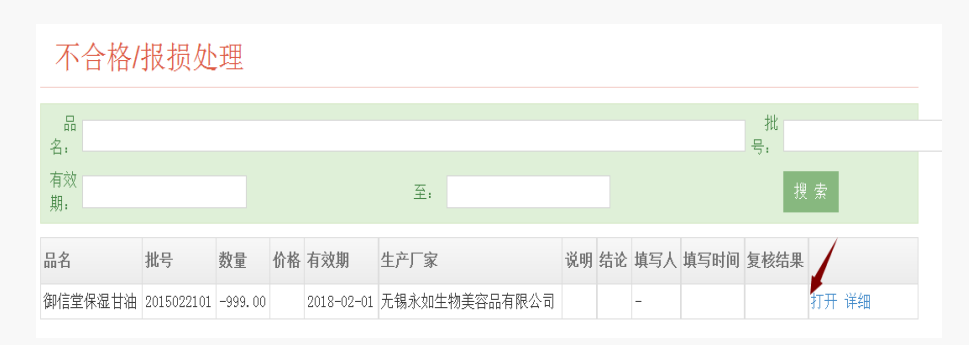

#### 采购经理报损复核,点击推进。

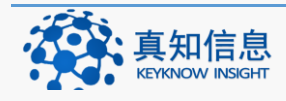

| ■采购: | 经理报损复核                      |  |
|------|-----------------------------|--|
| 说明:  |                             |  |
| 结论:  |                             |  |
| 填写人: | .::<br>系統管理员 时间: 2015-01-22 |  |
|      | 推进                          |  |

# 7 质量监督管理

质量监督管理指的是用户单位在客户端所做的数据,在监管部门的平台都可以看 到,即传到药监局的数据。

| 大同市食品药品 | 监督管理局 |      |     |      | yao [退出] |
|---------|-------|------|-----|------|----------|
| à       |       | 11   | 3   | Q    |          |
| 器械经营    | 系統配置  | 通知公告 | 知识库 | 公共查询 | 培训考核     |
|         | 2     |      |     |      |          |
| 电子地图    | 系统帮助  |      |     |      |          |

点击平台质量管理,出现的界面如下:

点击器械经营,里面的信息即为上传的信息

| 销售管理 | ~ |
|------|---|
| 质量监督 | * |
| 日常管理 | * |
| 电子档案 | ≈ |

#### 8 财务管理

财务管理指的是企业单位与供应商之间账务结算的明细。

## 8.1 结算记录

真知信息

结算记录记录了企业单位与供应商之间财务结算的相关信息。

选择好供应商之后,点击结算记录。如下图:

| 供应商结算           |            |        |                      |      |      |      |      |      |      |      |
|-----------------|------------|--------|----------------------|------|------|------|------|------|------|------|
| 前行力物。           | <b>D</b> + |        |                      |      |      |      |      |      |      |      |
| 中亚南称,           | By,        | NGN-J+ |                      |      |      |      |      |      |      |      |
| 联系人:            | 企业经营许      | 可证:    | 授索                   |      |      |      |      |      |      |      |
| 单位名称            | 联系人        | 联系电话   | 地址                   | 应付款  | 已付款  | 差额   |      |      | (    |      |
| 大同药材有限责任公司药材经营部 |            |        | 山西大同                 | 0.00 | 0.00 | 0.00 | 收货记录 | 结算记录 | 新建结算 | 账号管理 |
| 丹阳市康达保健品商贸有限公司  | 江军发        |        | 丹阳市开发区商业街7区56号       | 0.00 | 0.00 | 0.00 | 收货记录 | 结算记录 | 新建结算 | 账号管理 |
| 广东顺峰药业有限公司      |            |        | 广东省                  | 0.00 | 0.00 | 0.00 | 收货记录 | 结算记录 | 新建结算 | 账号管理 |
| 广州市康亦美医药科技有限公司  |            |        | 广州市白云区鹤龙一路32号第三幢自编7c | 0.00 | 0.00 | 0.00 | 收货记录 | 结算记录 | 新建结算 | 账号管理 |
| 海南海力制药有限公司      |            |        | 海南省                  | 0.00 | 0.00 | 0.00 | 收货记录 | 结算记录 | 新建结算 | 账号管理 |

### 点击结算记录

| 结算记:  | 录       |      |        |          |    |        |      |        |        |    |
|-------|---------|------|--------|----------|----|--------|------|--------|--------|----|
| 开始时间: |         | 结束时间 | :      | 搜索       |    |        |      |        |        |    |
| 收款方 开 | 户行/账号 作 | 付款方式 | 应付结算合计 | 已付金額(累计) | 差額 | 系统计算合计 | 货款总计 | 结算人/时间 | 创建人/时间 | 说明 |

没有记录,说明未进行结算。

### 8.2 新建结算

新建结算指的是企业单位与供应商之间财务进行新的结算。

选择好供应商之后,点击新建结算。如下图:

| 供应商结算                                       |     |      |                      |      |      |      |      |      |      |      |  |
|---------------------------------------------|-----|------|----------------------|------|------|------|------|------|------|------|--|
| 単位名称:     助论码:       联系人:     企业经营许问证:   複素 |     |      |                      |      |      |      |      |      |      |      |  |
| 单位名称                                        | 联系人 | 联系电话 | 地址                   | 应付款  | 已付款  | 差额   |      |      | 1    |      |  |
| 大同药材有限责任公司药材经营部                             |     |      | 山西大同                 | 0.00 | 0.00 | 0.00 | 收货记录 | 结算记录 | 新建结算 | 账号管理 |  |
| 丹阳市康达保健品商贸有限公司                              | 江军发 |      | 丹阳市开发区商业街7区56号       | 0.00 | 0.00 | 0.00 | 收货记录 | 结算记录 | 新建结算 | 账号管理 |  |
| 广东顺峰药业有限公司                                  |     |      | 广东省                  | 0.00 | 0.00 | 0.00 | 收货记录 | 结算记录 | 新建结算 | 账号管理 |  |
| 广州市康亦美医药科技有限公司                              |     |      | 广州市白云区鹤龙一路32号第三幢自编Te | 0.00 | 0.00 | 0.00 | 收货记录 | 结算记录 | 新建结算 | 账号管理 |  |

| 新建结                     | 算单                              |                        |            |          |            |                  |         |    |    |  |
|-------------------------|---------------------------------|------------------------|------------|----------|------------|------------------|---------|----|----|--|
| 全选                      | 门店/供应商                          | 发票号                    | 发票日期       | 凭证号      | 凭证日期       | 凭证金额             | 实际货款金额  | 状态 |    |  |
| 28                      | 大同药材有限责任公司药材经营部                 | 20150611               | 2015-06-12 | 20150611 | 2015-06-12 |                  | 7500.00 | 入库 | 打开 |  |
| 付款方:<br>收款方:<br>系统计算合计: | 单体药店网络飯濱示单位<br>大 同药材有限责任公司药材经营部 | 开户行:<br>结算方式:<br>货款总计: | 接账         | •        | 结算时间: 2015 | 5-07-24 03:33:58 |         |    |    |  |
| 立付结算合计:                 | 7500 Ef                         | 付金额(累计):               | 7500       |          | 结算人: 👓     |                  |         |    |    |  |
| 说明:                     |                                 |                        |            |          |            |                  |         |    |    |  |
| 保存                      |                                 |                        |            |          |            |                  |         |    |    |  |

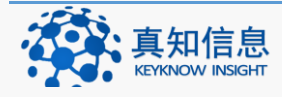

填写好相关信息后保存即可。保存后界面如下

| 结算记录            |        |            |        |          |      |        |      |                  |                   |    |      |
|-----------------|--------|------------|--------|----------|------|--------|------|------------------|-------------------|----|------|
| 开始词: 结束时间: 搜索   |        |            |        |          |      |        |      |                  |                   |    |      |
| 收款方             | 开户行/账号 | 付款方式       | 应付结算合计 | 已付金額(累计) | 差額   | 系统计算合计 | 货款总计 | 结算人/时间           | 创建人/时间            | 说明 |      |
| 大同药材有限责任公司药材经营部 | -      | 转账 7500.00 |        | 7500.00  | 0.00 |        |      | xx<br>2015-07-24 | 黄药师<br>2015-07-24 |    | 支付流向 |

#### 8.3 账号管理

账号管理指的是企业单位与供应商结算的时候,供应商提供的账号信息。企业单 位可以新建账号。

选择好供应商之后,点击账号管理。如下图:

| 供应商结算                       |     |              |                       |         |         |      |      |      |      |      |
|-----------------------------|-----|--------------|-----------------------|---------|---------|------|------|------|------|------|
| 单位名称: 助记码:<br>联系人: 企业经营许可证: |     | 记码:<br>otit: | 拔去                    |         |         |      |      |      |      |      |
| 单位名称                        | 联系人 | 联系电话         | 地址                    | 应付款     | 已付款     | 差額   |      |      |      |      |
| 大同药材有限责任公司药材经营部             |     |              | 山西大同                  | 7500.00 | 7500.00 | 0.00 | 收货记录 | 结算记录 | 新建结算 | 账号管理 |
| 丹阳市康达保健品商贸有限公司              | 江军发 |              | 丹阳市开发区商业街F区56号        | 0.00    | 0.00    | 0.00 | 收货记录 | 结算记录 | 新建结算 | 账号管理 |
| 广东顺峰药业有限公司                  |     |              | 广东省                   | 0.00    | 0.00    | 0.00 | 收货记录 | 结算记录 | 新建结算 | 账号管理 |
| 广州市康东美医药科技有限公司              |     |              | 广州市白云区鹤龙——路32号第三幢自编7c | 0.00    | 0.00    | 0.00 | 收货记录 | 结算记录 | 新建结算 | 账号管理 |

点击账号管理,若是没有账号,则点击账号新建

| 账号管理 |     |      |     | → 新建账号 |
|------|-----|------|-----|--------|
| 供应商  | 开户行 | 开户账号 | 创建人 | 创建时间   |
|      |     |      |     |        |
|      |     |      |     |        |

填写好账号信息后保存即可。

| 卡号新疆          | 建                   |
|---------------|---------------------|
| <b># \</b> /= |                     |
| 开户行:          | 中国建设银行              |
| 账亏:           | 4367421260500585659 |
|               | 保存                  |

#### 9 单位管理

单位管理指的是对本单位相关的操作进设置。

点击单位配置,界面如下:

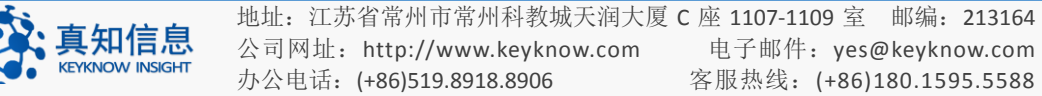

| _       | h  |    | - |  |
|---------|----|----|---|--|
| - F -   | ÷  | -  | ы |  |
|         | 1. |    |   |  |
| - 1 - 2 |    | 1. |   |  |

| ✓ 抽农药域FRP/CSV系统单体演    | R.F. (51 BR) BRS ( ) 8                                                                                       |
|-----------------------|----------------------------------------------------------------------------------------------------|
|                       | NU                                                                                                    |
| ■ 销售出库 ∨              |                                                                                                    |
| ■ 库存 V                | 单位配置编辑                                                                                                    |
| GSP管理                 | 是百蒜葉上枝至药塩: 不需要  マ (送西需要将放煮上炒至药塩)  根据需要更通行选择                                                                  |
|                       | 改論GSP地址: http://221.204.25.92.201 (例2品間GSP同址)                                                                |
|                       | 资监WebService授註: (例监局WebService用は)                                                                            |
|                       | <b>南方組織号:</b> (本学位逻程审力组编号)                                                                                   |
|                       | かた是言語記:  再要 (問告示学校)が定当再要確認には、 此処用来後支型化力を認知果後差不需要要必ん力方類者通答品一样消售 か同志を要求し、 は使用未成力が非常素素のは、 ほならた生があった。 ほないら生があった。 |
| ■ 会员管理 ∨              | 1年本の単常要なから特定の行きたりために、「「「「「「「」」」「「「「」」」」の「「」」」、「」」の「「」」、「」」、「                                                 |
|                       | 1853/27E1001.:                                                                                               |
|                       | <b>新</b> 认小要打印机:                                                                                             |
|                       | 戰()近%時間需天般: 0                                                                                                |
|                       | 默以最大事符上限: 0                                                                                                  |
|                       | 戰以最小师符上現: 0                                                                                                  |
|                       | 亮显默认入师教量: 0                                                                                                  |
|                       | 與EENU其明設量: 0 此处勾选需要的话那么特价商品对于会员未说,最终的销售价格是通过特价和售价集现会                                                         |
|                       | 特价商品是百需要打折: 需要 • 员新扣后的价格比较确定,哪个更低那么低的价格就为此会员需要支付的找而                                                          |
| 特价商品是否需要打折:           | 需要    ▼                                                                                                    |
| 特价商品是否需要计入会员消费点<br>数: | 不需要 《特价商品是否计入会员消费点数》 点击不需要则特价商品不参与会员积分的累计                                                                    |
| 默认会员折扣:               | 0.80 不是会员星期日或者会员日的时候会员能拿到的折扣                                                                                 |
| 会员日折扣:                | 0.60 会员星期日或者会员日的时候会员能拿到的折扣                                                                                   |
| 会员打折星期设置:             |                                                                                                    |
| 会员日设置:                | 根据药店各自的活动情况勾选会员日或者会员星期,需要注意的是<br>这里的日期都是每周或者每月重复的,一旦勾选意味着每个月或者<br>每周的这个时候都会是会员日折扣                            |
| 18 28 38 48 5         | □ 6日 □ 7日 □ 8日 □ 9日 □ 10日 □ 11日 □ 12日 □ 13日 □ 14日 □ 15日 □ 16日 □ 17日 □ 18日 □                                  |
| 19日 20日 21日 22日       | 3日 24日 25日 26日 27日 28日 29日 30日 31日                                                                           |
| 联系人:                  |                                                                                                    |
| 联系电话:                 |                                                                                                    |
| 是否在原价上折扣:             | 在会员价上拆扣 • 此处有两个选项:1在会员价上折扣2在原价上折扣                                                                            |
| 是否参与打折活动:             | 参与打折活动 此处选择对于所有客户是否有打折活动                                                                                     |
| 保存                    |                                                                                                    |

### 9.1 特价商品的计算方式

药店如果要设置某个商品为特价商品可以返回基础数据中的"品种设置"进行设置,特价产品设置完成后需要选择上图的"参与打折活动"因为如果选择不参与那么对于所有客户都是企业设置的正常门市价,勾选了参与后特价商品的计算方式还要根据上面的选择

### 9.1.1 勾选了参与打折活动的基础上勾选在原价上折扣

真知信息

**KEYKNOW INSIGHT** 

对于普通用户产品的价格就为企业设置的特价,对于会员客户产品的价格计算是 这样的:系统首先会根据上面的会员日和会员星期日的设置判断今天是否是会员 日折扣,如果不是那么按照默认会员折扣进行计算,如果是则按照设置好的会员

#### 日折扣进行计算

比如特价商品是 10 块钱正常售价是 15 块钱,那么对于普通用户售价就是 10 元。 对于会员用户分为两种情况:

- 如果判断今天为会员日或者会员星期日那么系统会计算会员打折后的价格 即门市售价\*0.6(会员日折扣)=15\*0.6=9
- 如果判断今天不是会员日或者会员星期日那么系统会计算会员默认折扣后的 价格 即门市售价\*0.8(默认会员折扣)=15\*0.8=12
- 最后系统会根据计算出的价格与 10 进行比较哪个更低就选取低的价格作为 会员应支付的价格,如果是会员日那么最终价格为 9 如果不是那么最终价格 就为 10
- 9.1.2 勾选了参与打折活动的基础上勾选在会员价上折扣

对于普通用户产品的价格就为企业设置的特价,对于会员客户产品的价格计算是 这样的:系统首先会根据上面的会员日和会员星期日的设置判断今天是否是会员 日折扣,如果不是那么按照默认会员折扣进行计算,如果是则按照设置好的会员 日折扣进行计算。

比如特价商品是 10 块钱,正常售价是 15 块钱,会员价是 12 块钱,那么对于普通用户售价就是 10 元。

对于会员用户分为两种情况:

1.如果判断今天为会员日或者会员星期日那么系统会计算会员打折后的价格 即 会员价\*0.6(会员日折扣)=12\*0.6=7.2

2.如果判断今天不是会员日或者会员星期日那么系统会计算会员默认折扣后的价格 即门市售价\*0.8 (默认会员折扣)=12\*0.8=9.6

3.最后系统会根据计算出的价格与 10 进行比较哪个更低就选取低的价格作为会员应支付的价格,如果是会员日那么最终价格为 7.2 如果不是那么最终价格就为 9.6

#### 10 <u>会员管理</u>

会员管理主要包括会员管理和积分兑换记录。

可以对会员进行查找以及新建会员,点击会员管理,出现的界面如下:

|  | 会员管理   | ~ |
|--|--------|---|
|  | 会员管理   |   |
|  | 积分兑换记录 |   |

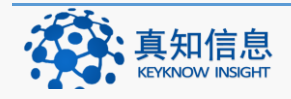

点击会员管理菜单下的会员管理,界面如下:

| 会员列         | 会员列表 金属 金属 金属 金属 金属 金属 金属 金属 金属 金属 金属 金属 金属 |    |                |           |     |     |                    |    |     |    |  |  |
|-------------|---------------------------------------------|----|----------------|-----------|-----|-----|--------------------|----|-----|----|--|--|
| 会员名称        |                                             | -  | <del>に</del> 号 | 手机号码      |     | 機索  |                    |    |     |    |  |  |
| 姓名          | 卡号                                          | 条码 | 手机             | QQ        | 消费次 | 总积分 | 发卡日                | 等级 | 备注  |    |  |  |
| 真知006       | 006                                         |    | 12012012011    | 198198198 | 3   | 38  | 2015/5/20 16:08:40 | 0  | vip | 编辑 |  |  |
| 真知5         | 005                                         |    | 13775613825    |           | 1   | 3   | 2015/4/23 10:56:18 | 0  |     | 编辑 |  |  |
| 真知4         | 004                                         |    | 13775613824    |           | 6   | 51  | 2015/4/20 11:09:51 | 0  |     | 编辑 |  |  |
| 真知3         | 003                                         |    | 13775613823    |           | 8   | 66  | 2015/3/27 11:05:13 | 0  |     | 编辑 |  |  |
| <u>真</u> 知2 | 002                                         |    | 13775613822    |           | 0   | 0   | 2015/3/24 14:56:22 | 0  |     | 编辑 |  |  |
| 真知1         | 001                                         |    | 13775613821    |           | 6   | 135 | 2015/3/24 14:55:52 | 0  |     | 编辑 |  |  |

#### 10.1.1 查找会员

对已经建立的会员,可以按照会员姓名,卡号手机号码等来查询。

例如,以会员姓名真知1例查询

| 会员列    | 表   |    |             |     |          |     |                    |    |    | 会员新建 |
|--------|-----|----|-------------|-----|----------|-----|--------------------|----|----|------|
| 会员名称 真 | 知1  | ŧ  | 号           | 手机号 | <b>码</b> | 搜索  |                    |    |    |      |
| 姓名     | 卡号  | 条码 | 手机          | QQ  | 消费次      | 总积分 | 发卡日                | 等级 | 备注 |      |
| 真知1    | 001 |    | 13775613821 |     | 6        | 135 | 2015/3/24 14:55:52 | 0  |    | 编辑   |

#### 10.1.2 会员编辑

对已经建立的会员,若是想要修改信息,在选中好会员后,点击编辑进行信息的 修改。

点击编辑,界面如下:

| 姓名  | 卡号  | 条码 | 手机          | QQ | 消费次 | 总积分 | 发卡日                | 等级 | 备注 |    |  |
|-----|-----|----|-------------|----|-----|-----|--------------------|----|----|----|--|
| 真知1 | 001 |    | 13775613821 |    | 6   | 135 | 2015/3/24 14:55:52 | 0  |    | 编辑 |  |

填写修改的信息后,保存。

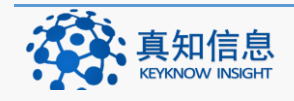
| r 5 · | 1   | 身份证:  |                    | 手机: | 15661236451 |  |
|-------|-----|-------|--------------------|-----|-------------|--|
| 姓名:   | 张浩  | 性别:   | 男                  | 年齡: | -请选择- ▼     |  |
| QQ:   |     | 地址:   |                    |     |             |  |
| 邮件:   |     | 备注:   |                    |     |             |  |
| 创建人:  | 黄药师 | 创建时间: | 2015/6/11 10:29:38 | 积分: | 0           |  |
|       |     |       |                    |     |             |  |
|       |     |       |                    |     |             |  |
|       |     |       |                    |     |             |  |
|       |     |       |                    |     |             |  |
|       |     |       |                    |     |             |  |

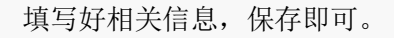

| dt.keyknow.com:8052 上的网页显示: | $\times$ |
|-----------------------------|----------|
| 编辑成功                        |          |
|                             |          |
|                             | 确定       |
|                             |          |

编辑成功,确定。

## 10.1.3 会员新建

点击会员列表边上的会员新建

| 会员列表 |    |      | 会员新建 |
|------|----|------|------|
| 会员姓名 | 卡号 | 手机号码 | 搜索   |

填写会员信息,保存。

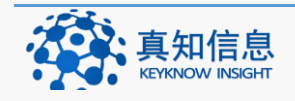

| 75:         |     | 身份证:  |                    | 手机: |         |  |
|-------------|-----|-------|--------------------|-----|---------|--|
| 姓名:         |     | 性别:   | -请选择- ▼            | 年龄: | -请选择- ▼ |  |
| <b>ହ</b> ହ: |     | 地址:   |                    |     |         |  |
| 邮件:         |     | 备注:   |                    |     |         |  |
| 创建人:        | 黄药师 | 创建时间: | 2015/7/23 15:54:49 | 积分: | 0       |  |
|             |     |       |                    |     |         |  |
|             |     |       |                    |     |         |  |
|             |     |       |                    |     |         |  |
|             |     |       |                    |     |         |  |
|             |     |       |                    |     |         |  |

#### 10.2 积分兑换记录

在积分兑换记录里面,可以按照会员姓名,手机号以及时间等来查询会员积分兑 换的信息以及新建积分兑换

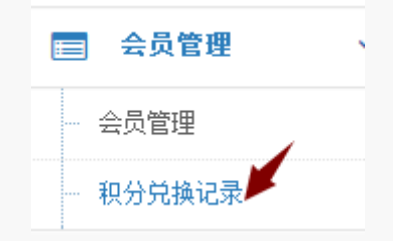

#### 10.2.1 查询积分兑换

点击会员管理菜单下的积分兑换记录,以会员名来查询(也可以使用手机号以及 按照时间),结果如下:

| 积分 | 兑换列 | 表    |                    |      |          |             | 积分兑换新建 |
|----|-----|------|--------------------|------|----------|-------------|--------|
| 会」 | 5   |      | 结束时间:              |      | 手机/卡号/姓名 |             |        |
| 卡号 | 姓名  | 兑换积分 | 兑换时间               | 兑换类型 | 兑换商品     | 门店          | 操作人    |
| 1  | 张浩  | 0    | 2015/7/23 15:56:45 | 礼品兑换 | 1231     | 单体药店网络版演示单位 | 黄药师    |

#### 10.2.2 积分兑换新建

点击积分兑换列表边上的积分兑换新建

| 积分兑换列表 | 积分兑 | 换新建 |
|--------|-----|-----|
|        |     |     |

写好会员信息,选择好兑换类型等保存。

注明:我们的系统采用的是10元1个积分,不足10元不积分。

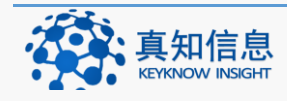

## 11 <u>证照提醒</u>

证照提醒主要包含3个部分:首营品种证照,以及单位证照提醒等。

|   | 采购入库   | $\sim$ |
|---|--------|--------|
|   | 销售出库   | ~      |
|   | 库存     | ~      |
|   | GSP管理  |        |
|   | 财务管理   | ~      |
|   | 基础数据   | ~      |
|   | 单位管理   | ~      |
|   | 会员管理   | /~     |
|   | 证照提醒   | ~      |
| ] | 单位证照提醒 |        |

# 11.1 单位证照提醒

提醒用户单位相关的证照信息,从而准确及时的更换相关的证照。 对单位证照进行提醒,查看证照到期时间。

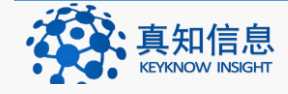

工商执照效期

| 单位证照提醒      |            |                    |  |  |
|-------------|------------|--------------------|--|--|
|             |            |                    |  |  |
| 简称          | 讲可证号       | 经营许可证效期            |  |  |
| 著墓分公司       | 苏CB5111497 | 2019/10/28 0:00:00 |  |  |
| 全民大药房(连锁)总店 | 苏DB9876098 |                    |  |  |
| 同孩分公司       | 苏CB5111488 | 2019/10/28 0:00:00 |  |  |
| 月阳全民催之佳大药房  | 苏CB5111490 | 2019/10/28 0:00:00 |  |  |
| 金鼎城市分公司     | 苏CB5111491 | 2019/10/28 0:00:00 |  |  |
| 缺相分去司       | 券CB5111478 | 2019/10/27 0:00:00 |  |  |
| 康宝分公司       | 苏CB5111483 | 2019/10/27 0:00:00 |  |  |

苏CB5111482

苏CB5111484

苏CB5111489

苏CB5111486

2019/10/29 0:00:00

2019/10/27 0:00:00

2019/10/28 0:00:00

2019/10/28 0:00:00

# 11.2 首营品种证照提醒

提醒用户单位相关的证照信息,从而准确及时的更换相关的证照。

对单位证照进行提醒,查看证照到期时间。

### 12 联系我们

永春分公司

同乐分公司

辅仁分公司

新主张分公司

| 地址  | 江苏省常州市常州科教城天润大厦 C 座 1107-1109 室 |      |                    |  |  |
|-----|---------------------------------|------|--------------------|--|--|
| 网址  | http://www.keyknow.com          | 电子邮件 | yes@keyknow.com    |  |  |
| 行政部 | (+86)519.8918.8906              | 市场部  | 陈经理 138.1505.9876  |  |  |
| 技术部 | 叶经理 139.1233.7822               | 客服热线 | (+86)180.1595.5588 |  |  |

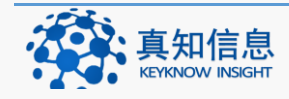